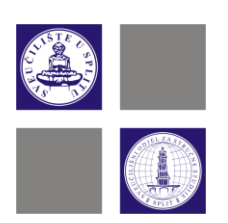

# ZAVOD ZA INFORMATIKU

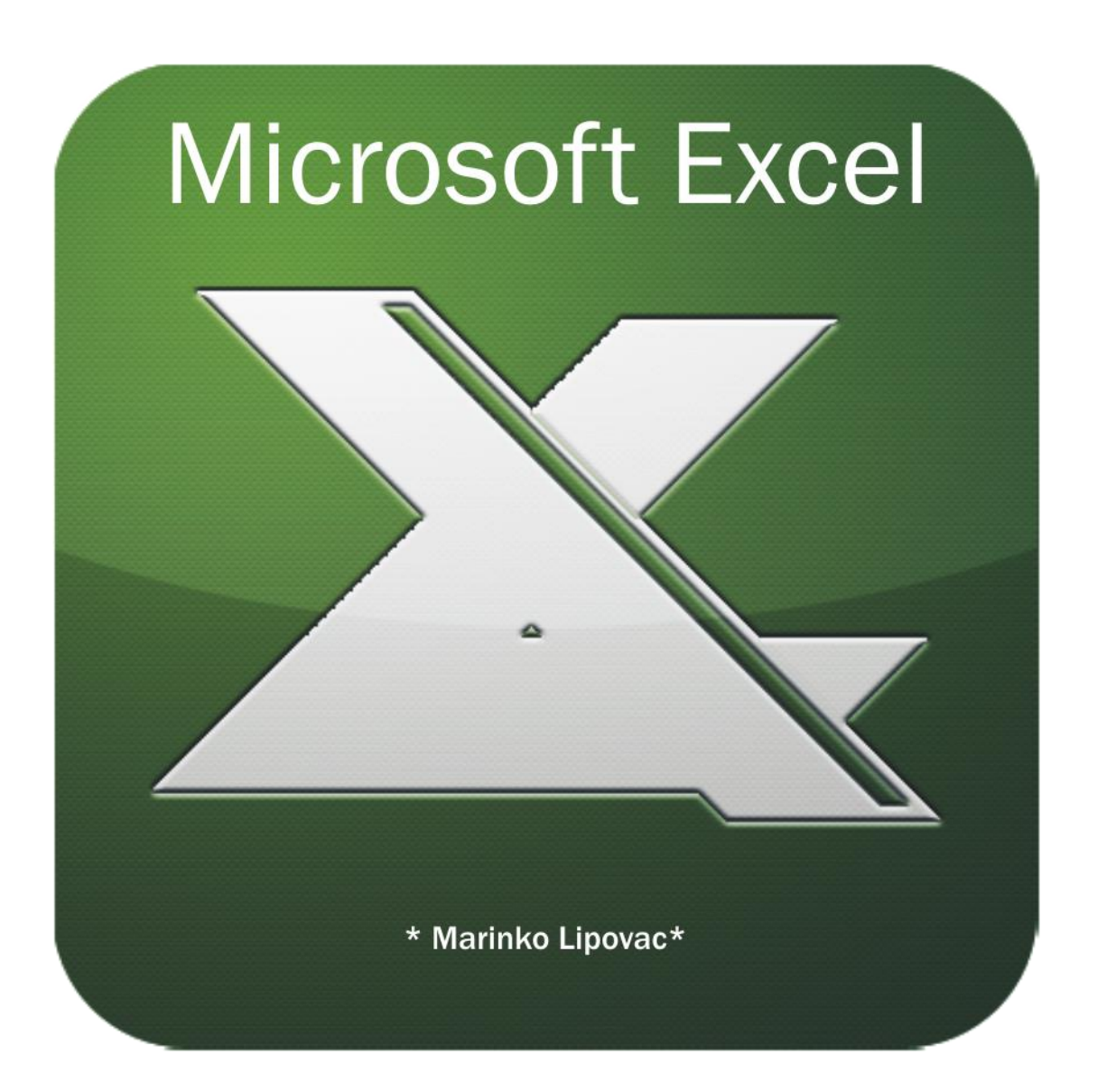

Split, 2018

# Sadržaj

| Uvod                                                     | 5 |
|----------------------------------------------------------|---|
| Prozor programa Microsoft Excel                          | 5 |
| Prijava korisnika                                        | 7 |
| Dugme File                                               | 7 |
| Alatna traka za brzi pristup (Quick Access Toolbar)      | 9 |
| Naslovna traka (Title Bar)                               | 9 |
| Vrpca (Ribbon)                                           | 9 |
| Vrpca formula (Formula Bar)                              |   |
| Statusna traka (Status Bar)                              |   |
| Odabir pogleda na dokument (View) i zumiranje (Zoom)     |   |
| Trenutna analiza podataka                                |   |
| Pomicanje radnog lista                                   |   |
| Uključivanje dodataka (Add ins)                          |   |
| Izlaz iz programa                                        |   |
| Rad s dokumentima                                        |   |
| Otvaranje nove radne knjige (New)                        |   |
| Otvaranje postojeće radne knjige (Open)                  |   |
| Snimanje radne knjige (Save/Save As)                     |   |
| Rad s više radnih knjiga                                 |   |
| Organizacija podataka                                    |   |
| Označavanje ćelija, redaka i stupaca                     |   |
| Kopiranje i izrezivanje ćelija, redaka i stupaca         |   |
| Brisanje ćelija, redaka ili stupaca                      |   |
| Umetanje ćelija, redaka ili stupaca                      |   |
| Promjena širine stupca, visine retka i njihovo skrivanje |   |
| Listovi radne knjige                                     |   |
| Umetanje radnih listova u knjigu                         |   |
| Odabir radnog lista                                      |   |
| Grupiranje radnih listova                                |   |
| Brisanje radnih listova iz knjige                        |   |
| Preimenovanje radnih listova                             |   |
| Premještanje i kopiranje radnih listova                  |   |
| Zamrzavanje naslovnih redaka i stupaca (Freeze Panes)    |   |
| Dijeljenje prozora                                       |   |
| Podaci                                                   |   |
| Unos podataka                                            |   |

| Unos podataka u nizu                           | 36 |
|------------------------------------------------|----|
| Unos podataka u nizu pomoću miša               | 37 |
| Oblikovanje podataka                           | 39 |
| Oblikovanje slova, brojeva i posebnih znakova  | 39 |
| Oblikovanje brojeva                            | 41 |
| Poravnanja podataka                            | 42 |
| Prijelom teksta unutar ćelije                  | 43 |
| Odabir i oblikovanje vrste slova               | 43 |
| Oblikovanje rubova ćelije/bloka ćelija/tablica | 44 |
| Odabir boje ispune ćelije/bloka ćelija/tablice |    |
| Sortiranje podataka                            | 45 |
| Funkcije i formule                             |    |
| Funkcije                                       | 47 |
| Matematičke funkcije                           | 47 |
| Logičke funkcije                               | 50 |
| Statističke funkcije                           | 51 |
| Funkcije za rad s tekstom                      | 51 |
| Financijske funkcije                           | 52 |
| Formule                                        | 53 |
| Relativne, apsolutne i mješovite adrese ćelija | 54 |
| Korištenje funkcija u pisanju formula          | 55 |
| Naredba traženja rješenja (Goal Seek)          | 56 |
| Uvjetno oblikovanje podataka                   | 63 |
| Poništavanje uvjetnog oblikovanja              | 66 |
| Filtriranje podataka                           | 68 |
| Grafički prikaz podataka                       | 69 |

## Uvod

U poslovanju s novcem, statističkim obradama, knjigovodstvu, računovodstvu i sličnim djelatnostima potrebno je obraditi veliku količinu podataka koji su zapisani u tabličnom obliku. Obično je riječ je o pravokutnoj tablici koja se sastoji od redaka i stupaca, pri čemu postoji veza među podacima. Podaci jednog retka čine zajednički skup podataka i odnose se na jednu vrijednost, a podaci složeni u stupac predstavljaju isti tip podataka za svaku vrijednost u tablici.

Ovako zapisani podaci najčešće se obrađuju jednostavnim matematičkim operacijama koje se izvode nad čitavim stupcem ili retkom, ili na većem dijelu tablice. S razvojem računala, počeli su se razvijati posebni programi namijenjeni pohrani, organiziranju, analizi i računanju s podacima zapisanim u tablicu. Ovakvi programi se nazivaju tablični kalkulatori (*engl. Spreadsheet*), a uobičajenih zahtjeva kao što su računanje s brojčanim podacima, ispis teksta i slično, trebaju zadovoljavati slijedeće zahtjeve:

- konsolidacija povezivanje podataka iz različitih tablica,
- grafika mogućnost grafičkog prikaza podataka,
- stolno izdavaštvo kombiniranje grafički prikazanih podataka s tekstom, simbolima, formulama, uvezenom grafikom i slično,
- povezanost mogućnost razmjene podataka s programima za pisanje teksta, bazama podataka, grafičkim programima i slično.

Danas je program Microsoft Excel, dio programskog paketa Microsoft Office, jedan od najčešće korištenih programa za tablične proračune.

## **Prozor programa Microsoft Excel**

Kao i većina programa, Microsoft Excel se može pokrenuti koristeći izbornik **Start** koji se pojavi klikom na dugme **Start** na programskoj traci (**Taskbar**) ili dvostrukim klikom na neku od datoteka koje su prethodno kreirane programom Microsoft Excel. Dvostrukim klikom na datoteku pokreće se Microsoft Excel i automatski se učitava datoteka. Ukoliko se Microsoft Excel pokrene pomoću izbornika **Start** pojavljuje se početni zaslon (*engl. Start screen*) programa Microsoft Excel, prikazan na slici 1, kojim se može otvoriti neka od ranije kreiranih datoteka, započeti izrada novog dokumenta koristeći neki od postojećih predložaka (*engl. Templates*) ili može se započeti izrada nove radne knjige polazeći od prazne tablice (*engl. Blank workbook*).

Datoteka, kreirana u programu Microsoft Excel, naziva se **radna knjiga** (*engl. Workbook*), a sastoji se od **radnih listova** (*engl. Worksheet*). Radni list je tablica, sastavljena od niza stupaca i redaka. Svaki radni list zadano ima 16384 stupaca i 1048579 redaka. Stupci su označeni slovima (zadnji stupac ima oznaku XFD), redci brojevima. Presjecište jednog stupca i jednog retka, u koji se smještaju podaci, zove se **ćelija** (*engl. Cell*).

Obzirom da se sa izradom nove radne knjige najčešće započinje od prazne tablice moguće je podesiti Microsoft Excel da se pri pokretanju programa automatski pojavi radna knjiga sa praznom tablicom. Slika 2 prikazuje prozor programa Microsoft Excel sa svojim osnovnim elementima.

## MS Excel 2013

| Otvaranje nedavnih<br>datoteka                                                            | Stvaranje<br>radne ki                                             | nove<br>njige                                                                                                    | Pretraživanj<br>na r                                                                                                    | e predložaka<br>nreži                                                                                                    | Prijava<br>korisnika                                                                                                    |
|-------------------------------------------------------------------------------------------|-------------------------------------------------------------------|----------------------------------------------------------------------------------------------------|----------------------------------------------------------------------------------------------------|----------------------------------------------------------------------------------------------------|----------------------------------------------------------------------------------------------------|
| Excel                                                                                     | Search for online templates<br>Suggested searches: Business Perso | anal Industry Small Business Calcu                                                                                                    | Autor Rinance Accounting Lists                                                                                                    |                                                                                                    | Sign in to get the most cut of Office                                                                                                    |
| Recent 🍐                                                                                  |                                                                   |                                                                                                    |                                                                                                    |                                                                                                    | 2                                                                                                    |
| Plan nabave 2016_ZNR<br>C: + Oblak = OSS = Zaštita na radu = Planovi nab                  | A S C                                                             | G                                                                                                    | August                                                                                                    |                                                                                                    | Inventory List                                                                                                    |
| neispravni zapisnici<br>Desktop                                                           | 3                                                                 | Take a                                                                                                    | in the instance of the instance of the instanc | A Contract of Contract of Cont |                                                                                                    |
| List_OE_IT_2015_16_Kolokviji_IV_korigi<br>C: > Oblak > OSS > Osnove_elektrotehnike_IT > 2 | *<br>5<br>6                                                       | tour                                                                                                    |                                                                                                    | 2 <sup>50</sup> 2 <sup>50</sup> 2 1 1                                                                                                    | •         AD         AD </td                                                                                                    |
| računi_plan<br>Desktop                                                                    | 7<br>Blank workbook                                               | Welcome to Excel                                                                                                    | Academic calendar (any year)                                                                                                    | Student calendar (Mon)                                                                                                    | Inventory list                                                                                                    |
| List_Uporaba_racunala_ELTRON_2015<br>C: = Oblak = OSS = Zavod za informatiku = 2015       |                                                                   |                                                                                                    |                                                                                                    |                                                                                                    |                                                                                                    |
| List_Uporaba_racunala_ELEN_2015_16<br>C: = Oblak = OSS = Zavod za informatiku = 2015      | PAIMENT COMPARISON                                                | personal expenses                                                                                                    | Radgel Overview Indget Same                                                                                                    | The second second secon | Controso, Ltd.                                                                                                    |
| List_Informatika_1_TP_2015_16<br>C: = Oblak = OSS = Zavod za informatiku = 2015           |                                                                   |                                                                                                    |                                                                                                    | Image: Control         Image: Control         Image: Control           Image: Control         Image: Control         Image: Control         Image: Control           Image: Control         Image: Control         Image: Control         Image: Control         Image: Control           Image: Control         Image: Control         Image: Control         Image: Control         Image: Control         Image: Control           Image: Control         Image: Control                                                                                                    | And And And And And And And And And And                                                                                                    |
| List_Informatika_1_RIF_2015_16<br>C: + Oblak = OSS = Zavod za informatiku = 2015          |                                                                   |                                                                                                    |                                                                                                    | P         No. 100         P           No. 100         No. 100         No. 100           No. 100         No. 100         No. 100           No. 100         No. 100         No. 100           No. 100         No. 100         No. 100           No. 100         No. 100         No. 100           No. 100         No. 100         No. 100           No. 100         No. 100         No. 100                                                                                                    |                                                                                                    |
| List_Informatika_1_KS_2015_16<br>C. = Oblak = OSS = Zavod za informatiku = 2015           |                                                                   |                                                                                                    |                                                                                                    |                                                                                                    |                                                                                                    |
| 2457<br>C: × Users > Sinisa > Downloads                                                   | Loan comparison calculator                                        | Personal expenses calculator                                                                                                    | Family budget (monthly)                                                                                                    | To de list                                                                                                    | Sales invoice tracker                                                                                                    |
| ispispopisstudenata.EL_Z<br>C: = Oblak = OSS = Zavod za informatiku = 2015                |                                                                   |                                                                                                    |                                                                                                    |                                                                                                    |                                                                                                    |
| ispispopisstudenata.IT_Uporaba<br>C: > Oblak > OSS > Zavod za informatiku > 2015          | CLOSS SCHEDULE                                                    |                                                                                                    |                                                                                                    | DAYBOOK                                                                                                    | PROFIT & LOSS PROJECTION                                                                                                    |
| ispispopisstudenata.TP<br>C: = Oblak = OSS = Zavod za informatiku = 2015                  |                                                                   |                                                                                                    | 8                                                                                                    |                                                                                                    | Environity         Marcalling         Non-1         Marcalling         Non-1         Non-1 </td |
| List_Uporaba_racunala_IT_2015_16                                                          |                                                                   | <ul> <li>Market and an address of the second second se</li></ul> |                                                                                                    |                                                                                                    |                                                                                                    |
| Ci + Oblak = OSS = Zavod za informatiku = 2013_,                                          | Student schedule                                                  | D&B business verification                                                                                                    | Home investory                                                                                                    | Generic logbook                                                                                                    | Profit loss statement                                                                                                    |
| Dpen Other Workbooks                                                                      |                                                                   |                                                                                                    |                                                                                                    |                                                                                                    |                                                                                                    |
| Otvaranje<br>da                                                                           | e pohranjenih<br>toteka                                           |                                                                                                    |                                                                                                    | Pretpreg<br>predložo                                                                                                    | led<br>ika                                                                                                    |

#### Slika 1. Početni zaslon programa Microsoft Excel.

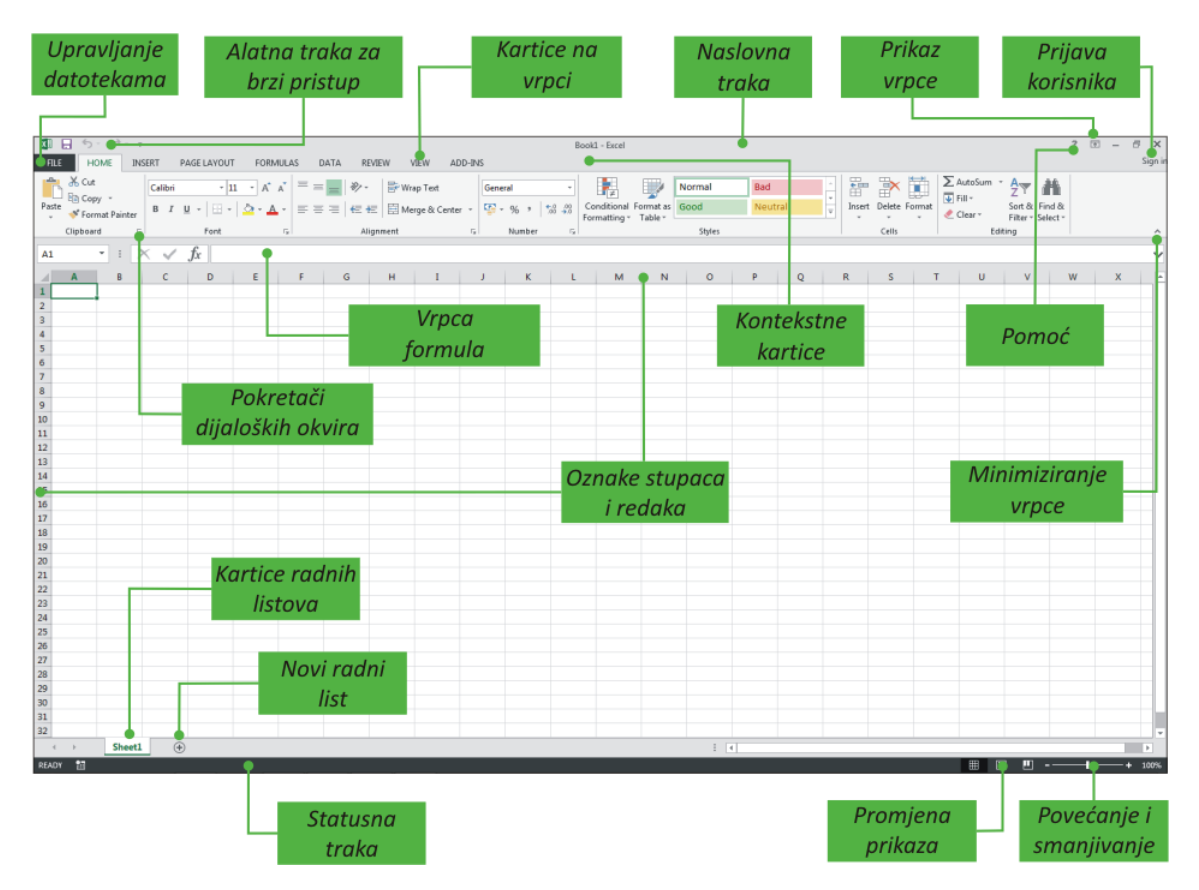

#### Slika 2. Prozor programa Microsoft Excel.

Napomena: Prozor programa Microsoft Excel ne izgleda isto na svakom računalu. Kako će prozor biti prikazan ovisi o veličini prozora, veličini zaslona i rezoluciji zaslona. Rezolucija određuje koliko informacija zaslon može prikazati. Ukoliko se koristi manja rezolucija manje informacija može biti prikazano na zaslonu, ali je veličina teksta i slika veća. Kod veće rezolucije je obrnuto.

# Prijava korisnika

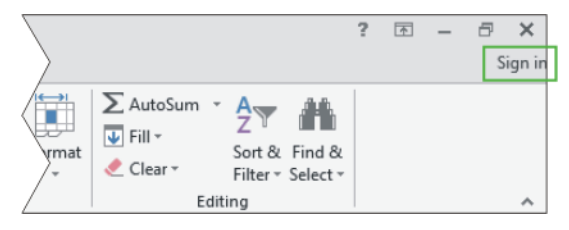

Slika 3. Dugme za prijavu korisnika.

U gornjem desnom kutu prozora nalazi se dugme *Sign in.* Klikom na njega korisnik se prijavljuje na *Microsoftov račun (nekadašnji Windows Live ID)* što mu omogućava rad s dokumentima s bilo kojeg mjesta. Pored toga, prijavom na *Microsoftov račun* primjenjuju se i korisnikove postavke.

**Napomena**: Registracijom na *Office* Online servis (*https://www.office.com/*) korisniku se pored mogućnosti personalizacije programa programskog paketa Microsoft Office nudi korištenje *OneDrive* servisa za pohranu i dijeljenje datoteka u oblaku i mogućnost online rada s Office programima ukoliko se oni ne nalaze instalirani na računalu. Također se koristi za pristup servisima *Outlook.com, Windows Phone ili Xbox LIVE*.

# **Dugme File**

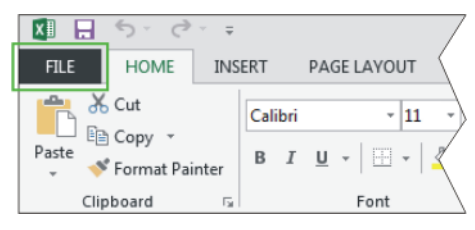

*File*. Klikom na njega prelazimo u pogled *Backstage*, prikazan na slici 5. Vrpca sa alatima sadrži naredbe za rad u dokumentu, dok se ovdje se nalaze alati za rad na dokumentu, te za podešavanje programa.

U gornjem lijevom kutu prozora nalazi se dugme

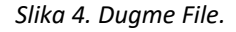

U pogledu Backstage se nalaze slijedeće opcije:

- Info prikaz informacija o trenutno otvorenoj radnoj knjizi. Ovo je ujedno zaslon koji se prikazuje odmah po ulasku u *Backstage*. Ovdje se mogu vidjeti svojstva radne knjige, moguće je postaviti sigurnosne postavke za radnu knjigu i sl.
- New otvaranje nove radne knjige na osnovu nekog od predložaka (što uključuje i praznu tablicu) koji je dostupan na računalu ili na web stranicama tvrtke Microsoft (<u>http://office.com/</u>).
- **Open, Save, Save As, Close** standardni skup naredbi namijenjen otvaranju, spremanju ili zatvaranju datoteka koje se ili nalaze na računalu ili na *OneDrive* servisu.
- Print naredba koja objedinjuje više operacija koje su vezane uz pripremu za ispis. Tako je moguće s ovog mjesta odrediti broj kopija, pisač na koji će se dokument ispisati, definirati margine i orijentaciju papira i sl. Uz sve te opcije odmah je dostupan pretpregled ispisa pa je moguće odmah vidjeti kako zadani parametri djeluju na izgled radne knjige.

- Share opcije za dijeljenje radne knjige koristeći različite servise.
- Account prijava na Microsoftov servis i odabir teme sučelja programa. Ovdje se ujedno nalazi opcija za aktivaciju Office paketa.

|           |                         | •                                                                  | ,                                   | ,                                      | •                        | , | 0 | 1 0 |                    |
|-----------|-------------------------|--------------------------------------------------------------------|-------------------------------------|----------------------------------------|--------------------------|---|---|-----|--------------------|
| $\odot$   |                         |                                                                    | Book                                | 1 - Excel                              |                          |   |   |     | ? — 🗗 X<br>Sign in |
| Info      | Info                    |                                                                    | Informacije                         |                                        |                          |   |   |     |                    |
| New       |                         | Protect Workbook                                                   | Novi dokument                       | Properties -                           |                          |   |   |     |                    |
| Open      | Protect                 | Control what types of changes people can't                         | Otvaranje                           | Size                                   | Not saved yet            |   |   |     |                    |
| Save      | Warkbook *              |                                                                    | Spremi                              | Title<br>Tags                          | Add a title<br>Add a tag |   |   |     |                    |
| Save As   |                         | Inspect Workbook                                                   | Spremi kao                          | Categories                             | Add a category           |   |   |     |                    |
| Print     | Check for               | Before publishing this file, be aware that it o                    | Ispis                               | Related Dates                          |                          |   |   |     |                    |
| Share     | bases                   | Author's name and absolute path                                    | Dijeljenje                          | Created                                | Today, 22:14             |   |   |     |                    |
| Export (  |                         |                                                                    | Izvoz                               | Last Printed                           |                          |   |   |     |                    |
| Close (   | Manage<br>Versions *    | VERSIONS There are no previous versions of this f                  | Zatvori                             | Related People<br>Author               | Sinisa                   |   |   |     |                    |
| Account   |                         |                                                                    | Korisnički račun                    | Last Modified By                       | Add an author            |   |   |     |                    |
| Options ( | Liconau View<br>Options | Browser View Options<br>Pick what users can see when this workbool | Mogućnosti<br>is viewed on the Web. | Lat Modified By<br>Show All Properties | Not soved yet            |   |   |     |                    |

**Options** – zaseban dijaloški okvir koji služi za podešavanje mogućnosti programa.

#### Slika 5. Backstage pogled.

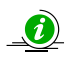

•

**Napomena**: U pogledu *Backstage* moguće je podesiti da se prilikom pokretanja programa Microsoft Excel automatski pojavi prazna tablica. To se vrši klikom na dugme *Options*, te isključivanjem opcije *"Show the Start screen when this application starts"* u dijaloškom okviru *General*.

Poviše dugmeta *File* nalazi se *Quick Access Toolbar* (*Alatna traka za brzi pristup*). Traka omogućava jednostavan pristup naredbama koje se učestalo koriste. Na njoj se, po osnovnim postavkama, nalaze naredbe: Save, Undo, Redo, a korisnik je može prilagođavati prema svojim potrebama.

| FILE HOME               | I Customize Quick Access Toolbar   |
|-------------------------|------------------------------------|
| Paste Scut<br>Clipboard | New<br>Open<br>ter ✓ Save<br>Email |
| E6 • :                  | Print Preview and Print            |
| 1 2 3                   | ✓ Undo<br>✓ Redo                   |
| 4                       | Sort Ascending<br>Sort Descending  |
| 7<br>8                  | Touch/Mouse Mode                   |
| 9                       | Show Below the Ribbon              |

Alatna traka za brzi pristup (Quick Access Toolbar)

Slika 6. Alatna traka za brzi pristup.

Naslovna traka (Title Bar)

Pored **Alatne trake za brzi pristup** nalazi se **Naslovna traka**. Naslovna traka prikazuje ime trenutno otvorene radne knjige. Microsoft Excel novoj radnoj knjizi automatski dodjeljuje ime *Book1*. Ponovnim pozivanjem nove radne knjige, datoteci se dodjeljuje ime *Book2* itd.

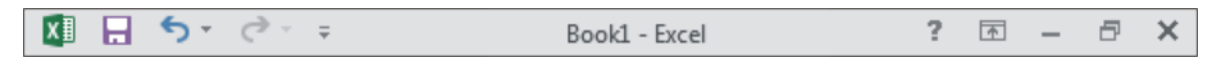

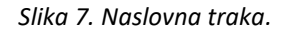

# Vrpca (Ribbon)

Za razliku od padajućih izbornika koje koristi veliki broj programa, Microsoft Word prikazuje izbornike kao kartice smještene na vrpci, a kako je to prikazano na slici 8. Vrpca se nalazi na vrhu prozora i sadrži osam osnovnih kartica sa alatima koje su uvijek prikazane na zaslonu, a čiji je prikaz dan u tablici 1.

|                                                                                          | Automatski sakrij vrpcu                                                                                                    | Auto-hide Ribbon<br>Hide the Ribbon. Click at the top<br>of the application to show it.                                                                                                    |           |
|------------------------------------------------------------------------------------------|----------------------------------------------------------------------------------------------------|----------------------------------------------------------------------------------------------------|-----------|
|                                                                                          | Pokaži samo imena kartica                                                                                                    | Show Tabs<br>Show Ribbon tabs only. Click a<br>tab to show the commands.                                                                                                    |           |
| Kartice na vrpci (Ribbon Tabs)                                                           | Pokaži kartice i naredbe                                                                                                    | Show Tabs and Commands<br>Show Ribbon tabs and<br>commands all the time.                                                                                                    |           |
| 🕼 🖯 5- ð                                                                                 | Book1 - Excel                                                                                                    |                                                                                                    | ? 🗉 – 🗗 🗙 |
| FILE HOME INSERT PAGE LAYOUT FORMULAS DATA REVIEW VIEW ADD-INS                           |                                                                                                    |                                                                                                    | Sign in   |
| $ \begin{array}{ c c c c c } \hline & & & & & & \\ \hline & & & & & & \\ \hline & & & &$ | Image: Second conditional Format as Good         Bad         Image: Second conditional Format as Good         Image: Second conditional Format as Good         Image: Second conditionas Good         Image: Second conditional Format as Good | Delete Format<br>→ Clear → Solt & Find &<br>→ Clear → Solt & Find &<br>→ Clear → Solt &<br>→ Clear → Solt &<br>→ Clear → Solt |           |
| Clipboard rs Font rs Alignment rs Number                                                 | ra Styles                                                                                                    | Cells Editing                                                                                                    | ^         |
| Grupe naredbi na aktivnoj kartici 🛛 📕                                                    |                                                                                                    | Minimiziranje vrp                                                                                                    | ce        |

Slika 8. Vrpca programa Microsoft Excel.

| Ime vrpce   | Grupe naredbi                                                                              | Namjena                                                                                                    |  |  |  |  |
|-------------|--------------------------------------------------------------------------------------------|----------------------------------------------------------------------------------------------------|--|--|--|--|
| Ноте        | Clipboard, Font, Alignment, Number,<br>Styles, Cells, Editing                              | Oblikovanje teksta, oblikovanje, umetanje, brisanje,<br>uređivanje ili pronalaženje podataka u ćelijama,<br>stupcima i recima.                                                                  |  |  |  |  |
| Insert      | Tables, Illustrations, Add-ins, Charts,<br>Reports, Sparklines, Filters, Links,<br>Symbols | Umetanje slika, tablica, grafova, mini grafova,<br>izvješća, simbola, hiperveza, filtriranje grafova.                                                                                           |  |  |  |  |
| Page Layout | Themes, Page Setup, Scale to Fit, Sheet<br>Options, Arrange                                | Postavljanje margine stranica, prijeloma stranica, područja za ispis, postavke radnih listova.                                                                                                  |  |  |  |  |
| Formulas    | Function Library, Defined Names,<br>Formula Auditing, Calculation                          | Pronalaženje funkcija, definiranje naziva i otklanjanje poteškoća s formulama.                                                                                                    |  |  |  |  |
| Data        | Get External Data, Connections, Sort<br>&Filter, Data Tools, Outline                       | Uvoz podataka ili povezivanje s njima, sortiranje i<br>filtriranje, potvrđivanje njihove valjanosti,<br>popunjavanje predloženim unosima ili analiza "što<br>ako" (engl. What – If – Analysis). |  |  |  |  |
| Review      | Proofing, Language, Comments,<br>Changes                                                   | Provjera pravopisa, pregled i revizija te zaštita radnog lista ili radne knjige.                                                                                                    |  |  |  |  |
| View        | Workbook Views, Show, Zoom,<br>Window, Macros                                              | Promjena prikaza radne knjige, raspored prozora,<br>zamrzavanje okna i snimanje makronaredbe                                                                                                    |  |  |  |  |

Tablica 1. Osnovne kartice i njihova namjena.

Pored osnovnih kartica korisniku su na raspolaganju i kontekstne kartice, koje se prikazuju samo kada korisnik označi objekt na kojemu se mogu primijeniti naredbe sadržane na kontekstnoj vrpci. Na primjer, ukoliko se označi slika na vrpci će se pojaviti grupa vrpci *Picture Tools* u kojoj se nalazi vrpca *Format* koja sadrži alate za obradu slike. Ova vrpca nestane sa zaslona kada se klikne na neku ćeliju u radnoj knjizi. Ukoliko se klikne primjerice na graf pojaviti će se grupa vrpci *Chart Tools* koja sadrži vrpce *Design* i *Format*. Važno je naglasiti da vrpce *Format* iz grupe vrpci *Picture Tools* i grupe vrpci *Chart Tools* sadrže različite naredbe iako imaju isto ime. Pored prethodno spomenutih vrpci postoje još sljedeće grupe vrpci: *SmartArt Tools, Drawing Tools, PivotTable Tools, Timeline Tools, Slicer Tools and Equation Tools*.

# Vrpca formula (Formula Bar)

Vrpca formula (Formula Bar) nalazi se ispod alatne vrpce i služi za unos i prikaz informacija u aktivnoj ćeliji ili području radnog lista. Za razliku od ćelije u radnom listu u kojoj se prikazuje samo rezultat određene formule ili izraza, vrpca formule uvijek prikazuje puni sadržaj aktivne ćelije tj. formulu u "pozadini".

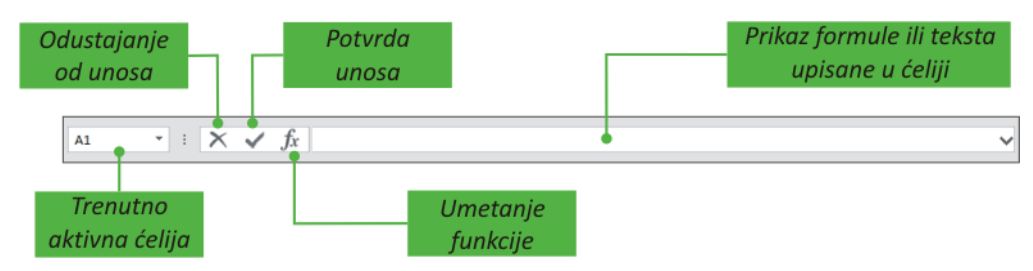

Slika 9. Vrpca formula.

Klikom na dugme za umetanje funkcije pojavljuje se dijaloški okvir *Insert function* u kojem se nalazi popis svih funkcija programa Microsoft Excel, zajedno sa opisom i sintaksom.

# Statusna traka (Status Bar)

Statusna traka nalazi se na samom dnu prozora i prikazuje razne informacije kao što su trenutni način rada s ćelijom (*Ready, Edit, Enter, Point*), stanje tipki *Caps Lock* i *Num Lock* (uključene ili isključene), itd. Koristi se za uključivanje određenih opcija pri radu (*Overtype Mode, Selection Mode, End Mode*) ili mijenjanja pogleda na radnu knjigu. Pored toga, moguće je uključiti određene funkcije čiji se rezultat prikazuje na statusnoj traci nakon označavanje ćelija (*Average, Count, Numerical Count, Minimum, Maximum, Sum*). Navedene opcije uključuju se na način da se klikne desnom tipkom miša bilo gdje na traku, te se potom odabere željena stavka. Slika 10 prikazuje statusnu traku sa uključenim osnovnim stavkama.

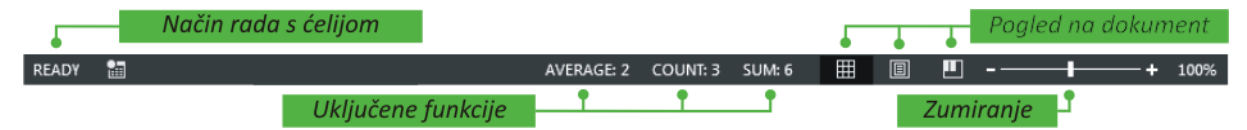

Slika 10. Statusna traka.

# Odabir pogleda na dokument (View) i zumiranje (Zoom)

Microsoft Excel ima različite poglede na radni list koji se mogu mijenjati odabirom nekog od pogleda na kartici *View* u grupi *Workbook Views*. Poglede je moguće mijenjati i pomoću dugmadi na statusnoj traci *(Normal, Page Layout, Page Break Preview)*. Pogledi imaju veliku važnost u programu Microsoft Excel obzirom da se je radni list velikih dimenzija te se on prilikom ispisa razlaže na više listova papira čije se dimenzije zasebno podešavaju (ovisno o karakteristikama pisača). Također, u svakom pogledu korisnik može unositi podatke i raditi s njima (za razliku od pretpregleda ispisa koji se dobije klikom na dugme *File* te odabirom opcije *Print* u *Backstage* pogledu).

| Ime pogleda           | Opis                                                                                                    |
|-----------------------|----------------------------------------------------------------------------------------------------|
| Normal                | Uobičajeni prikaz radne knjige u kojemu se mogu prikazati granice lista papira (prijelom stranice).                                                                                                    |
| Page Break<br>Preview | Prikazuje kako će izgledati ispis radne knjige, s tim da se mogu podešavati prijelomi stranica. U ovome pogledu se ne prikazuju zaglavlja i podnožja.                                                                                                    |
| Page Layout           | Prikazuje radnu knjigu upravo onako kako će izgledati prilikom ispisa.                                                                                                    |
| Custom<br>Views       | Prilagođeni prikaz se koristi ukoliko se žele sačuvati postavke prikaza (širina stupca, visina retka, postavke filtera) te postavke ispisa (postavke stranice, margine, zaglavlje i podnožje), da bi se po potrebi mogle brzo primijeniti na radni list. Moguće je kreirati više od jednog prilagođenog prikaza. |

Tablica 2. Pogledi u programu Microsoft Excel.

Pored toga, Microsoft Excel nudi mogućnost približavanja ili udaljavanja radnog lista na zaslonu (zumiranje). Kontrole zumiranja nalaze se desno od dugmadi za odabir pogleda na statusnoj vrpci ili na kartici *View* u grupi *Zoom*, koja je prikazana na slici 11.

|                  | 5- (                  | ð - ;          | F               |                                               |                                                       |           |      |                      |               |         |                   |             | Book1 - Excel                                                                                                    |
|------------------|-----------------------|----------------|-----------------|-----------------------------------------------|-------------------------------------------------------|-----------|------|----------------------|---------------|---------|-------------------|-------------|----------------------------------------------------------------------------------------------------|
| FILE             | HOME                  | IN             | ISERT           | PAGE LAYOUT                                   | FORMULAS                                              | DAT       | A    | REVIEW               | VIEW          | ADD-IN  | IS                |             |                                                                                                    |
| Normal P         | Page Break<br>Preview | Page<br>Layout | Custom<br>Views | <ul><li>✓ Ruler</li><li>✓ Gridlines</li></ul> | <ul> <li>✓ Formula Bar</li> <li>✓ Headings</li> </ul> | Q<br>Zoom | 100% | Zoom to<br>Selection | New<br>Window | Arrange | Freeze<br>Panes * | Split Split | Control of the second second s |
|                  | Workbook              | Views          |                 |                                               | ihow                                                  |           | Zoon | n                    |               |         |                   | W           | indow                                                                                                    |
| Pogled Zumiranje |                       |                |                 |                                               |                                                       |           |      |                      |               |         |                   |             |                                                                                                    |

Slika 11. Dugmad za odabir pogleda i alati za zumiranje.

# Trenutna analiza podataka

Kada se označe ćelije u radnom listu, pojavljuje se dugme za brzu analizu podataka (*Quick Analysis*).

|        | Α            | В            | С              | D             | E            | F       |   |
|--------|--------------|--------------|----------------|---------------|--------------|---------|---|
| 1      | 1            |              |                |               |              |         |   |
| 2      | 2            |              |                |               |              |         |   |
| 3      | 3            |              |                |               |              |         |   |
| 4<br>5 |              |              | Brza           | analiza       |              |         |   |
| FC     | RMATTING     | CHART        | s   tota       | LS TABI       | LES SPA      | RKLINES | _ |
|        |              |              |                |               | 1            |         |   |
| D      | ata Bars (   | Color Ic     | on Set Gr      | eater Top     | 5 10% Cle    | ar      |   |
| Co     | nditional Fo | rmatting use | s rules to hig | ghlight inter | esting data. |         |   |
| 14     |              |              |                |               |              |         |   |

Slika 12. Trenutna analiza podataka.

Klikom na dugme za brzu analizu pojavljuje se izbornik prikazan na slici 12, koji omogućuje brz pristup određenim alatima. Posebnost ovog alata je što omogućava pretpregled željene naredbe, a prije odabira iste. Pregled dostupnih alata dan je u tablici 3.

| Funkcija   | Opis                                                                                                    |
|------------|----------------------------------------------------------------------------------------------------|
| Formatting | Opcije uvjetnog oblikovanja ( <i>Conditional Formatting</i> ) kojima se omogućuje isticanje podataka.                                                                                      |
| Charts     | Prikaz podataka grafom.                                                                                                    |
| Totals     | Funkcija omogućuje izračun određenih funkcija nad označenim stupcima ili retcima.<br>Rezultat se prikazuje u ćelijama ispod označenih stupaca ili u ćelijama desno od<br>označenih redaka. |
| Tables     | Stvaranje tablice čime se pojednostavnjuju filtriranje i sortiranje podataka.                                                                                                    |
| Sparklines | Mini grafovi su sićušni grafovi koji se prikazuju uz podatke, a omogućuju brz pregled trendova.                                                                                            |

Tablica 3. Alati za brzu analizu.

# Pomicanje radnog lista

Po radnom listu se najjednostavnije pomiče klikom miša na željenu ćeliju ili strelicama na tipkovnici. Radni list se najčešće pomiče vertikalno koristeći kotačić miša. Pored toga, Microsoft Excel raspolaže vertikalnim i horizontalnim klizačem, koji omogućavaju pomicanje radnog lista gore, dolje, lijevo i desno, a uvijek su prikazani na zaslonu. Pomoću klizača je moguće:

• Pomicanje za jedan redak gore ili dolje vrši se klikom na strelice na vertikalnom klizaču.

- Pomicanje za jedan stupac lijevo ili desno vrši se klikom na strelice na horizontalnom klizaču.
- Pomicanje za jedan zaslon gore ili dolje vrši se klikom iznad ili ispod kvadratića na vertikalnom klizaču.
- Pomicanje za jedan zaslon lijevo ili desno vrši se klikom lijevo ili desno od kvadratića na horizontalnom klizaču.
- Klikom na kvadratić i njegovim povlačenjem duž klizača dokument se pomiče prema položaju kvadratića na klizaču. Veličina kvadratića proporcionalna je količini unesenih podataka.

Desnim klikom miša na vertikalni klizač otvara se dijaloški okvir prikazan na slici 13, desnim klikom na horizontalni klizač dijaloški okvir prikazan na slici 14.

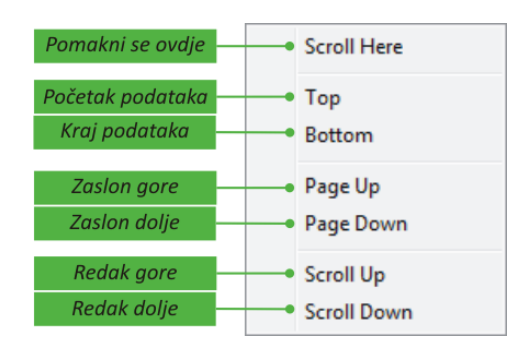

Slika 13. Vertikalno pomicanje radnog lista.

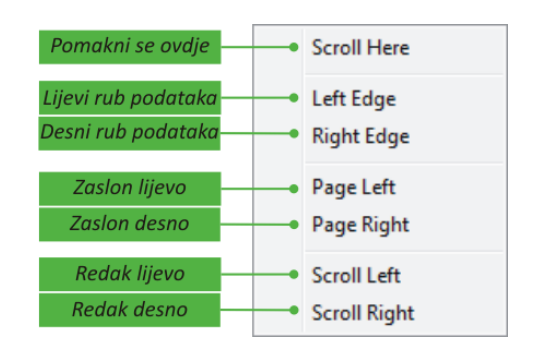

Slika 14. Horizontalno pomicanje radnog lista.

# Uključivanje dodataka (Add ins)

S programom Microsoft Excel dolaze dodaci programu koji omogućuju naprednu analizu podataka, a njihov broj ovisi o instaliranoj inačici programskog paketa Microsoft Office. Uobičajeni dodaci su alat za optimizaciju i rješavanje jednadžbi (*Solver*), te skup alata za analizu (*Analysis Tools*). Uključuju se koristeći dijaloški okvir *Add-Ins* prikazan na slici 15.

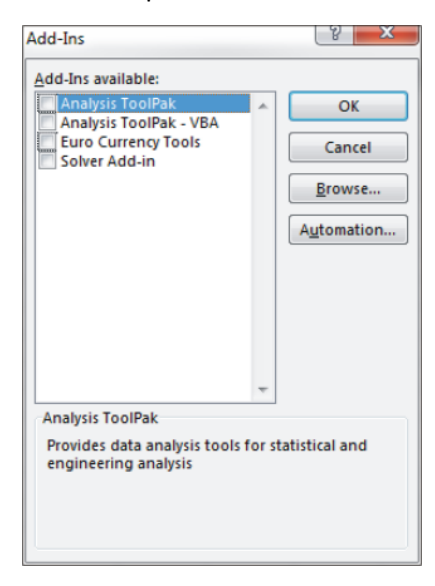

Slika 15. Dodaci programa Microsoft Excel.

Da bi se prikazao dijaloški okvir **Add-Ins** potrebno je kliknuti na dugme **Options** u **Background** pogledu, te potom kliknuti na dugme **Go** u dijaloškom okviru **Add-Ins**.

| el Options                                                       | a land . B                                                                                                    | The Farmer and                                                                                                    | S X                                                                                                    |
|------------------------------------------------------------------|----------------------------------------------------------------------------------------------------|----------------------------------------------------------------------------------------------------|----------------------------------------------------------------------------------------------------|
| General                                                          | View and manage Microsoft Office Add                                                                                                    | ins.                                                                                                    |                                                                                                    |
| Formulas                                                         |                                                                                                    |                                                                                                    |                                                                                                    |
| Proofing                                                         | Add-ins                                                                                                    |                                                                                                    |                                                                                                    |
| Save                                                             | Name -                                                                                                    | Location                                                                                                    | Туре                                                                                                    |
| anguage                                                          | Active Application Add-ins                                                                                                    |                                                                                                    |                                                                                                    |
| dvanced                                                          | Euro Currency Tools                                                                                                    | C:\ffice15\Library\EUROTOOL.XLAM                                                                                                    | Excel Add-in                                                                                               |
| ustomize Ribbon<br>Juick Access Toolbar<br>dd-Ins<br>rust Center | Inactive Application Add-ins<br>Analysis ToolPak<br>Analysis ToolPak VBA<br>Financial Symbol (XML)<br>Inquire<br>Microsoft Actions Pane 3<br>Microsoft Office PowerPivot for Excel 2013<br>National Instruments TDM Importer for MS Excel<br>Office Telemetry Dashboard add-in | C:\5\Library\Analysis\ANALYS32.XLL<br>C:\5\Library\Analysis\ATPVBAEN.XLAM<br>C:\soft shared\Smart Tag\MOFL.DLL<br>C:\fice\OfficeL5\DCF\NativeShim.dll<br>C:\n\PowerPiveExcelClientAddln.dll<br>C:\d\TDM Excel Add-In\ExceITDM.dll<br>C:\forfice\OfficeL5\msotdaddin.dll | Excel Add-in<br>Excel Add-in<br>COM Add-in<br>XML Expansion Pack<br>COM Add-in<br>COM Add-in<br>COM Add-in |
|                                                                  | Solver Add-in<br>Document Related Add-ins<br>No Document Related Add-ins                                                                                                    | C:\5\Library\SOLVER\SOLVER\XLAM                                                                                                    | Excel Add-in                                                                                               |
|                                                                  | Aud-in: Euro Currency Tools<br>Publisher:<br>Compatibility: No compatibility information an<br>Location: C:\Program Files (x86)\Microsof<br>Description: Conversion and formatting for t                                                                                       | vailable<br>t Office\Office15\Library\EUROTOOLXL4<br>the euro currency<br><u>Pregled uklj</u>                                                                                                    | učenih i                                                                                                   |
|                                                                  | Manage: Excel Add-ins                                                                                                    | dostupnih de                                                                                                    | odataka                                                                                                    |
| Uključi                                                          | ivanje/isključivanje dodataka                                                                                                    | (                                                                                                    | OK Cancel                                                                                                  |

Slika 16. Pregled dostupnih dodataka i njihovo uključivanje.

## Izlaz iz programa

Iz programa Microsoft Excel se izlazi kao i iz većine programa: klikom na dugme **X** u gornjem desnom uglu, odabirom opcije **Close** iz **Backstage** pogleda, kombinacijom tipki **Alt+F4**. Ukoliko radna knjiga nije spremljena pojaviti će se dijaloški okvir, prikazan na slici 17.

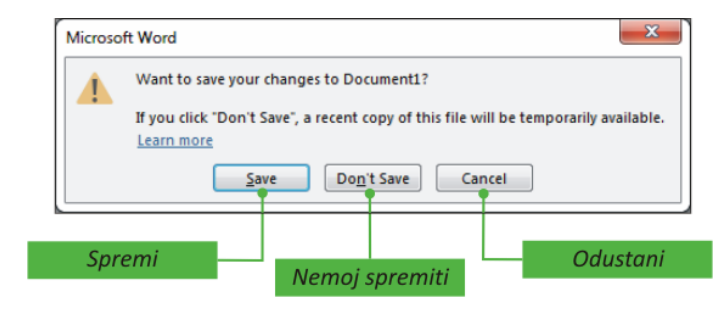

Slika 17. Dijaloški okvir za spremanje.

Microsoft Excel može automatski snimati promjene u dokumentu (*Autosave*). Ukoliko se ta opcija uključi u dijaloškom okviru *Options* koja se nalazi u *Backstage* pogledu, korisniku se nudi mogućnost povrata nespremljenih datoteka. Povrat se vrši klikom na dugme *Manage Versions* koje se nalazi u *Backstage* pogledu, u dijelu *Info*.

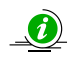

**Napomena**: Microsoft Excel prilikom snimanja pohranjuje sve postojeće radne listove unutar radne knjige.

# Rad s dokumentima

## Otvaranje nove radne knjige (New)

Nova radna knjiga se otvara klikom na dugme *File* (Backstage pogled), te odabirom opcije *New*.

| 6       |                                                                                                    |                                     | Book1 - Excel                                                                                                    |                                                                                                    |                                                                                                    | ?                                                                                                    | - 8 ×   |
|---------|----------------------------------------------------------------------------------------------------|-------------------------------------|----------------------------------------------------------------------------------------------------|----------------------------------------------------------------------------------------------------|----------------------------------------------------------------------------------------------------|----------------------------------------------------------------------------------------------------|---------|
| Ð       |                                                                                                    |                                     |                                                                                                    |                                                                                                    |                                                                                                    |                                                                                                    | Sign in |
| Info    | New                                                                                                    |                                     |                                                                                                    |                                                                                                    |                                                                                                    |                                                                                                    |         |
| New     |                                                                                                    |                                     |                                                                                                    |                                                                                                    |                                                                                                    |                                                                                                    |         |
| Open    | Search for online templates                                                                                                    |                                     | م                                                                                                    |                                                                                                    |                                                                                                    |                                                                                                    |         |
| Save    | Suggested searches: Business Person                                                                                                    | nal Industry Small-Business Calcula | stor Finance - Accounting Lists                                                                                                    |                                                                                                    |                                                                                                    |                                                                                                    |         |
| Save As |                                                                                                    |                                     |                                                                                                    |                                                                                                    |                                                                                                    |                                                                                                    | *       |
| Print   | A 8 C                                                                                                    | $\frown$                            | August                                                                                                    |                                                                                                    | Inventory List                                                                                                    | PAYMENT COMPARISON                                                                                                    |         |
| Share   | 2                                                                                                    | $( \mathbf{a} )$                    | a a state for the state                                                                                                    |                                                                                                    | anners Res Groups (Groups (Gro |                                                                                                    |         |
| Export  | 4                                                                                                    | Take a                              |                                                                                                    |                                                                                                    |                                                                                                    | The same sector of the same sector of the same sect |         |
| Close   | 6                                                                                                    | tour                                |                                                                                                    |                                                                                                    | NIM         Lot         Lot         NIM         NIM           9         No.0         No.0         No.0         No.0         No.0           9         No.0         No.0         No.0         No.0         No.0         No.0           9         No.0         No.0                                                                                                    | And the second second second second                                                                                                    |         |
|         | Z<br>Blank workbook                                                                                                    | Welcome to Excel +                  | Academic calendar (any year)                                                                                                    | Student calendar (Mon)                                                                                                    | Inventory list                                                                                                    | Loan comparison calculator                                                                                                    |         |
| Account |                                                                                                    |                                     |                                                                                                    |                                                                                                    |                                                                                                    |                                                                                                    |         |
| Options |                                                                                                    |                                     |                                                                                                    |                                                                                                    |                                                                                                    |                                                                                                    |         |
|         | personal expenses                                                                                                    | Budget Overview Dealget Sam         | TO DO LUET Mendage and a straight for the second straight for the second strai | Contose, Ltd.                                                                                                    | CLASS SCHEDULE                                                                                                    |                                                                                                    |         |
|         |                                                                                                    |                                     | Inter D. Recordson D. Robert D. Robert<br>Land M. Constant Constant Operations Constant<br>State Mark Constant Constant Constant<br>State Mark Constant Constant Constant                                                                                                    | No.         No.         No. <th></th> <th></th> <th></th>                                                                                                    |                                                                                                    |                                                                                                    |         |
|         |                                                                                                    | - = = - 🗸 📃                         | Annual Annual                                                                                                    | Bits 0         Party         Party <t< th=""><th></th><th></th><th></th></t<>                                                                                                    |                                                                                                    |                                                                                                    |         |
|         | ananan kanan kanan                                                                                                    |                                     | Der Tem                                                                                                    | 1         1000 A 200 A 200         0         000         000           2         1000 A 200 A 200         0         0         000         000         0         0         0         0         0         0         0         0         0         0         0         0         0         0         0         0         0         0         0         0         0         0         0         0         0         0         0         0         0         0         0         0         0         0         0         0         0         0         0         0         0         0         0         0         0         0         0         0         0         0         0         0         0         0         0         0         0         0         0         0         0         0         0         0         0         0         0         0         0         0         0         0         0         0         0         0         0         0         0         0         0         0         0         0         0         0         0         0         0         0         0         0         0                                                                                                             |                                                                                                    |                                                                                                    |         |
|         | Personal expenses calculator                                                                                                    | Family budget (monthly)             | To do list                                                                                                    | Sales invoice tracker                                                                                                    | Student schedule                                                                                                    | D&B business verification                                                                                                    |         |
|         |                                                                                                    |                                     |                                                                                                    |                                                                                                    |                                                                                                    |                                                                                                    |         |
|         |                                                                                                    |                                     |                                                                                                    | Student at                                                                                                    | tendance record                                                                                                    |                                                                                                    |         |
|         | Home Investory Contents List                                                                                                    | DAYBOOK                             | PROFIT & LOSS PROJECTION                                                                                                    | Altendance Record for Davis                                                                                                    | ····· 4                                                                                                    | EMPLOYEE ATTENDANCE RECORD                                                                                                    |         |
|         |                                                                                                    | And An Andrew Constructions         | Jan U         Han U         Max U         Max U <th< th=""><th>1001 David Alexander<br/>Name of Permitian Councilian 1 Edularation<br/>Michaelia - Alexander</th><th>Wedding Redget Sammary</th><th></th><th></th></th<>                                                                                                    | 1001 David Alexander<br>Name of Permitian Councilian 1 Edularation<br>Michaelia - Alexander                                                                                                    | Wedding Redget Sammary                                                                                                    |                                                                                                    |         |
|         | Annual State of the second second sec | Terra and terra                     | Remut         Big Mag         I         II         III         III         III         III         III         III         III         III         III         III         III         III         III         III         III         IIII         IIIII                                                                                                    | Name of Parent an Overdam 3 Exhibited by<br>Michael Hearder Fighter<br>Researce Code of Parent Parent Pa |                                                                                                    | Instanto         I         I<                                                                                                    | *       |

Slika 18. Stvaranje nove radne knjige.

To može biti prazna radna knjiga (Blank workbook) ili predložak (Template). Predložak je vrsta dokumenta koji stvara vlastitu kopiju kad ga se otvori. Na primjer, račun s memorandumom je uobičajeni dokument u koji se unose podaci. Umjesto da se struktura računa izrađuje ispočetka prilikom svakog izdavanja, može se izraditi predložak s unaprijed definiranim izgledom, vrstom slova, marginama, zaglavljima/podnožjima i formulama. Sve što je potrebno učiniti je otvoriti predložak i ispuniti ga karakterističnim tekstom i podacima. Microsoft Excel je moguće podesiti tako da se pokretanjem programa automatski otvara nova radna knjiga u koju se odmah mogu unositi podaci. Tijekom rada mogu se otvarati i nove radne knjige.

## Otvaranje postojeće radne knjige (Open)

Radna knjiga programa Microsoft Excel je datoteka koja ima nastavak **.xlsx**. Postojeća radna knjiga je datoteka koja je ranije spremljena u neku od mapa i ima svoje ime. Takve radne knjige se otvaraju klikom na dugme **File** (Backstage pogled), te odabirom opcije **Open**.

| A       |                    | Boo                                                                    | kt Excel                    |                               |                            | ? – 6 ×              |
|---------|--------------------|------------------------------------------------------------------------|-----------------------------|-------------------------------|----------------------------|----------------------|
| Ð       |                    |                                                                        |                             |                               |                            | Sign in              |
| Info    | Open               |                                                                        |                             |                               |                            |                      |
| New     |                    |                                                                        |                             |                               |                            |                      |
| Open    | L Recent Workbooks | Computer                                                               |                             |                               |                            |                      |
| Save    |                    | Recent Folders                                                         |                             |                               |                            |                      |
| Sama Ar | ConeDrive          | Liste<br>C: = Oblak = OSS = Osnove_elektrotehnike_JT = 2015_           | 2016 = Liste                |                               |                            |                      |
| Print   | Computer           | C: > Users > Sinisa > Downloads                                        |                             |                               |                            |                      |
| Share   |                    | Liste_studenata<br>C: = Oblak = OSS = Zavod za informatiku = 2015,2016 | = INF1_UP = Liste_studenata |                               |                            |                      |
| Export  | Add a Place        | 2015_2016<br>C: = Oblak = OSS = Zavod za informatiku = 2015_2016       |                             |                               |                            |                      |
| Close   |                    | Planovi_nabave<br>C: > Oblak > OSS > Planovi_nabave                    |                             |                               |                            |                      |
|         |                    | Generation My Documents                                                | 0pen                        |                               |                            | ×                    |
| Account |                    | iii Desktop                                                            | Librarie:                   | Documents                     | • <del>4</del> 9           | Search Documents     |
| Options |                    |                                                                        | Organize - New fol          | ler                           |                            | ii • 🔟 🔒             |
|         |                    |                                                                        | Microsoft Excel             | Documents library             |                            | Arrange by: Folder - |
|         |                    | Browse                                                                 | 🔆 Favorites                 | Name                          | Date modified Type         | Size                 |
|         |                    | T                                                                      | Downloads                   | 🔒 Altium                      | 10.6.2014.10:04 File fold  | ier (                |
|         |                    |                                                                        | Desktop                     | AnyDVDHD                      | 24.8.2014.16:38 File fold  | er a                 |
|         |                    |                                                                        | 🔒 oss                       | Arduino                       | 21.1.2016.11:23 File fold  | er                   |
|         |                    |                                                                        | Autodesk 360                | Autodesk A                    | 14.2.2016.13:58 File fold  | er 🔄                 |
|         |                    |                                                                        |                             | Corel User Hies               | 10.9.2015.10:36 Hie fold   | er                   |
|         |                    |                                                                        | Libraries                   | Economica rempiates           | 14.2.2015.15/33 File fold  | er                   |
|         |                    |                                                                        | Documents                   | Inventor Server SDK ACAD 2014 | 14.2.2016.14:01 File fold  | er                   |
|         |                    |                                                                        | Music                       | 🕌 Ka hashish                  | 20.5.2014. 22:48 File fold | er                   |
|         |                    |                                                                        | Videos *                    | 🕌 LabVIEW Data                | 7.11.2015.21:16 File fold  | er                   |
|         |                    |                                                                        | File                        | Dame                          | -                          | Evrel Files          |
|         |                    |                                                                        |                             |                               | Tash a                     | Course -             |
|         |                    |                                                                        |                             |                               | Tools 👻 📘                  | Cancel               |

Slika 19. Otvaranje postojeće radne knjige.

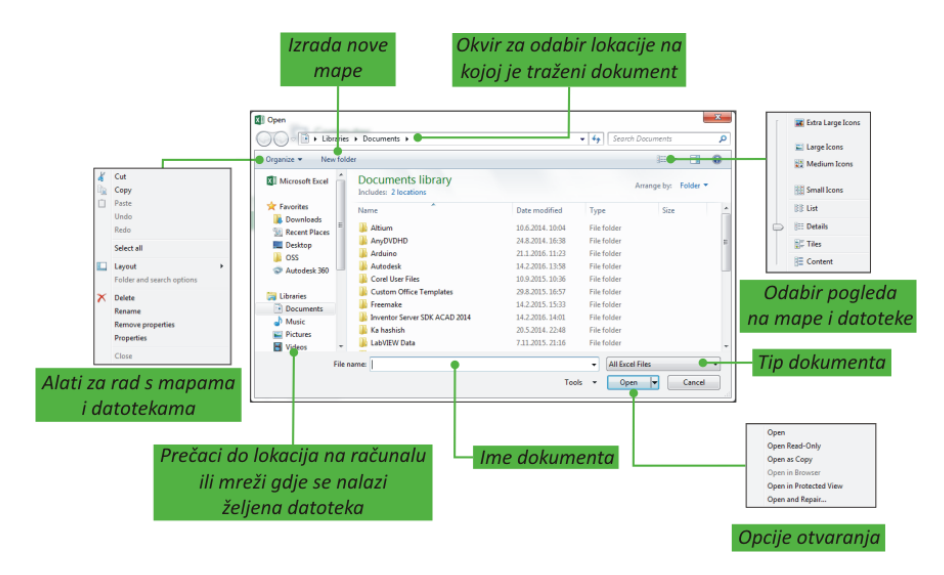

Slika 20. Dijaloški okvir Open.

Dijaloški okvir **Open** prikazuje mjesta s kojih je moguće otvoriti radne knjige, kao i popis učestalo korištenih radnih knjiga. Ukoliko se ime željene radne knjige ne prikazuje unutar dijaloškog okvira, a dokument je pohranjen na računalu, potrebno je kliknuti na dugme **Computer**, te nakon toga na dugme **Browse**. Time se pokreće dijaloški okvir **Open**, prikazan na slici 20.

# Snimanje radne knjige (Save/Save As)

Razlikuju se tri slučaja koja se javljaju pri snimanju (spremanje, pohrana) radne knjige:

- a. snimanje nove radne knjige,
- b. snimanje izmjena u ranije snimljenoj radnoj knjizi pod istim imenom,
- c. snimanje ranije snimljene radne knjige (mijenjane ili ne) pod novim imenom.
- a. Nova radna knjiga može se snimiti:
  - klikom na dugme *File*, te odabirom opcije *Save* ili *Save As*. Klikom na dugme *Browse* pokreće se dijaloški okvir *Save As* u kojemu se odredi mapa i ime nove datoteke.

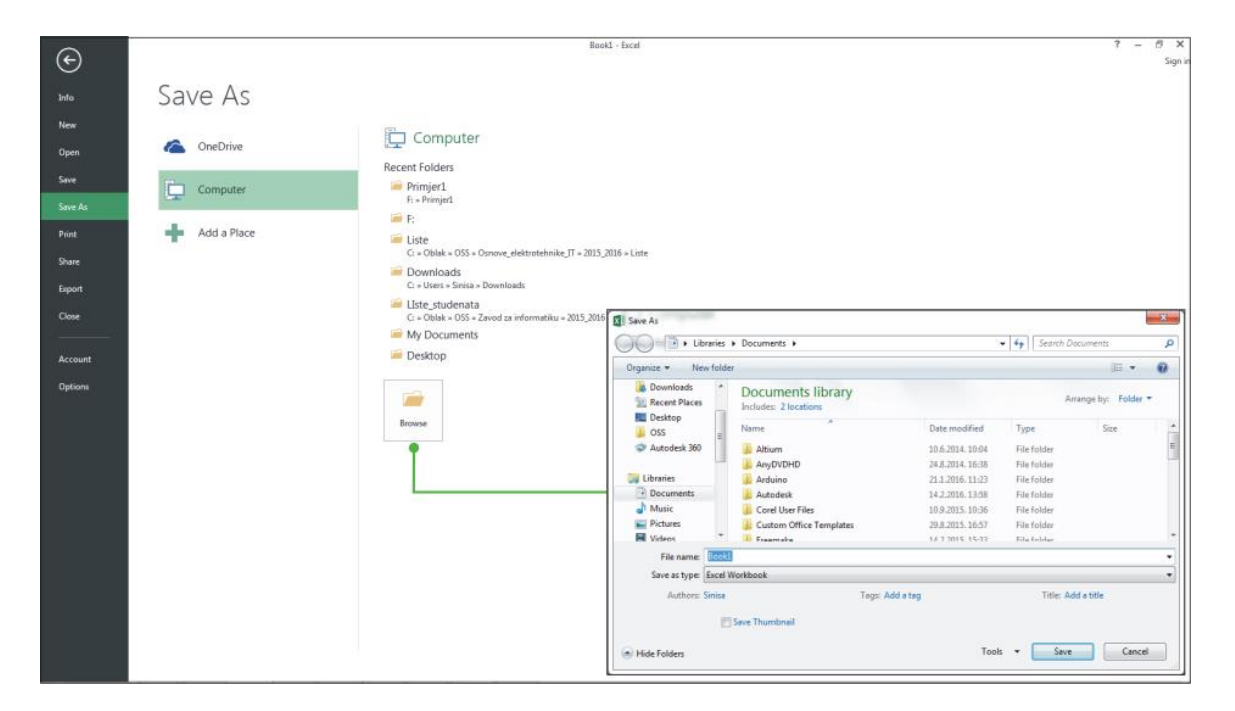

Slika 21. Pohrana dokumenta.

- b. Snimanje izmjena već pohranjene radne knjige (bez promjene imena):
  - klikom na dugme File pa potom odabirom opcije Save,
  - klikom na dugme 🗄 , koje se nalazi na alatnoj traci za brzi pristup,
  - kombinacijom tipki *Ctrl+S*.
- c. Snimanje prethodno pohranjene radne knjige (mijenjane ili ne) pod novim imenom:
  - klikom na dugme File pa potom odabirom opcije Save As,
  - pomoću tipke F12.

Napomena: Ukoliko se dokument želi pohraniti kao predložak, potrebno je u dijaloškom okviru Save
 As, u dijelu Save as type odabrati iz padajućeg izbornika opciju Excel Template. Nakon toga se upiše ime radne knjige, a Microsoft Excel sam promijeni lokaciju za pohranu predloška.

## Rad s više radnih knjiga

Microsoft Excel omogućava istovremeni rad s više radnih knjiga. Ovo je naročito značajno ukoliko su radne knjige međusobno tematski povezane, pa se podaci iz jedne mogu koristiti u drugoj (drugima). Iz jedne u drugu otvorenu radnu knjigu može se premještati:

pomoću Programske trake (Taskbar)

Programska traka (Taskbar) je dugačka vodoravna traka na dnu zaslona. Sastoji se od tri glavna dijela: dugmeta Start, srednjeg dijela koji pokazuje pokrenute programe i otvorene dokumente, te područja obavijesti koje sadrži sat i ikone (sličice) koje prikazuju stanje određenih programa i postavki računala. Upravo se srednji dio programske trake koristi za prebacivanje između pokrenutih programa ili otvorenih datoteka. Dovođenjem miša na dugme programa Microsoft Excel, pojavljuje se

pretpregled otvorenih radnih knjiga (minijatura). Odabirom prozora iz pretpregleda prebacujemo se u drugu radnu knjigu, kao je to prikazano na slici 22.

| X   | 1 🖬 🍤 - 🖓                               |                                                    |                            |                |           | Excel.koloky | ijA - Excel                              |          |   |          |         |        |          |           |           |          |          | ? 🗉 | -    | 8             | ×     |
|-----|-----------------------------------------|----------------------------------------------------|----------------------------|----------------|-----------|--------------|------------------------------------------|----------|---|----------|---------|--------|----------|-----------|-----------|----------|----------|-----|------|---------------|-------|
| _   | HOME INSERT PAGE LAYOUT                 | FORMULAS DATA                                      | REVIEW VIEW #              | VDD-INS        |           |              |                                          |          |   |          |         |        |          |           |           |          |          |     |      | Sig           | in in |
|     | Cut Verdana - 10                        | - A A = =                                          | 🗞 - 📑 Wrap Text            | Num            | iber      | •            | R 🔛                                      | Normal 2 |   | Normal 3 |         | -      | *        |           | ∑ AutoSum | · A      | <b>#</b> |     |      |               |       |
| P.2 | the Copy -                              | A = = = =                                          |                            | 100            | N         | .00 Con      | ditional Format as                       | Note 2   |   | Normal   | -       | Insert | Delete F | Format    | 🞍 Fill -  | Sort &   | Find &   |     |      |               |       |
|     | Format Painter                          | ····                                               | 🗠 🖭 🔛 Merge & Cent         | er •           | 76 7 1.18 | *.0 Form     | atting - Table -                         | HOTEE    |   |          | ¥       |        |          | -         | 🧶 Clear 🗉 | Filter * | Select - |     |      |               |       |
|     | Clipboard 15 Font                       | 5                                                  | Alignment                  | r <sub>2</sub> | Number    | r <u>a</u>   |                                          | Styles   |   |          |         |        | Cells    |           | t         | diting   |          |     |      |               | ^     |
| B   | 5 • : $\times \checkmark f_X$ 82862     | 21                                                 |                            |                |           |              |                                          |          |   |          |         |        |          |           |           |          |          |     |      |               | ×     |
|     | A                                       | B                                                  | c                          | D              | E         | F            | G                                        | н        | 1 | 1        | к       | L      | м        | N         | 0         | P        | Q        | R   | s    |               | -     |
| 1   | POPISANE OSOBE, F                       | KUĆANSTVA I STAMB                                  | ENE JEDINICE, PRVI         | REZULTA        | TI POPISA | 2011.        |                                          |          |   |          |         |        |          |           |           |          |          |     |      |               | П     |
| 2   |                                         | Ukupno popisane                                    | Ukupan broi                | Kuća           | nstva     | Stam         | ene jedinice                             |          |   |          |         |        |          |           |           |          |          |     |      |               |       |
|     |                                         | osobe                                              | stanovnika                 | ukunno         | privatna  | ukunno       | stanovi za stalno                        |          |   |          |         |        |          |           |           |          |          |     |      |               | 11    |
| 3   |                                         |                                                    |                            | ukupno         | kućanstva | ukupno       | stanovanje                               |          |   |          |         |        |          |           |           |          |          |     |      |               | 11    |
| 4   |                                         |                                                    |                            |                |           |              |                                          |          |   |          |         |        |          |           |           |          |          |     |      |               | 11    |
| 5   | Grad Zagreb                             | 828.621                                            | 792.875                    | 304.681        | 304.375   | 386.944      | 372.433                                  |          |   |          |         |        |          |           |           |          |          |     |      |               | ( I   |
| 6   | Zagrebačka županija                     | 327.039                                            | 317.642                    | 102.753        | 102.636   | 139.938      | 121.492                                  |          |   |          |         |        |          |           |           |          |          |     |      |               | 11    |
| 7   | Krapinsko-zagorska županija             | 134.936                                            | 133.064                    | 42.379         | 42.344    | 62.659       | 50.683                                   |          |   |          |         |        |          |           |           |          |          |     |      |               | 11    |
| 8   | Varaždinska županija                    | 180.423                                            | 176.046                    | 56.076         | 56.017    | 76.596       | 64.918                                   |          |   |          |         |        |          |           |           |          |          |     |      |               | 11    |
| 9   | Koprivničko-križevačka županija         | 118.261                                            | 115.582                    | 38.322         | 38.288    | 53.105       | 46.485                                   |          |   |          |         |        |          |           |           |          |          |     |      |               | 11    |
| 10  | Međimurska županija                     | 118.476                                            | 114.414                    | 35.999         | 35.971    | 43.733       | 40.726                                   |          |   |          |         |        |          |           |           |          |          |     |      |               | 11    |
| 11  | Bjelovarsko-bilogorska županija         | 123.390                                            | 119.743                    | 41.492         | 41.438    | 56.567       | 52.644                                   |          |   |          |         |        |          |           |           |          |          |     |      |               | 11    |
| 12  | Virovitičko-podravska županija          | 87.125                                             | 84.586                     | 29.910         | 29.891    | 38.193       | 37.336                                   |          |   |          |         |        |          |           |           |          |          |     |      |               | 11    |
| 13  | Požeško-slavonska županija              | 82.375                                             | 78.031                     | 27.029         | 27.006    | 35.042       | 34.397                                   |          |   |          |         |        |          |           |           |          |          |     |      |               | 11    |
| 14  | Brodsko-posavska županija               | 166.731                                            | 158.559                    | 53.116         | 53.069    | 64.080       | 62.413                                   |          |   |          |         |        |          |           |           |          |          |     |      |               | 11    |
| 15  | Osječko-baranjska županija              | 319.245                                            | 304.899                    | 110.921        | 110.847   | 138.681      | 131.474                                  |          |   |          |         |        |          |           |           |          |          |     |      | _             | 11    |
| 16  | Vukovarsko-srijemska županija           | 190.404                                            | 180.117                    | 62.673         | 62.639    | 76.740       | 74.814                                   |          |   |          |         |        |          |           |           |          |          |     |      | _             | 11    |
| 17  | Karlovačka županija                     | 134.153                                            | 128.749                    | 48.413         | 48.378    | 68.355       | 61.832                                   |          |   |          |         |        |          |           |           |          |          |     |      | _             |       |
| 18  | Sisacko-moslavacka županija             | 179.087                                            | 172.977                    | 63.692         | 63.649    | 94.027       | 87.422                                   |          |   |          |         |        |          |           |           |          |          |     |      | _             | 11    |
| 19  | Primorsko-goranska zupanija             | 307.852                                            | 290-123                    | 117.02/        | 117.507   | 195.000      | 144.501                                  |          |   |          |         |        |          |           |           |          |          |     |      |               | 11    |
| 21  | Zadarska županija                       | 170 186                                            | 170 308                    | 61 360         | 61 232    | 134 876      | 30.700                                   |          |   |          |         |        |          |           |           |          |          |     |      |               |       |
| 22  | Sihansko-kninska žunanija               | 114 035                                            | 109 320                    | 41.650         | 41.632    | 02 343       | 55 565                                   |          |   |          |         |        |          |           |           |          |          |     |      |               | 11    |
| 23  | Splitsko-dalmatinska županija           | 471.278                                            | 455.242                    | 156.080        | 155,920   | 255.056      | 211.507                                  |          |   |          |         |        |          |           |           |          |          |     |      |               | 11    |
| 24  | Istarska županija                       | 213.891                                            | 208,440                    | 79.377         | 79,309    | 134.251      | 103.695                                  |          |   |          |         |        |          |           |           |          |          |     |      |               | 11    |
| 25  | Dubrovačko-neretvanska županija         | 125.589                                            | 122.783                    | 42.077         | 42.012    | 64.994       | 52.972                                   |          |   |          |         |        |          |           |           |          |          |     |      |               | 11    |
| 26  |                                         |                                                    | (2)                        |                |           |              |                                          | _        |   |          |         |        |          |           |           |          |          |     |      |               | 11    |
| 27  |                                         |                                                    |                            |                |           |              |                                          |          |   |          |         |        |          |           |           |          |          |     |      |               | 11    |
| 28  |                                         | Excel.priprema2012_rješen                          | - Ercel 🛛 🚺 Ercel-kolokvij |                |           |              |                                          |          |   |          |         |        |          |           |           |          |          |     |      |               | 11    |
| 29  |                                         |                                                    | - 14                       |                | - 14 Tu   |              | AND DOLLARS                              |          |   |          |         |        |          |           |           |          |          |     |      |               | 11    |
| 30  |                                         | and the set of the                                 |                            |                |           | 1            |                                          |          |   |          |         |        |          |           |           |          |          |     |      |               | 11    |
| 31  |                                         | YON A A DOCEMENT P.                                | 10 11 1                    |                |           |              | 111 1                                    |          |   |          |         |        |          |           |           |          |          |     |      |               |       |
| 32  |                                         | CONTRACTOR AND AND AND AND AND AND AND AND AND AND |                            |                |           |              | A DE DE DE DE DE DE DE DE DE DE DE DE DE |          |   |          |         |        |          |           |           |          |          |     |      | _             |       |
| 33  |                                         |                                                    |                            |                | ALC: NO.  | 1 23         | 18 S                                     |          |   |          |         |        |          |           |           |          |          |     |      |               | F     |
|     | <ul> <li>kolokvij račun grat</li> </ul> |                                                    |                            | _              | and in    |              |                                          | 2 E .    | 4 |          |         |        |          |           |           |          |          |     | _    | Þ             |       |
| RE  | wr 🔠 📃                                  |                                                    |                            |                |           |              |                                          |          |   | AVERAGE  | 212.195 | COUNT  | 21 SUM   | E 4.456.0 | 96 🌐      | II 🗉     |          | -1- | -    | 85            | 6     |
|     | 9 🙆 📋 🗿 💿                               |                                                    |                            |                |           |              | -                                        |          |   | -        |         |        |          |           |           | HR 🛓     | P* 69    | 54  | 25.2 | 4:18<br>2016, |       |

Slika 22. Premještanje između dokumenata pomoću minijatura.

Napomena: Minijature se mogu vidjeti samo ako je na računalu pokrenuti Aero i ako je pokrenuta tema sustava Windows 7.

• na kartici View pomoću dugmeta Switch Windows

Alati smješteni na vrpci *View*, u grupi *Windows*, pored prebacivanja u drugi otvoreni dokument, nude mogućnost istovremenog prikaza više dokumenata istovremeno, te njihovo sinkronizirano pomicanje. Klikom na dugme *New Window* otvara se drugi prozor s istim dokumentom koji omogućava istovremeni rad na različitim mjestima u istom dokumentu.

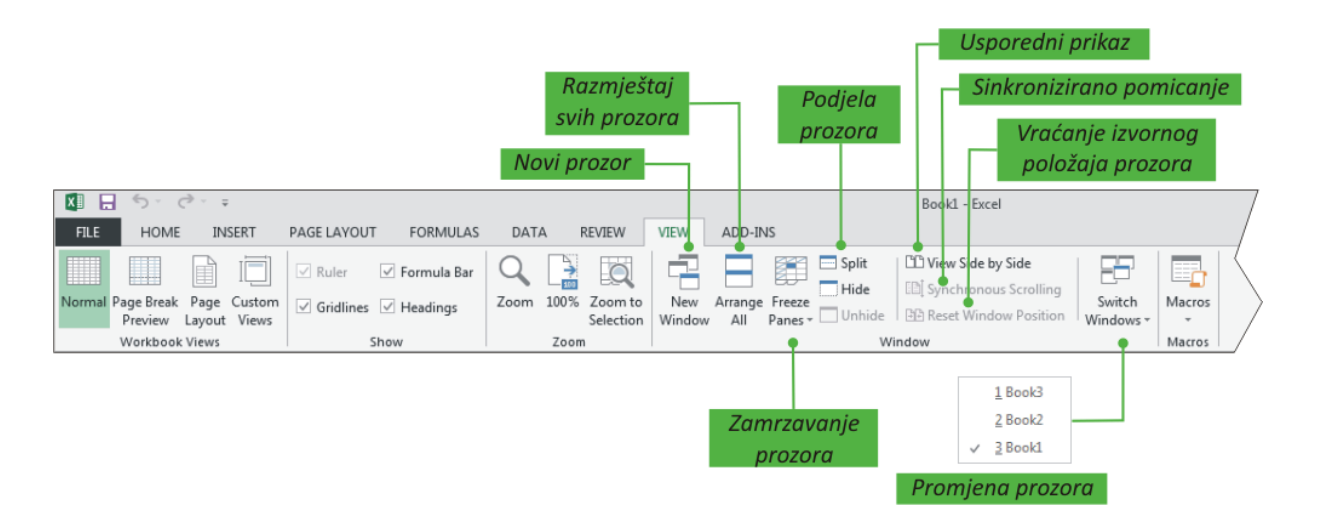

Slika 23. Alati grupe Window vrpce View.

• pomoću tipki *Alt+Tab*.

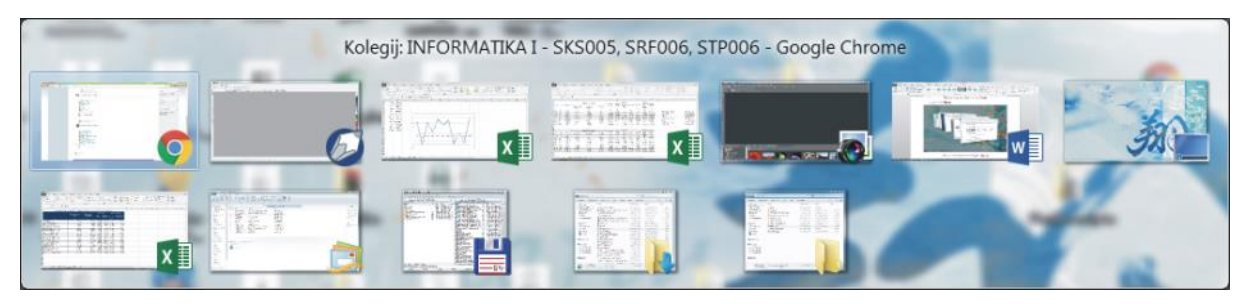

Slika 24. Odabir programa ili dokumenta tipkama Alt+Tab.

• pomoću tipki *Win+Tab*.

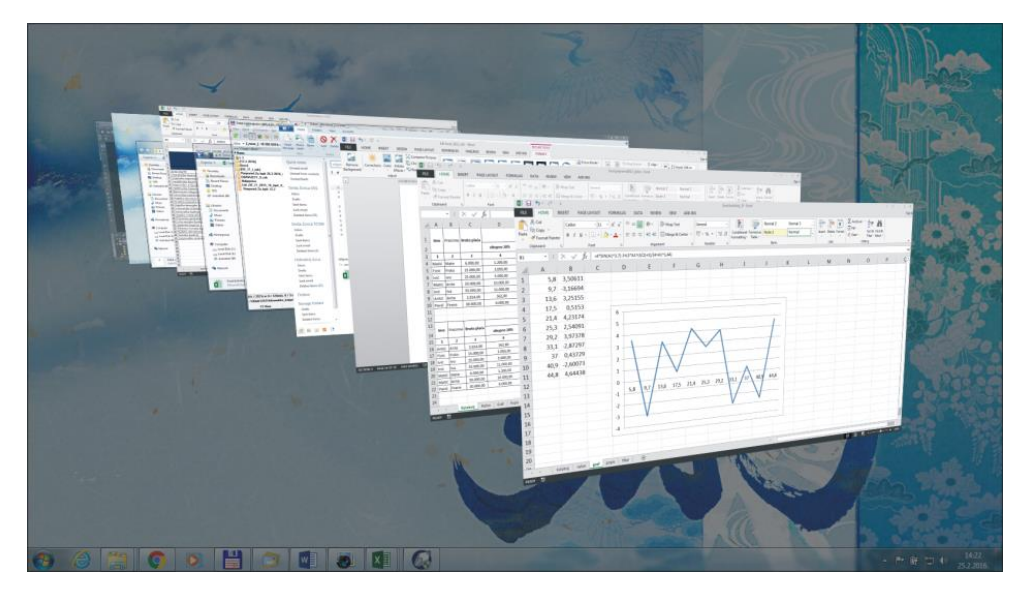

Slika 25. Promjena programa ili dokumenta tipkama Win+Tab.

# Organizacija podataka

Podaci u programu Microsoft Excel smješteni su tablice. Svaka tablica za sebe predstavlja jedan list (Sheet), i svaki list ima jedinstveno ime. Skup listova čini radnu knjigu (Book) – datoteku kreiranu u programu Microsoft Excel. Broj listova unutar jedne radne knjige određuje korisnik prema svojim potrebama. Trenutno aktivna tablica naziva se radni list (Work Sheet). Tablica se sastoji od redaka i stupaca, a presjecište retka i stupca čini ćeliju. Redci se označavaju brojevima, stupci slovima, a ćelije adresom. Adresa (koordinata, referenca) svake ćelije je jedinstvena, i sastavljena je iz oznake stupca i retka (npr. A11, A21, C12...).

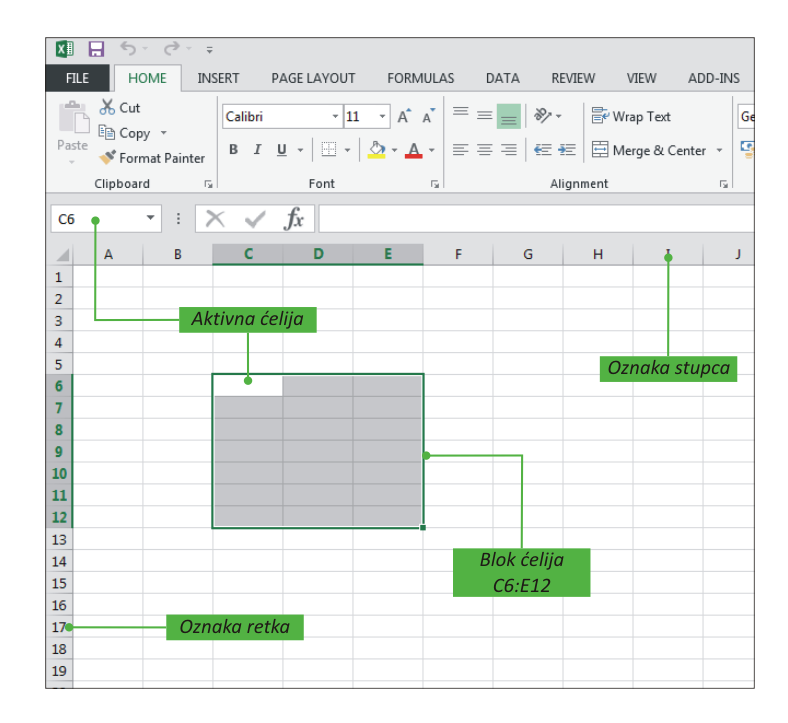

Slika 26. Oznake redaka, stupaca i ćelija.

## Označavanje ćelija, redaka i stupaca

Jedna ćelija se označi na način da se na nju klikne mišem, te se oko nje pojavi zeleni okvir. Blok susjednih ćelija označava se pritiskom lijeve tipke miša na ćeliju u jednom kutu bloka, pomicanjem miša do dijametralnog kuta bloka i otpuštanjem miša ili klikom miša na ćeliju u jednom kutu bloka, a zatim u dijametralnom kutu bloka uz istovremeni pritisak na tipku **Shift**. Skupina ne susjednih ćelija/blokova označava se pritiskom na tipku **Ctrl** pri označavanju pojedinih ćelija/blokova. Redak se označava klikom na broj koji označava redak, a stupac klikom na slovo koje označava stupac. Više redaka ili stupaca može se označiti držeći pritisnutu lijevu tipku miša, ili koristeći tipku **Shift**, odnosno tipku **Ctrl** na tipkovnici.

| A1 |    | • : | $\times$ | < | A1 |   | • : [ | X 🗸 | A1 |    | • : | X 🗸 | A1       |   | • : | XV |
|----|----|-----|----------|---|----|---|-------|-----|----|----|-----|-----|----------|---|-----|----|
|    | Α  | В   | C        | 2 |    | Α | В     | С   |    | ₽A | В   | С   | <b>G</b> | Α | В   | С  |
| 1  | ÷, |     |          |   | →1 |   |       |     | 1  |    | Ī   |     | 1        |   |     |    |
| 2  |    |     |          |   | 2  |   |       |     | 2  |    |     |     | 2        |   |     |    |
| 3  |    |     |          |   | з  |   |       |     | 3  |    |     |     | 3        |   |     |    |
| 4  |    |     |          |   | 4  |   |       |     | 4  |    |     |     | 4        |   |     |    |

Označavanje ćelije

Označavanje retka

etka Označavanje stupca

Označavanje radnog lista

Slika 27. Označavanje ćelije, retka, stupca.

## Kopiranje i izrezivanje ćelija, redaka i stupaca

Označeni element tablice može se koristiti na drugom mjestu, bilo unutar programa Microsoft Excel ili nekog drugog programa, koristeći naredbe **Copy**  $\rightarrow$  **Paste** za kopiranje ili **Cut**  $\rightarrow$  **Paste** za premještanje.

Prilikom izvođenja ovih radnji prvi korak je označavanje dijela radnog lista koji se želi kopirati ili premjestiti. Nakon označavanja potrebno je za kopiranje kliknuti na dugme *Copy*, a za premještanje

na dugme *Cut* u grupi alata *Clipboard* vrpce *Home*. Na taj način se označeni dio tablice pohrani u dio memorije koji se naziva *Microsoft Office Clipboard* (otuda i naziv grupe Clipboard).

Potom je potrebno postaviti pokazivač unosa na mjesto gdje se želi smjestiti označeni dio radnog lista (to može biti u istoj ili drugoj radnoj knjizi, nekom drugom programu, dijaloškom okviru, itd.).

Napomena: Kod kopiranja/premještanja ćelije ili bloka ćelija pokazivač unosa na odredištu se postavlja na mjesto gornje lijeve ćelije. Kod kopiranja/premještanja stupca ili retka pokazivač unosa se postavlja u prvu ćeliju u stupcu ili retku (ili se označi odredišni stupac ili redak).

Radnja završava klikom na dugme **Paste** grupe alata *Clipboard* na vrpci *Home*. Ukoliko se, umjesto na dugme *Paste* klikne na strelicu *Paste* pojavljuje se izbornik prikazan na slici 28, koji omogućuje dodatne opcije prilikom korištenja opcije *Paste*.

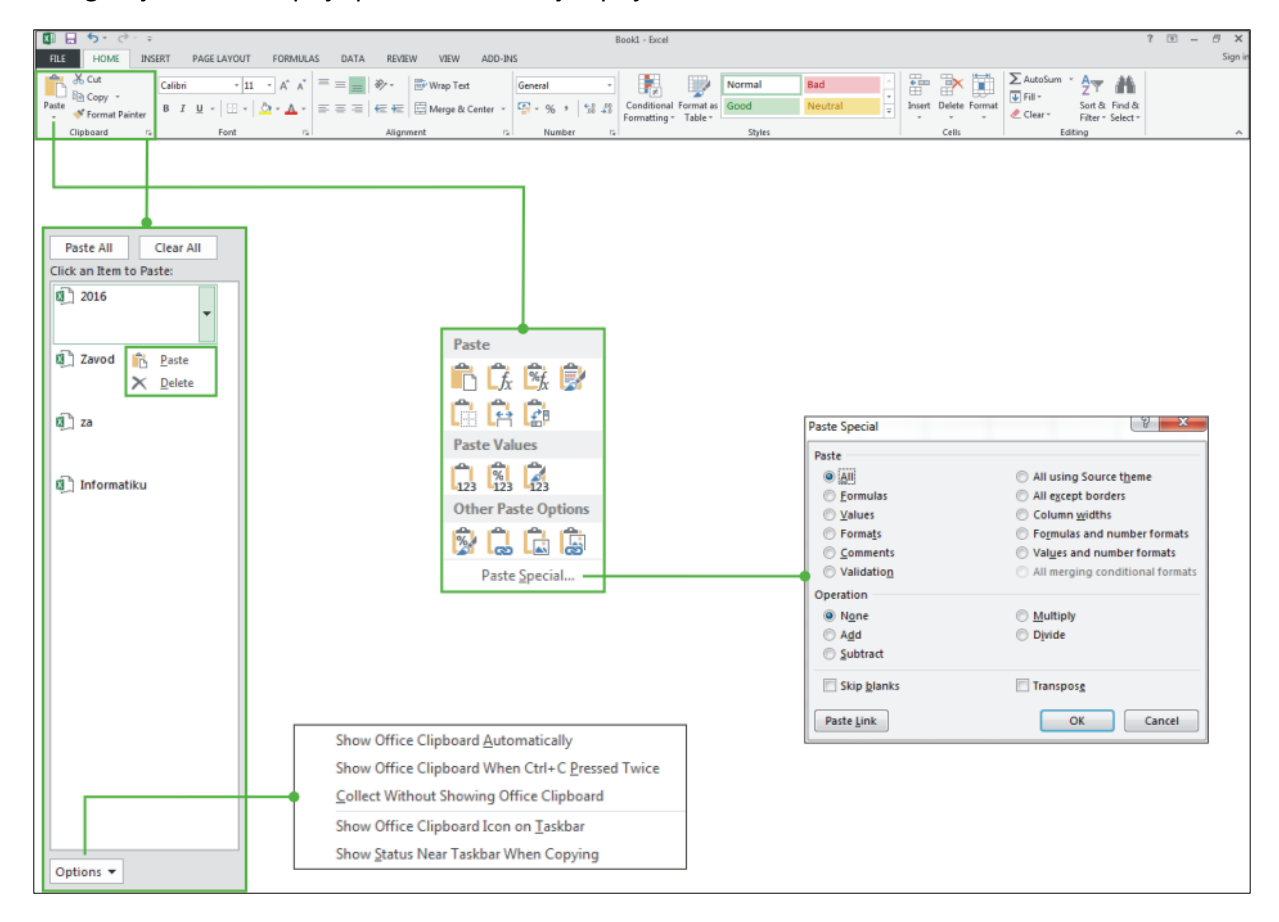

Slika 28. Cut, Copy, Paste.

U programu Microsoft Excel posebnu važnost imaju dodatne opcije lijepljenja (*Paste Special*) koje su nadalje prikazane.

| Funkcija                    | Opis                                                                                                    |
|-----------------------------|----------------------------------------------------------------------------------------------------|
|                             | Zalijepi – lijepi cijeli sadržaj ćelije.                                                                                                    |
| _f_x                        | Formule – lijepi samo formule iz kopiranih ćelija.                                                                                                    |
| <sup>™</sup> f <sub>x</sub> | Oblikovanje formula i brojeva – lijepi samo formule i oblikovanje brojeva (ne i oblikovanja teksta) iz kopiranih ćelija.                                     |
|                             | Zadrži izvorišno oblikovanje – lijepi sadržaj ćelija s oblikovanjem iz kopiranih ćelija.                                                                     |
| Ċ                           | Bez obruba – lijepi sav sadržaj kopirane ćelije osim obruba.                                                                                                 |
|                             | Zadrži izvornu širinu stupca – lijepi sadržaj kopirane ćelije zajedno sa širinom stupca.                                                                     |
|                             | Transponiraj – prilikom lijepljenja mijenja raspored kopiranih ćelija. Podaci iz redaka lijepe se u stupce i obratno.                                        |
| 123                         | Vrijednosti – lijepi vrijednosti (vidljive rezultate formula, a ne i formule).                                                                               |
| %<br>123                    | Oblikovanje vrijednosti i brojeva – lijepi samo vrijednosti (ne i formule) te oblikovanje brojeva iz kopiranih ćelija.                                       |
| 123                         | Oblikovanje vrijednosti i izvora – vrijednosti i oblikovanje iz kopiranih ćelija.                                                                            |
| 1                           | Oblikovanje – lijepi samo oblikovanje iz kopiranih ćelija.                                                                                                   |
| 4-8                         | Lijepljenje veze – lijepi referencu na izvorišne ćelije, a ne sadržaj kopiranih ćelija.                                                                      |
|                             | Slika – lijepi kopiranu sliku.                                                                                                    |
|                             | Povezana slika – lijepi kopiranu sliku s vezom na izvorne ćelije (ako se unesu promjene u izvorne ćelije, te su promjene vidljive i na zalijepljenoj slici). |

Tablica 4. Dodatne opcije lijepljenja dostupne na plutajućem izborniku.

Tablica 5. Dodatne opcije lijepljenja dijaloškog okvira Paste Special.

| Paste (Zalijepi)                                               |                                                                                                    |  |  |  |  |  |  |
|----------------------------------------------------------------|----------------------------------------------------------------------------------------------------|--|--|--|--|--|--|
| Funkcija                                                       | Opis                                                                                                |  |  |  |  |  |  |
| All                                                            | Sve - lijepi sadržaj i oblikovanje ćelije.                                                          |  |  |  |  |  |  |
| Formulas                                                       | Formule - lijepi samo formule unesene u traku formule.                                              |  |  |  |  |  |  |
| Values                                                         | Values Vrijednosti - lijepi samo vrijednosti (ne i formule).                                        |  |  |  |  |  |  |
| <i>Formats</i> Oblikovanje - lijepi samo kopirano oblikovanje. |                                                                                                    |  |  |  |  |  |  |
| Comments                                                       | Komentari - lijepi samo komentare pridružene ćeliji.                                                |  |  |  |  |  |  |
| Validation                                                     | <i>Vrednovanje</i> - lijepi samo postavke provjere valjanosti podataka iz kopiranih ćelija.         |  |  |  |  |  |  |
| All using Source<br>theme                                      | <i>Svi koji koriste izvornu temu -</i> lijepi sav sadržaj i oblikovanje ćelije iz kopiranih ćelija. |  |  |  |  |  |  |
| All except borders                                             | Sve osim obruba - lijepi sav sadržaj i oblikovanje ćelije bez obruba.                               |  |  |  |  |  |  |
| Column widths                                                  | <i>Širine stupaca</i> - lijepi samo širine stupaca iz kopiranih ćelija.                             |  |  |  |  |  |  |
| Formulas and<br>number formats                                 | <i>Formule i oblike brojeva -</i> lijepi samo formule i oblikovanje brojeva iz kopiranih ćelija.    |  |  |  |  |  |  |

| Paste (Zalijepi) |                                                                                     |  |  |  |  |  |  |
|------------------|-------------------------------------------------------------------------------------|--|--|--|--|--|--|
| Funkcija         | Opis                                                                                |  |  |  |  |  |  |
| Values and       | Vrijednosti i oblike brojeva - lijepi samo vrijednosti (ne i formule) i oblikovanje |  |  |  |  |  |  |
| number formats   | brojeva iz kopiranih ćelija.                                                        |  |  |  |  |  |  |

|             | Operation (Postupak)                                                                                                    |  |  |  |  |  |  |  |
|-------------|----------------------------------------------------------------------------------------------------|--|--|--|--|--|--|--|
| Funkcija    | Opis                                                                                                    |  |  |  |  |  |  |  |
| None        | Bez                                                                                                    |  |  |  |  |  |  |  |
| Add         | Add Zbroji sadržaj izvorišne i odredišne ćelije.                                                                            |  |  |  |  |  |  |  |
| Subtract    | ct Oduzmi sadržaj izvorišne i odredišne ćelije.                                                                             |  |  |  |  |  |  |  |
| Multiply    | Pomnoži sadržaj izvorišne i odredišne ćelije.                                                                               |  |  |  |  |  |  |  |
| Divide      | Dijeli sadržaj izvorišne i odredišne ćelije.                                                                                |  |  |  |  |  |  |  |
| Skip blanks | Preskoči praznine ne kopira prazne izvorišne ćelije.                                                                        |  |  |  |  |  |  |  |
| Transponse  | <i>Transponiraj -</i> prilikom lijepljenja mijenja raspored kopiranih ćelija. Podaci iz redaka lijepe se u stupce i obratno |  |  |  |  |  |  |  |

Za otvaranje dijaloškog okvira *Clipboard* potrebno je kliknuti na dugme za pokretanje dijaloškog okvira (*Dialog Box Launcher*) grupe alata *Clipboard* (<sup>G</sup>) koji se nalazi u donjem desnom kutu grupe na kartici. Pomoću njega moguće je razmijenjivati stavke smještene u Clipboardu između listova radnih knjiga programa Microsoft Excel, ali i između različitih programa.

Rad sa stavkama smještenim u *Clipboard* vrši se na slijedeće načine:

- lijepljenje pojedine stavke vrši se klikom na strelicu desno od nje i odabirom opcije Paste,
- brisanje pojedine stavke iz *Clipboarda* vrši se klikom na strelicu desno od nje i odabirom opcije *Delete*,
- za lijepljenje svih stavki na mjesto gdje se nalazi pokazivač unosa klikne se na dugme Paste All,
- za brisanje svih stavki klikne se na dugme Clear All.

Napomena: Ukoliko se više od jedne stavke želi smjestiti u Clipboard potrebno ga je uključiti prije odabira naredbe Copy ili Cut.

Kopiranje i premještanje su često korištene radnje tako da su ove opcije dostupne i putem plutajućeg izbornika koji se dobiju desnim klikom miša na označenu ćeliju, redak ili stupac, ili prečacima na tipkovnici i to: Copy  $\rightarrow$  Ctrl + C, Cut  $\rightarrow$  Ctrl + X i Paste  $\rightarrow$  Ctrl + V.

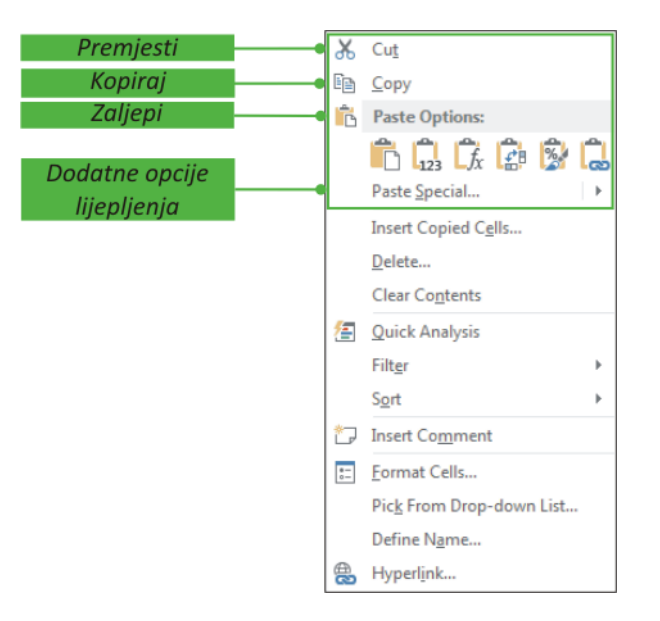

Slika 29. Kopiranje i premještanje koristeći desnu tipku miša.

Napomena: Nakon odabira naredbe Cut ili Copy oko označenih ćelija, redaka ili stupaca pojavljuje se isprekidani okvir, i naredba Paste se može koristiti dok je isprekidani okvir vidljiv. Ukoliko se nastavi s unošenjem podataka u ćeliju ili pritisne na tipku Esc na tipkovnici, isprekidani okvir nestaje, a naredba Paste postaje nedostupna.

Pored navedenog, ćelije je moguće premještati i kopirati koristeći i lijevu tipku miša:

- označiti blok ćelija koji se želi kopirati,
- postaviti pokazivač unosa na rub označenih ćelija, pri čemu strelica mijenja oblik u 👯
- pritisnuti i držati lijevu tipku miša, te premjestiti na željno mjesto.

Ukoliko se prilikom prenošenja ćelija pritisne na tipku *Ctrl* na tipkovnici, strelica miša mijenja oblik u  $\mathbb{R}^{+}$  i tada se označene ćelije kopiraju.

#### ZADACI ZA VJEŽBU

Pokrenuti Microsoft Excel, pa na radnom listu Sheet1 riješiti sljedeće zadatke:

- a) Unijeti broj 1 u blok ćelija A3:E12, a nakon toga blok premjestiti pomoću naredbi *Cut/Paste* tako da ćelija A3 bude na mjestu ćelije F2.
- b) Istovremeno označiti ćelije A23, B12, E1, F13.
- c) U ćeliju A4 unijeti riječ Sunce, u A2 Mjesec, a u E2 Zvijezde.
- Blok ćelija F2:J11 premjestiti povlačenjem miša tako da ćelija F2 bude na mjestu ćelije C2.
   Prihvatiti zamjenu odredišnih podataka podacima iz premještanih ćelija. Promotriti što se dogodilo s riječi *Zvijezde* koja se nalazila u ćeliji E2.
- e) U ćeliju B12 unijeti broj 123, te je kopirati u ćeliju E12.
- f) U ćeliju H12 unijeti broj 567. U blok ćelija C4:D8 unijeti broj 2, te nakon toga blok kopirati na mjesto ćelije H12. Promotriti što se dogodilo s podacima u ćeliji H12.

- g) Boju slova ćelije B12 promijeniti u crveno (koristiti dugme A alatnoj traci). Kopirati ćeliju B12 u ćeliju B13 pomoću naredbe Paste special i opcije kopiranja vrijednosti ćelije.
- h) Kopirati sada blok ćelija H12:I16 povlačenjem mišem na mjesto ćelije E12.

#### Brisanje ćelija, redaka ili stupaca

Pored podataka koji se unose u ćelije, ćelijama se može odrediti i vrsta unesenog podatka (broj, tekst, datum, postotak itd.), vrsta, veličina i boja slova, boja i obrub ćelija itd. Iz toga razloga, pored brisanja sadržaja ćelija, moguće je brisati i oblikovanja, komentare korisnika, ali isto tako moguće je i fizički ukloniti ćelije, retke ili stupce.

Sadržaj označene ćelije, retka ili stupca najjednostavnije se briše na način da se označi sadržaj koji se želi obrisati, te potom pritisne na tipku **Delete** na tipkovnici.

Drugi način brisanja označenog sadržaja je upotreba naredbe *Clear* koja se nalazi u grupi alata *Editing* vrpce *Home*, a prikazana je na slici 30. Odabirom ove naredbe brišu se pored sadržaja ćelija i sva primijenjena oblikovanja. Ovaj izbornik također nudi opcije zasebnog brisanja oblikovanja, sadržaja, komentara ili hiperveza.

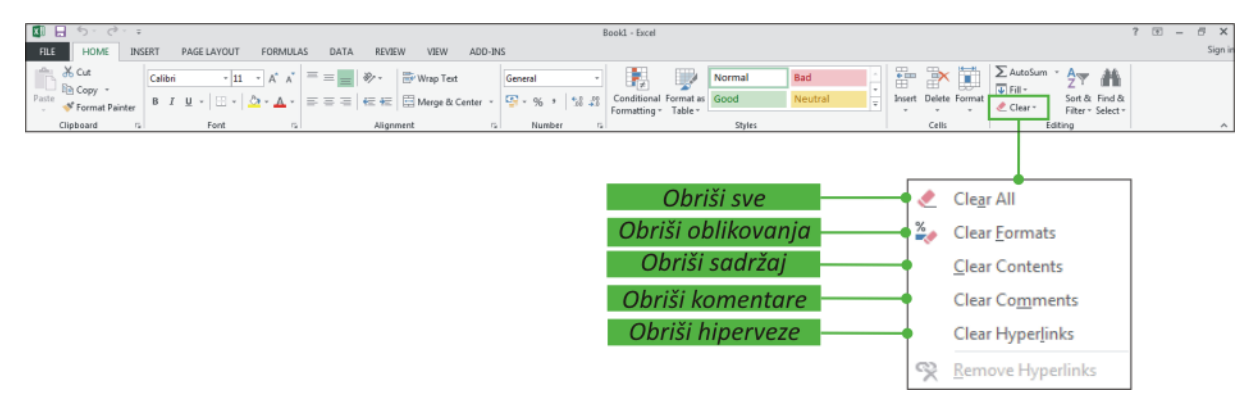

Slika 30. Brisanje sadržaja, oblikovanja i/ili komentara označenih ćelija.

Fizičko uklanjanje označenih ćelija, redaka ili stupaca vrši se odabirom naredbe **Delete** u grupi alata **Cells** vrpce **Home**.

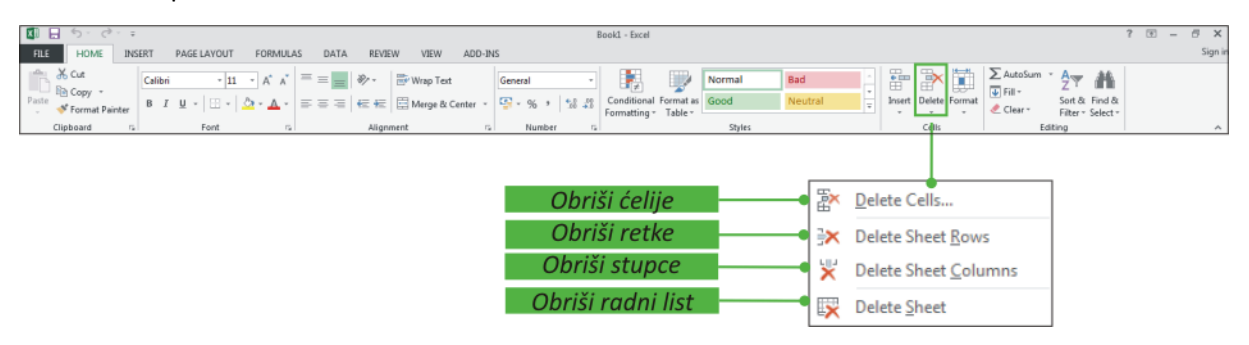

Slika 31. Uklanjanje označenih ćelija, stupca ili redaka.

Prilikom uklanjanja redaka preostali redci se pomiču prema gore, prilikom uklanjanja stupaca preostali stupci se pomiču ulijevo, a kod uklanjanja ćelija pojavi se dijaloški okvir **Delete** prikazan na slici 32, kojim se određuje na koji način preostale ćelije popunjavaju uklonjene ćelije.

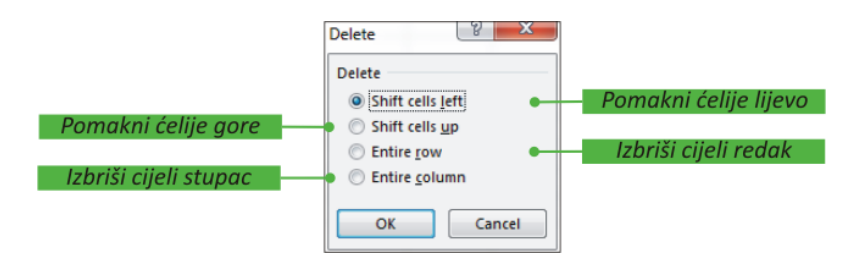

Slika 32. Brisanje ćelija.

Brisanje se može izvoditi i koristeći plutajući izbornik koji se dobije desnom tipkom miša. Za brisanje označenih ćelija potrebno je kliknuti na njih desnom tipkom miša pri čemu se pojavi izbornik prikazan na slici 33, kojim se može izbrisati sadržaj ćelija ili ih se može ukloniti. Za brisanje stupaca ili redaka potrebno je kliknuti desnom tipkom miša na oznaku stupca ili retka koji se želi izbrisati pri čemu se pojavi izbornik prikazan na slici 34.

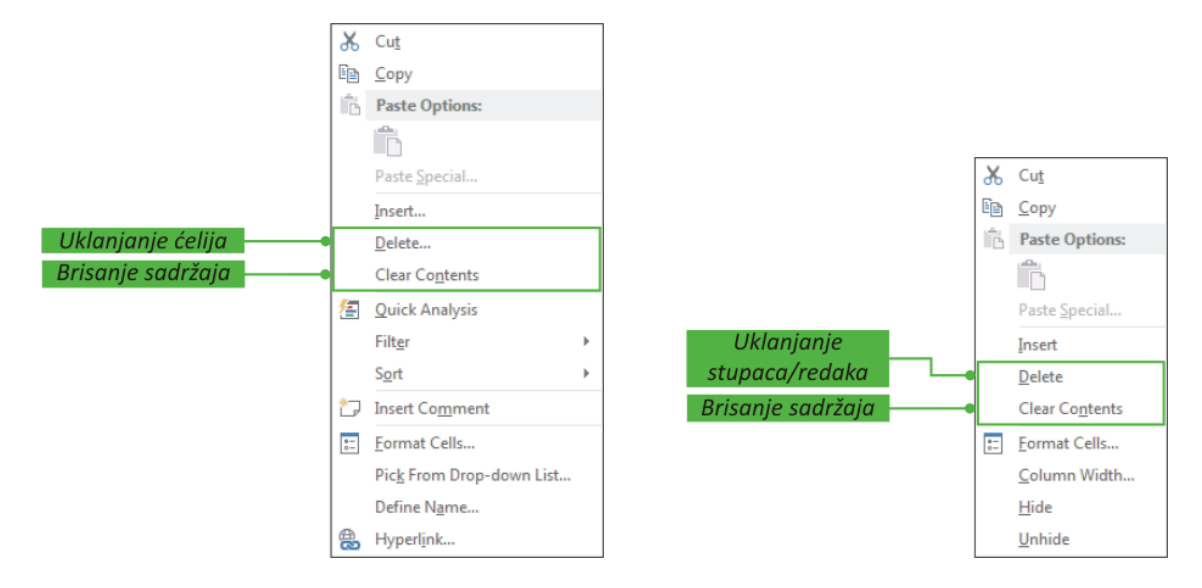

Slika 33. Brisanje ćelija.

Slika 34. Brisanje redaka ili stupaca.

# Umetanje ćelija, redaka ili stupaca

Često je potrebno u postojeći radni list umetnuti novi stupac ili redak između dva postojeća stupaca ili retka. **Umetanje stupca** vrši se na način da se označi stupac lijevo od kojega se želi umetnuti novi, te odabere naredba *Insert* u grupi alata *Cells* vrpce *Home*. **Umetanje retka** vrši se tako da se označi redak iznad koga se želi umetnuti novi, te odabere naredba *Insert* u grupi alata *Cells* vrpce *Home*. Umetanje retka vrši se tako da se označi redak iznad koga se želi umetnuti novi, te odabere naredba *Insert* u grupi alata *Cells* vrpce *Home*.

| I → · · · = Book1 - Excel                                     |                              | ? 🗉 – 🖻 🗙     |
|---------------------------------------------------------------|------------------------------|---------------|
| FILE HOME INSERT PAGELAYOUT FORMULAS DATA REVIEW VIEW ADD-INS |                              | Sign in       |
| $ \begin{array}{c c c c c c c c c c c c c c c c c c c $       | Bad<br>Noutral               | oSum ZY MARKA |
| Clipboard Is Font Is Augment Is Number Is Styles              | Cells                        | Editing       |
|                                                               |                              |               |
|                                                               | L                            |               |
| Umetni ćelije 🚽 🛶 🗣                                           | am Insert Cells              |               |
| Umetni retke 🚽 😡                                              | se Insert Sheet <u>R</u> ows |               |
| Umetni stupce•                                                | unu Insert Sheet Columns     |               |
| Umetni radni list 🚽 🛶                                         | Insert Sheet                 |               |

Slika 35. Umetanje ćelija, redaka i stupaca.

Prilikom umetanja ćelija pojavi se dijaloški okvir *Insert*, prikazan na slici 33, kojim se određuje gdje se pomiču postojeće ćelije u odnosu na umetnutu.

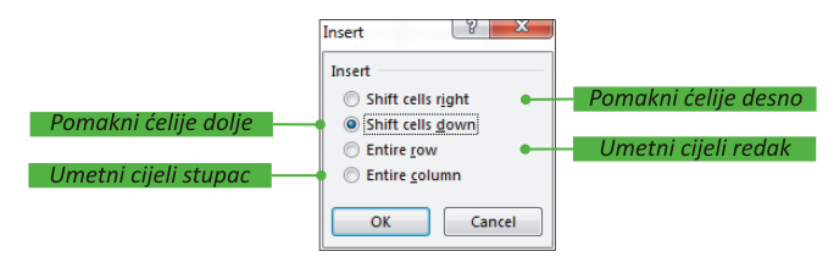

Slika 36. Pomicanje postojećih ćelija prilikom umetanja nove.

Umetanje se može izvoditi i koristeći plutajući izbornik koji se dobije desnom tipkom miša. Za umetanje ćelija potrebno je označiti onoliki broj ćelija koliki se želi umetnuti, kliknuti na njih desnom tipkom miša pri čemu se pojavi izbornik prikazan na slici 37, te odabrati naredbu *Insert*. Za umetanje stupaca ili redaka potrebno je kliknuti desnom tipkom miša na oznaku stupca lijevo od kojeg se želi umetnuti novi, odnosno oznaku retka iznad kojeg se želi umetnuti novi, te u tako dobivenom plutajućem izborniku, prikazanom na slici 38, odabrati naredbi *Insert*.

|                 | Ж        | Cu <u>t</u>              |                             |          |                |
|-----------------|----------|--------------------------|-----------------------------|----------|----------------|
|                 | Ē        | <u>C</u> opy             |                             |          |                |
|                 | ĥ        | Paste Options:           |                             |          |                |
|                 |          | Ê                        |                             |          |                |
|                 |          | Paste Special            |                             | ፠        | Cu <u>t</u>    |
| Umetanje ćelija |          | Insert                   |                             | Ē        | <u>С</u> ору   |
|                 |          | Delete                   |                             | ĥ        | Paste Options: |
|                 |          | Clear Contents           |                             |          |                |
|                 | 緟        | Quick Analysis           | Umotonio                    |          | Paste Special  |
|                 |          | Filt <u>e</u> r •        | ometanje                    |          | Insert         |
|                 |          | Sort >                   | <i><i>сириси/тейики</i></i> |          | <u>D</u> elete |
|                 | ٢        | Insert Co <u>m</u> ment  |                             |          | Clear Contents |
|                 |          | Eormat Cells             |                             | *-<br>0- | Eormat Cells   |
|                 |          | Pick From Drop-down List |                             |          | Column Width   |
|                 |          | Define N <u>a</u> me     |                             |          | <u>H</u> ide   |
|                 | <b>B</b> | Hyperl <u>i</u> nk       |                             |          | <u>U</u> nhide |

Slika 37. Umetanje ćelija.

Slika 38. Umetanje redaka ili stupaca.

## Promjena širine stupca, visine retka i njihovo skrivanje

**Promjena širine stupca** vrši se tako da se miš dovede na desnu granicu oznake stupca kojemu se mijenja širina, tako da pokazivač miša poprimi izgled prikazan na slici 39.

|   | Α | в | c <b>( ++ )</b> |
|---|---|---|-----------------|
| 1 |   |   |                 |
| 2 |   |   |                 |
| 3 |   |   |                 |
| 4 |   |   |                 |
| 5 |   |   |                 |
| 6 |   |   |                 |

Slika 39. Promjena širine stupca.

|         | Α | В | С | D |
|---------|---|---|---|---|
| 1       |   |   |   |   |
| 2       |   |   |   |   |
| <u></u> |   |   |   |   |
| 4       |   |   |   |   |
| 5       |   |   |   |   |
| 6       |   |   |   |   |

Slika 40. Promjena visine retka.

Promjene širine može se vršiti:

- dvostrukim klikom miša na granicu odabranog stupca, pri čemu se širina stupca automatski podešava prema najdužem podatku u stupcu,
- zadržavanjem lijeve tipke miša i pomicanjem miša u desno za povećanje širine stupca, odnosno pomicanjem miša ulijevo za smanjenje širine stupca.

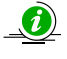

Napomena: Pomicanjem ulijevo do, i preko lijeve granice stupca C, taj stupac, a i ostali lijevo od njega, mogu se sakriti.

**Promjena visine retka** vrši se tako da se miš dovede na donju granicu oznake retka kojemu se mijenja visina, tako da pokazivač miša poprimi izgled prikazan na slici 40. Zadržavanjem lijeve tipke miša i pomicanjem miša prema gore visina retka se smanjuje, a pomicanjem miša prema dolje visina retka se povećava.

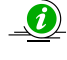

**Napomena:** Pomicanjem gore do, i preko gornje granice retka 2, taj redak, a i ostali iznad njega, mogu se sakriti.

Podešavanje širine stupca i visine retka može se vršiti i koristeći opcije dostupne na izborniku koji se dobije klikom na dugme *Format* grupe alata *Cells* vrpce *Home*, prikazanom na slici 41. Koristeći opcije *Row Height…* i *Column Width…* moguće je točno podesiti dimenzije označnih stupaca ili redaka. Opcijom *Default Width* podešava se širina svih stupaca radnog lista. Mjerna jedinica vrijednosti koje se unose je *point* (1 pt=1/72 inch=0,35 mm)

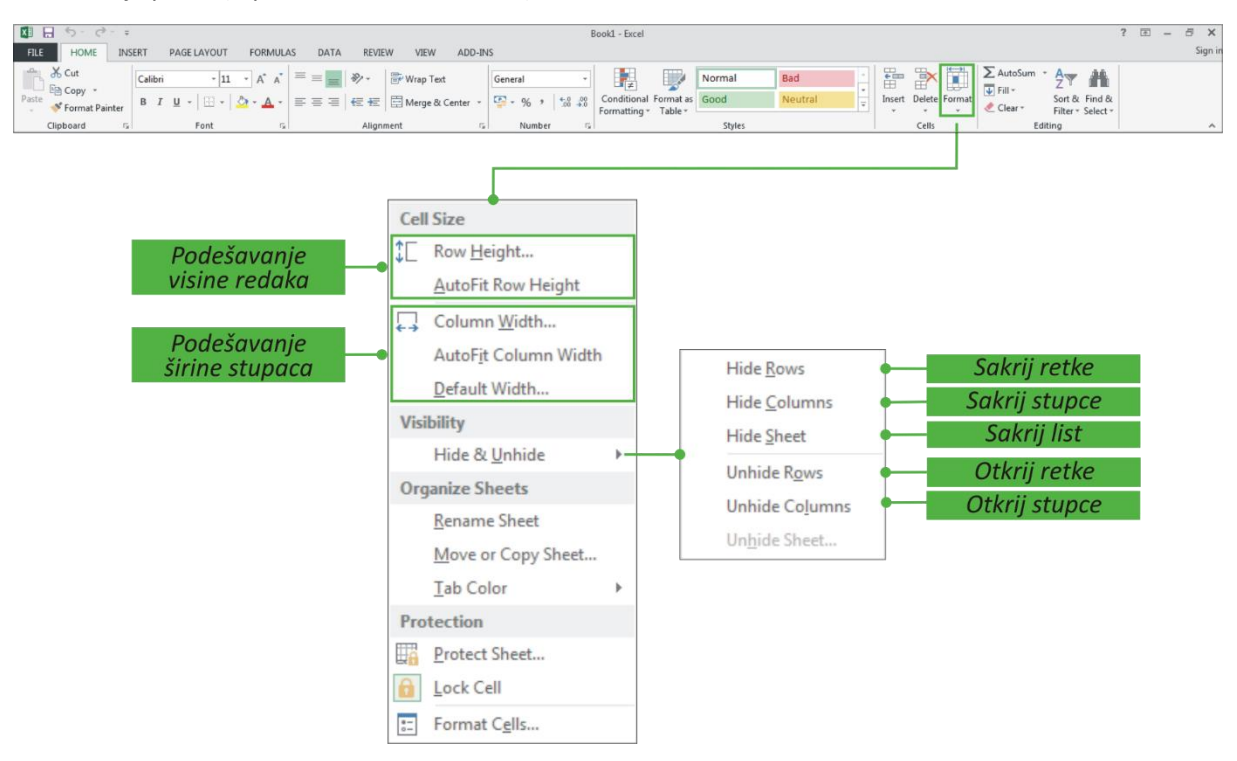

Slika 41. Promjena širine, visine, skrivanje, otkrivanje.

Označeni stupci ili redci mogu se sakriti, tako da se ne vide na zaslonu, ali podaci u njima mogu se koristiti pri računanju. Sakrivanje označenih stupaca ili redaka se vrši klikom na dugme *Format* grupe alata *Cells* vrpce *Home*, te odabirom opcije iz dobivenog *Hide & Unhide* izbornika.

Da bi se otkrili skriveni stupci ili redci potrebno je označiti dva susjedna stupca ili retka te odabrati odgovarajuću opciju **Unhide**.

#### ZADACI ZA VJEŽBU

Otvoriti novu radnu knjigu, te na listu Sheet1:

- a) Promijeniti visinu retka 4, na način da se ona duplo poveća. Nakon toga smanjivati visinu tog retka, i to tako da se na kraju vidi kao jako niski redak.
- b) Promijeniti širinu stupca C, na način da se ona duplo poveća. Nakon toga smanjivati širinu tog stupca, i to tako da se na kraju vidi kao jako uski stupac.
- c) U ćeliju C3 upisati tekst Sveučilište u Splitu, a nakon toga promijeniti širinu stupca tako da cijeli tekst bude u ćeliji.

#### ZADACI ZA VJEŽBU

U sljedećim zadacima u otvorenoj radnoj knjizi odabrati radni list Sheet3, te na njemu:

- a) U stupcu E u ćeliji E1 unijeti tekst Ispitni rok. Ispred stupca E umetnuti zatim novi stupac. Primijetiti koju će oznaku dobiti stupac E nakon toga.
- b) U retku 3 u ćeliji E3, unijeti tekst Upisi. Nakon toga iznad retka 3 umetnuti novi redak.
   Primijetiti koju će oznaku dobiti redak 3 nakon toga.
- c) Sakriti redak 5 i stupac B. Primijetiti kako nedostaju njihove oznake među drugim. Konačno, provesti otkrivanje i stupaca i redaka.

#### ZADACI ZA VJEŽBU

U ranije otvorenoj radnoj knjizi izbrisati sadržaj lista Sheet3, te na njemu izvršiti zadatke koji slijede:

- a) U ćeliji A1 upisati broj 234, te u ćeliji E4 broj 567. Označiti redak 1 i premjestiti ga iza retka 6, te nakon toga označiti stupac E i premjestiti ga na mjesto stupca A. Primijetiti što se dogodilo s oznakama redaka i stupaca, te što se dogodilo sa sadržajem premještene ćelije A1.
- b) U ćeliji A1 upisati broj 234, te u ćeliji B1 broj 567. Označiti redak 1 i premjestiti ga u knjigu Book2 i to na početak knjige, iza retka 6. Nakon toga označiti stupac B i premjestiti ga na mjesto stupca A, na isti radni list kao i redak 1. Primijetiti što se dogodilo s recima i stupcima knjiga Book1 i Book2.

## ZADACI ZA VJEŽBU

U aktivnoj radnoj knjizi izbrisati eventualni sadržaj lista Sheet3, te na njemu izvršiti sljedeće:

- a) U ćeliji A1 upisati broj 23, te nakon toga stupac A kopirati na mjesto stupca E. Promatrati što se događa s ćelijom E1.
- b) U ćeliji A1 upisati broj 45, te nakon toga redak 1 kopirati na mjesto retka 4. Promatrati što se događa s ćelijom A4.
- c) U ćeliji A1 upisati broj 23, u B1 broj 17, te u ćeliji E1 broj 56. Označiti stupac A i izbrisati njegov sadržaj. Nakon toga izbrisati kompletni stupac A. Uočiti razliku.

## Listovi radne knjige

Pri otvaranju nove radne knjige Microsoft Excel otvara radnu knjigu s jednim radnim listom. Listovi se mogu dodavati ili brisati, mijenjati im se ime, kopirati ili premještati unutar iste radne knjige ili između različitih radnih knjiga. Broj listova u radnoj knjizi ograničen je dostupnom memorijom računala.

| 29<br>30<br>31 | Karl         | ice radnih listova |             |   |     |  |  |     |  |         |   |
|----------------|--------------|--------------------|-------------|---|-----|--|--|-----|--|---------|---|
| 32             |              |                    |             |   |     |  |  |     |  |         | - |
| 4              | > Sheet1 (+) |                    |             |   | 1 4 |  |  |     |  | Þ       |   |
| READ           | P til T      |                    |             |   |     |  |  | H 🔟 |  | -+ 1009 | 6 |
|                |              | Umetanje novog     | radnog list | a |     |  |  |     |  |         |   |

Slika 42. Radni listovi.

Osnovne radnje sa radnim listovima mogu se izvoditi na dva načina:

- odabirom odgovarajućih naredbi koji se nalaze u grupi alata *Cells* vrpce *Home*, a koja je prikazana na slici 43,
- koristeći plutajući izbornik koji se dobije klikom desnom tipkom miša na karticu s imenom radnog lista, a prikazan je na slici 44.

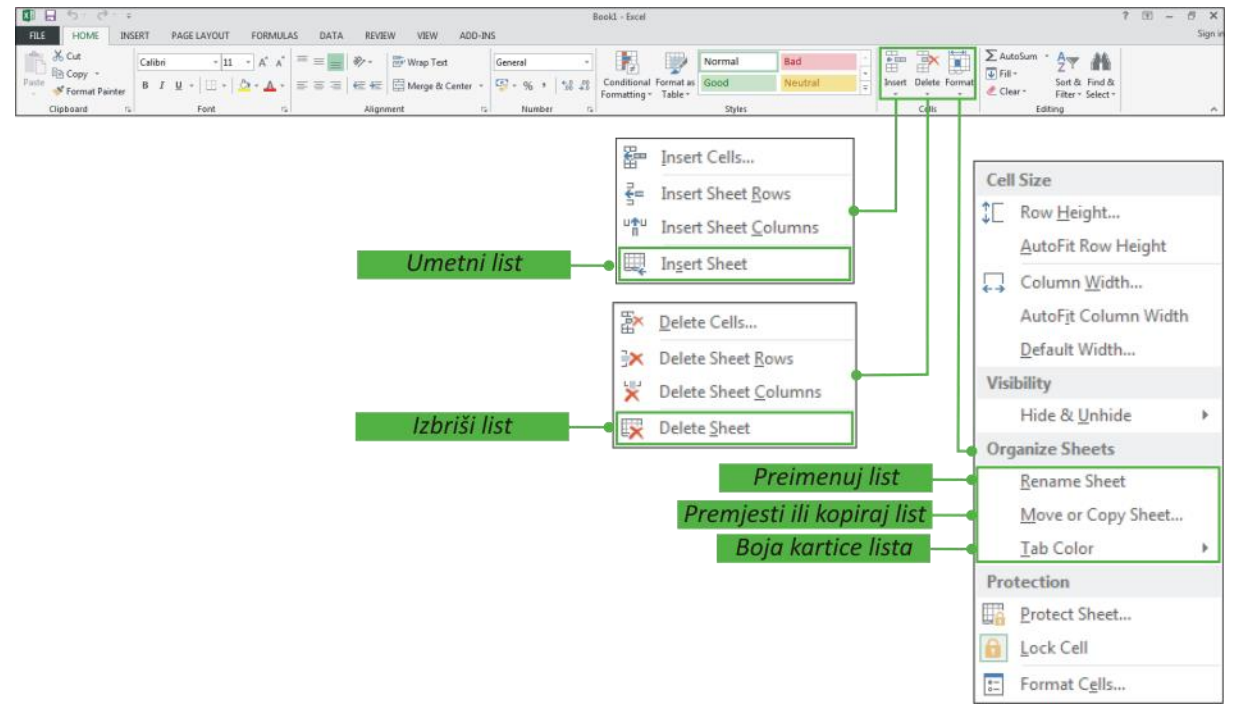

Slika 43. Osnovne radnje s radnim listom koristeći vrpcu Home.

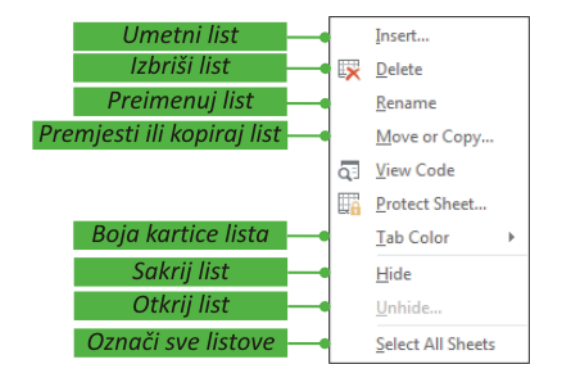

Slika 44. Osnovne radnje s radnim listom koristeći desnu tipku miša.

## Umetanje radnih listova u knjigu

Novi radni list može se umetnuti na slijedeće načine:

- klikom na dugme dugme New Sheet (1), prikazanim na slici 42,
- odabirom naredbe *Insert Sheet* koja se dobije klikom na dugme *Insert* grupe alata *Cells* vrpce *Home*, kako je to prikazano na slici 43,
- klikom desnom tipkom miša, te odabirom naredbe *Insert* iz dobivenog plutajućeg izbornika, kako je to prikazano na slici 44.

Umetnuti radni list automatski dobiva oznaku (ime) Sheet sa sljedećim brojem lista.

#### **Odabir radnog lista**

Prelazak iz trenutačno aktivnog radnog lista u drugi vrši se klikom na karticu s imenom željenog radnog lista. Aktivni radni list ima bijelu pozadinu.

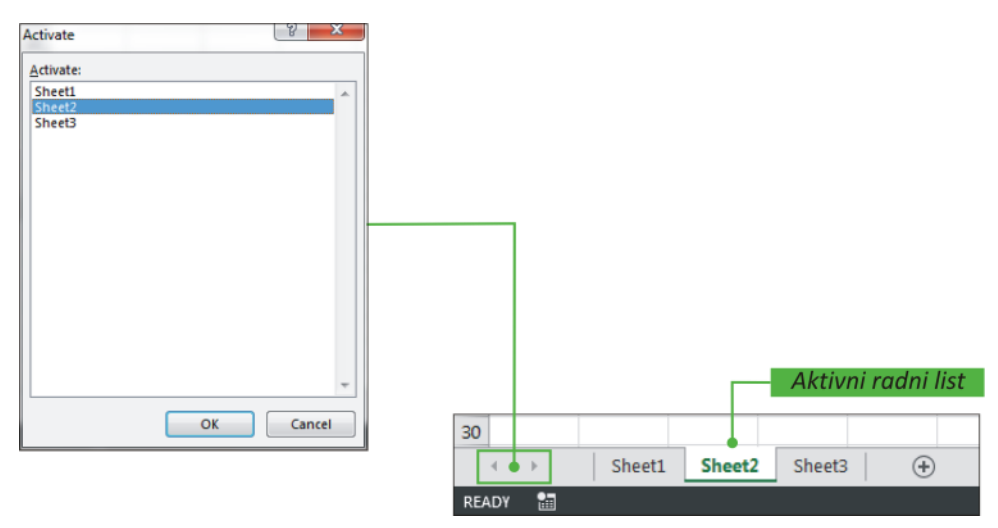

Slika 45.Odabir radnog lista.

Radni list se također može odabrati koristeći izbornik *Activate*, koji se dobije na način da se klikne desnom tipkom miša strelice za pregled ranih listova, koje se nalaze u donjem lijevom uglu prozora programa.

# Grupiranje radnih listova

Unutar radne knjige moguće je istovremeno označiti više radnih listova, odnosno grupirati ih. Na ovaj način je moguće više listova odjednom premjestiti, prekopirati ili izbrisati. Pored toga, sve radnje sa podacima kao što su unos, brisanje, oblikovanje, premještanje, kopiranje itd. odnose se na sve grupirane listove.

| Grupiranje                             | Postupa                                                                                                    | ak                   |
|----------------------------------------|----------------------------------------------------------------------------------------------------|----------------------|
| Dvaju ili više<br>susjednih listova    | Odabrati prvi list iz grupe listova koji se<br>žele grupirati, zatim držeći pritisnutu<br>tipku <b>Shift</b> kliknuti na zadnji list u nizu. | Sheet1 Sheet2 Sheet3 |
| Dvaju ili više ne<br>susjednih listova | Odabrati prvi list, zatim držeći pritisnutu<br>tipku <b>Ctrl</b> odabirati ostale listove.                                                   | Sheet1 Sheet2 Sheet3 |
| Svih listova u<br>radnoj knjizi        | Desnom tipkom miša kliknuti ne ime<br>nekog od listova i iz izbornika odabrati<br><i>Select All Sheets</i> .                                 | Sheet1 Sheet2 Sheet3 |

Tablica 6. Dodatne opcije lijepljenja dostupne na plutajućem izborniku.

**Napomena:** kad su radni listovi grupirani unos, kopiranje, brisanje, mijenjanje podataka... na jednom od njih primjenjuje se i na svim drugim listovima u grupi.

Ako se želi prekinuti odabir grupe listova, potrebno je kliknuti desnom tipkom miša na bilo koju karticu s imenom u grupi radnih listova, te u plutajućem izborniku odabrati **Ungroup Sheets.** Listovi se razgrupiraju i klikom na karticu s imenom nekog od negrupiranih listova.

## ZADACI ZA VJEŽBU

- a) Odabrati sve listove radne knjige Book1, tako da postanu grupirani. Nakon toga kopirati listove u radnu knjigu Book2, i to na njen kraj. Primijetiti koji je naziv kopiranog lista Vježba1, te provjeriti da li se na traci naziva knjige Book1 i dalje nalazi tekst Group. Nakon toga ih razgrupirati.
- b) Odabrati sve listove radne knjige Book1 i tako ih grupirati. Zatim premjestiti listove na početak radne knjige Book2. Primijetiti naziv premještenog lista Vježba1, te prekontrolirati da li se u nazivu knjige Book1 i dalje nalazi naziv Group.
- c) Odabrati svaki drugi list radne knjige Book1, tako da postanu grupirani. Nakon toga ih razgrupirati.

## Brisanje radnih listova iz knjige

Radne listove koji više nisu potrebni za daljnji rad moguće je izbrisati. Radni list može se izbrisati na slijedeće načine:

- klikom na karticu radnog lista koji se želi izbrisati, te odabirom naredbe *Delete Sheet* koja se dobije klikom na dugme *Delete* grupe alata *Cells* vrpce *Home*, kako je to prikazano na slici 43,
- klikom desnom tipkom miša, te odabirom naredbe *Delete* iz dobivenog plutajućeg izbornika, kako je to prikazano na slici 44.

Pri tome se pojavi dijaloški okvir, u kojem se traži potvrda brisanja ili odustajanje.

Napomena: Obrisani radni list ne može se vratiti naredbom Undo.

#### Preimenovanje radnih listova

(i)

Microsoft Excel zadano daje imena radnim listovima *Sheet1, Sheet2, Sheet3*... Ime bilo kojeg radnog lista u radnoj knjizi može se promijeniti:

- dvostrukim klikom miša na karticu radnog lista, te upisom novog imena,
- klikom desnom tipkom miša, te odabirom naredbe *Rename* iz dobivenog plutajućeg izbornika, kako je to prikazano na slici 44.

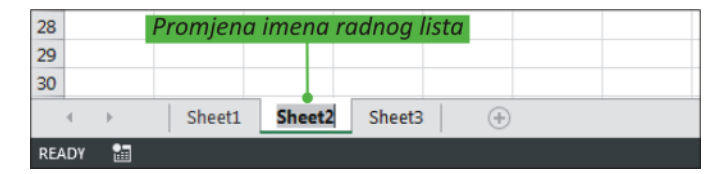

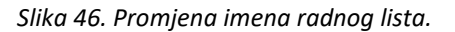

**Napomena:** Radni list ne može biti bez imena, ime može sadržavati do 31 znak uključujući prazna mjesta, i ne smije sadržavati slijedeće znakove: : \ / ? \* [].

## ZADACI ZA VJEŽBU

Za sljedeću vježbu pokrenuti program MS Excel (ako već nije pokrenut), te u knjizi Book1 (novoj datoteci):

- a) Umetnuti nove listove u knjigu, i to ispred lista Sheet1, lista Sheet2 i Sheet3, te na taj način dobiti nove listove Sheet4, Sheet5, Sheet6. Nakon toga izbrisati list Sheet6.
- b) Označiti list Sheet1, pa mu naziv promijeniti u Vježba1.
- c) Označiti list Sheet3, te mu naziv promijeniti u Sveučilište. Uočiti kako se širi mjesto naziva lista prema dužini naziva.

#### Premještanje i kopiranje radnih listova

Radni listovi se u radnoj knjizi mogu premještati tako da se strelica miša dovede na karticu s imenom radnog lista kojeg se želi premjestiti, pritisne se lijeva tipka miša i radni list se premjesti na željeno mjesto. U lijevom gornjem kutu kartice pojavi se crni trokutić, a ispod strelice miša slika lista papira. Ukoliko se prilikom izvođenja ove radnje drži pritisnuta tipka *Ctrl* na tipkovnici, radni list će se kopirati. U lijevom gornjem kutu kartice pojavi se crni trokutić, a ispod strelice miša slika lista papira sa znakom +.

| 28                     | 28                       |
|------------------------|--------------------------|
| 29                     | 29                       |
| 30 🖉 🖓 🖓               | 30                       |
| Sheet1 Sheet2 Sheet3 4 | ↔ Sheet1 Sheet2 Sheet3 → |
| READY 🛗                | READY 🔠                  |

Slika 47. Premještanje radnog lista.

Slika 48. Kopiranje radnog lista.

Drugi način za premještanje ili kopiranje radnog lista je korištenjem dijaloškog okvira *Move or Copy* koji se pozove klikom desnom tipkom miša na karticu s imenom radnog lista koji se želi kopirati ili premjestiti.

| Odabir lista ispred kojeg<br>se umeće radni list | Move or Copy<br>Move selected sheets<br>Io book:<br>Book1<br>Before sheet:<br>Sheet1<br>Sheet3<br>(move to end) | Odabir radne knjige |
|--------------------------------------------------|----------------------------------------------------------------------------------------------------|---------------------|
| Kopiranje 🔽                                      | Create a copy                                                                                                   | -                   |
| Premještanje 📃                                   | OK Cancel                                                                                                    |                     |

Slika 49. Dijaloški okvir Move or Copy.

Klikom na strelicu uz okvir **To book** dobije se popis otvorenih radnih knjiga, s kojeg se odabire knjiga u koju se želi premjestiti (prekopirati) radni list. Ako se odabrani list želi premjestiti (prekopirati) u novu knjigu, unutar navedenog okvira odabire se **new book**. U okviru **Before sheet** odabire se list ispred kojeg će se umetnuti kopija radnog lista, ili se odabirom opcije **move to end** smješta na kraj knjige. Odabirom opcije **Create a copy** odabrani radni list se kopira, a ukoliko se opcija ostavi isključena radni list se premješta.

Napomena:. Na ovaj se način listovi mogu premještati i unutar iste knjige.

#### ZADACI ZA VJEŽBU

 $(\mathbf{1})$ 

Vježbu provesti u već otvorenoj radnoj knjizi:

- a) Odabrati list s nazivom Vježba1 i premjestiti ga iza lista Sveučilište u istoj knjizi.
- b) Odabrati list Vježba1 i premjestiti ga u novu radnu knjigu. Primijetiti da se otvara nova knjiga (Book2), koja će imati samo taj premješteni radni list Vježba1, a istovremeno u knjizi Book1 tog radnog lista neće biti. Otvaranje jedne knjige za drugom, radi pregleda radnih listova, provesti koristeći izbornik Window na traci izbornika.

## ZADACI ZA VJEŽBU

- a) U knjizi Book2 odabrati list Vježba1, te ga kopirati u radnu knjigu Book1, i to iza lista Sveučilište.
   Provjeriti da li je list Vježba1 ostao i u knjizi Book2.
- b) Odabrati list Sveučilište u knjizi Book1, te ga kopirati iza lista Sheet2. Primijetiti koji je naziv novog radnog lista. Nakon toga, naziv novog lista promijeniti u Split.

## Zamrzavanje naslovnih redaka i stupaca (Freeze Panes)

Pri radu s listovima u kojima je veliki broj podataka, naslovni redci i stupci radnog lista mogu se zamrznuti kako bi stalno bili prikazani na zaslonu i na taj način omogućili bolju preglednost podataka na radnim listu.

|                       | 5.0                   | ¢r∓              |                |             |                         |             |                                                                                                    |                      |               |                | Book1 - Excel                                                             |                                                                                                    |                                                           |                 |           |      |    |    |    |    |    | ?  | Ŧ. | - 8 | ×  |         |
|-----------------------|-----------------------|------------------|----------------|-------------|-------------------------|-------------|----------------------------------------------------------------------------------------------------|----------------------|---------------|----------------|---------------------------------------------------------------------------|----------------------------------------------------------------------------------------------------|-----------------------------------------------------------|-----------------|-----------|------|----|----|----|----|----|----|----|-----|----|---------|
| FILE                  | HOME                  | INSE             | RT F           | PAGE LAYOUT | FORMULA                 | AS DAT      | ia re                                                                                                  | EVIEW                | VIEW          | ADD-1          |                                                                           |                                                                                                    |                                                           |                 |           |      |    |    |    |    |    |    |    |     |    | Sign in |
| Norma                 | Page Break<br>Preview | Page C<br>Layout | ustom<br>Views | C Ruler     | ✓ Formula Ba ✓ Headings | r Q<br>Zoom | 100%                                                                                                   | Zoom to<br>Selection | New<br>Window | Arrange<br>All | Ze<br>s • Unhide                                                          | EC View Side                                                                                                    | e <mark>by Side</mark><br>nous Scrolling<br>ndow Position | Switch          | Mai<br>s* | eros |    |    |    |    |    |    |    |     |    |         |
|                       | Workbook              | Views            |                |             | Show                    |             | Zoom                                                                                                   |                      |               |                | Ereeze P                                                                  | anes                                                                                                    |                                                           |                 | Ma        | cros |    |    |    |    |    |    |    |     |    | ~       |
| AG19 * : × √ fx       |                       |                  |                |             |                         |             | Keep rows and columns visible while the rest of<br>the worksheet scrolls (based on current selection). |                      |               |                |                                                                           |                                                                                                    |                                                           |                 |           |      |    | ~  |    |    |    |    |    |     |    |         |
| 1<br>2<br>3<br>4<br>5 | x                     | Y                | z              | AA          | AB                      | AC          | AD                                                                                                    | AE                   | AF            |                | Freeze To<br>Keep the<br>the rest o<br>Freeze Fi<br>Keep the<br>through t | ap Bow<br>top row visible w<br>f the worksheet.<br>inst <u>Column</u><br>first column visil<br>the rest of the worksheet. | while scrolling<br>ble while scrol<br>orksheet.           | through<br>ling | UL I      | AM   | AN | AO | AP | AQ | AR | AS | AT | 4   | AU |         |

Slika 49. Zamrzavanje naslovnih redaka i stupaca.

To se izvodi odabirom opcije *Freeze Panes* u grupi alata *Window* vrpce *View*, pri čemu se razlikuju tri slučaja:

- Freeze Panes zamrzava dijelove radnog lista ovisno o odabiru korisnika:
  - ako je aktivna ćelija A1, zamrzava se gornja i lijeva polovica ekrana,
- ako je aktivna bilo koja druga ćelija, zamrzava se retke iznad i stupce lijevo od te ćelije,
- ako je označen jedan stupac, zamrzava se stupce lijevo od označenog stupca,
- ako je označen jedan redak, zamrzava se retke iznad označenog retka,
- Freeze Top Row zamrzava prvi redak;
- Freeze First Column zamrzava prvi stupac.

Pored zamrzavanja naslovnih redaka i stupaca, moguće je i dijeljenje prozora klikom na dugme *Split* u grupi naredbi *Window* vrpce *View*. Razlika između dijeljenja prozora i zamrzavanja naslovnih redaka i stupaca jest u tome što kod zamrzavanja naslovnih redaka i stupaca svi podaci ostaju u jednom prozoru, dok se kod dijeljenja prozora isti radni list istovremeno prikazuje u više odijeljenih prozora.

**Napomena:** Poništavanje zamrzavanja naslovnih redaka i stupaca vrši se odabirom na kartici **View**, u grupi **Window**, naredbe *Freeze Panes/Unfreeze Panes*.

## Dijeljenje prozora

Pri radu s listovima u kojima je veliki broj podataka, može se prozor s radnim listom podijeliti sa svrhom bolje preglednosti podataka u udaljenim ćelijama. To se izvodi odabirom naredbe *Split* u grupi alata *Window* vrpce *View*. Način podjele ovisi o tome što je označeno na radnom listu:

ako je aktivna ćelija A1, prozor se dijeli na četiri jednaka dijela,

- ako je aktivna bilo koja druga ćelija, prozor se dijeli na četiri dijela tako da granice idu lijevim i gornjim bridom te ćelije,
- ako je označen jedan stupac, prozor se dijeli vertikalno u dva dijela, pri čemu označeni stupac ostaje u desnom dijelu,
- ako je označen jedan redak, prozor se dijeli horizontalno u dva dijela pri čemu označeni redak ostaje u donjem dijelu.

Pregledavanje stupaca/redaka izvodi se trenutačno samo u jednom od dijelova prozora, dok stupci i reci u ostalima miruju. Dio dokumenta u drugom dijelu prozora (ili nekom od dijelova) aktivira se klikom miša unutar tog dijela.

*Mapomena*: Poništavanje dijeljenja prozora vrši se ponovnim klikom na dugme *Split*.

# Podaci

Podatak u Microsoft Excelu može biti numerički, tekstualni, logički i datumski. Podaci se unose u pojedine ćelije tablice. Ćelija (**Cell**) je definirana presjecištem jednog retka i jednog stupca. Kako se stupci označavaju slovima, a reci brojevima, to je koordinata svake ćelije jedinstvena i sastavljena iz oznake tog stupca i tog retka (npr. C12 jest ćelija koju tvori presjecište stupca C i retka 12).

#### **Unos podataka**

Podaci se unose na način da se klikne na željenu ćeliju, te koristeći tipkovnicu unesu željeni podaci. Kada se započne s pisanjem, strelica miša promijeni oblik |, a na statusnoj vrpci prikaže se načina rada **ENTER**. Ukoliko se žele unijeti podaci u više redaka unutar iste ćelije, potrebno je odabrati kombinaciju tipki Alt+Enter za prijelaz u novi red. Postupak unosa se završava pritiskom na tipku Enter, klikom na dugme za potvrđivanje v unosa ili prelaskom u drugu ćeliju.

Ako je unijeti tekstualni podatak preširok pa ne može stati u ćeliju, prijeći će u sljedeću desnu ćeliju, dok se ova ne aktivira i u nju unese novi podatak.

Ako se želi vidjeti ili mijenjati sadržaj neke ćelije, ona se aktivira, a njen kompletan sadržaj postaje dostupan za eventualne promjene na liniji za unos podataka.

Ukoliko se isti podatak želi unijeti u blok ćelija, taj se blok označi, upiše se podatak u liniju za unos, a zatim se pritisnu tipke i Ctrl+Enter.

#### Unos podataka u nizu

Podaci koji se nalaze u nekom pravilnom nizu, ne moraju se pojedinačno unositi. Dovoljno je unijeti prvi podatak u nizu, označiti ćeliju sa prvim podatkom, te odabrati na kartici *Home*, u grupi *Editing*, naredbu *Fill/Series....*, kako je to prikazano na slici 50.
| FILE                       | ном             | C)              | ÷<br>VSERT I   | PAGE LAYOUT      | F FORMI | JLAS D         | DATA RE  | VIEW \ | /IEW FC                | IXIT READER | t PDF      | Bool     | k1 - Excel              |                     |                |             |     |       |             |     |                                                      | ? | Ð – | ⊕ ×<br>Sign ir |
|----------------------------|-----------------|-----------------|----------------|------------------|---------|----------------|----------|--------|------------------------|-------------|------------|----------|-------------------------|---------------------|----------------|-------------|-----|-------|-------------|-----|------------------------------------------------------|---|-----|----------------|
| Paste                      | Cut<br>Eth Copy | *<br>st Painter | Calibri<br>B I | -  1<br>U -      | 1 - A / | · = =<br>• = = | =   €= + | E B Me | ep Text<br>rge & Cente | Gene        | ral<br>% * | • 0 40 C | onditional Formatting * | ormat as<br>Table * | Normal<br>Sood | Bad<br>Neut | ral | inser | t Delete Fo | mat | AutoSum · Av                                         |   |     |                |
| A1                         | Clipboard       | 1               | X 🗸            | f <sub>X</sub> 1 |         | Tar I          | A        | gnment |                        | Tar I       | numper     |          |                         |                     | sques          |             |     |       | cens        |     | en Bight<br>∎ Up<br>■ Left                           |   |     | Ŷ              |
| 1<br>2<br>3<br>4<br>5<br>6 | A 1             | B               | C              | D                | E       | F              | G        | н      | I                      | J           | К          | L        | M                       | N                   | 0              | P           | Q   | R     | S           | T   | Across Worksheets<br>Series<br>Justify<br>Blash Fill | W | X   |                |

Slika 50. Unos podataka u nizu.

Pri tome se otvara dijaloški okvir Series, prikazan na slici 52, u kojemu se definira niz.

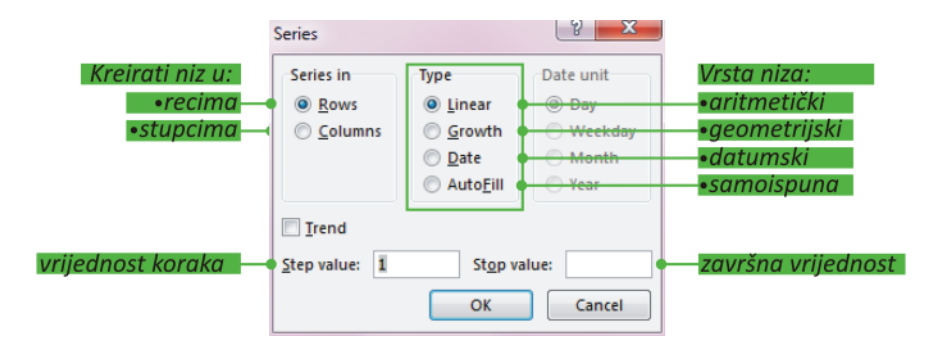

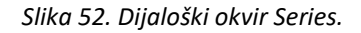

# Unos podataka u nizu pomoću miša

Korištenjem miša, u ćelije se mogu automatski unositi podaci koji se nalaze u pravilnom aritmetičkom ili datumskom nizu. Postupak je sljedeći:

- upišu se podaci u prve dvije ćelije, koje se zatim označe
- mišem se "uhvati" donji desni kut označenog bloka, pri čemu pokazivač miša promijeni oblik u =1
- povlačenjem miša duž stupca/retka formira se rastući/padajući niz podataka.

*Mapomena:* Ovo je još jedan način na koji se može unijeti jedan te isti podatak u blok ćelija.

### ZADACI ZA VJEŽBU

U retku 1 radnog lista, s početkom u ćeliji A1, kreirati geometrijski niz 3, 12, 48, ..., do 768, a u stupcu A, s početkom u istoj ćeliji, aritmetički niz 3, 12, 21, ..., do 125. U stupcu H kreirati niz svih prvih dana u mjesecu godine 2015.

#### RJEŠENJE

- a) Pokrenuti MS Excel ili otvoriti novu radnu knjigu, pa u ćeliju A1 unijeti broj 3.
- b) Odabrati na kartici Home, u grupi Editing, naredbu Fill/Series.... pa u dijaloškom okviru Series označiti Rows u dijelu Series in, Growth u dijelu Type, upisati 4 za vrijednost koraka (Step value) i 768 za završnu vrijednost (Stop value), te kliknuti na dugme OK, prema slici 53:

| Series                                            |                                                                            | ? ×                                          |
|---------------------------------------------------|----------------------------------------------------------------------------|----------------------------------------------|
| Series in<br><u>         Rows</u> <u>C</u> olumns | Type<br><u>Linear</u><br><u>Growth</u><br><u>Date</u><br>Auto <u>F</u> ill | Date unit<br>Day<br>Weekday<br>Month<br>Year |
| ☐ <u>T</u> rend<br><u>S</u> tep value: 4          | St <u>o</u> p va<br>OK                                                     | alue: 768<br>Cancel                          |

Slika 53. Dijaloški okvir Series

 c) odabrati na kartici Home, u grupi Editing, naredbu Fill/Series.... pa u dijaloškom okviru Series označiti Columns u dijelu Series in, Linear u dijelu Type, upisati 9 za vrijednost koraka i 125 za završnu vrijednost, te kliknuti na dugme OK (slika 54):

| Series                                           |                                                       | ? ×                                          |
|--------------------------------------------------|-------------------------------------------------------|----------------------------------------------|
| Series in<br>O <u>R</u> ows<br>O <u>C</u> olumns | Type<br>Linear<br>Growth<br>Date<br>Auto <u>F</u> ill | Date unit<br>Day<br>Weekday<br>Month<br>Year |
| ☐ <u>I</u> rend<br><u>S</u> tep value: 9         | St <u>o</u> p va<br>OK                                | lue: 125<br>Cancel                           |

Slika 54. Dijaloški okvir Series

d) u ćeliju H1 upisati datum 1/1/17, a zatim odabrati na kartici Home, u grupi Editing, naredbu Fill/Series.... pa u dijaloškom okviru Series označiti Columns u dijelu Series in, Date u dijelu Type, Month u dijelu Date unit, upisati 1 za vrijednost koraka, 1/12/17 za završnu vrijednost, te kliknuti na dugme OK (slika 55):

| Series                                   |                                                                           | ? X                                                                  |
|------------------------------------------|---------------------------------------------------------------------------|----------------------------------------------------------------------|
| Series in<br>O <u>R</u> ows              | Type<br><u>Linear</u><br><u>Growth</u><br><u>Date</u><br>Auto <u>Fill</u> | Date unit<br>Day<br><u>W</u> eekday<br><u>M</u> onth<br><u>Y</u> ear |
| ☐ <u>T</u> rend<br><u>S</u> tep value: 1 | St <u>o</u> p va<br>OK                                                    | alue: 1/12/17<br>Cancel                                              |

Slika 55. Dijaloški okvir Series

e) konačno, na slici 56 slijedi radni list s rezultatima:

| ×     | <del>ار</del> ا | ¢.          | <b>9</b> - |           |         |       |        |           |             |            |
|-------|-----------------|-------------|------------|-----------|---------|-------|--------|-----------|-------------|------------|
| FIL   | E HO            | IN IN       | SERT PA    | GE LAYOUT | FORMU   | LAS D | ata re | VIEW VI   | EW          |            |
| Paste | Cut             | , <b>-</b>  | Calibri    | • 11      | ~ A A   | ==    | *      | Wra       | ip Text     | Gene       |
| ~     | 💖 Form          | nat Painter | 010        |           | <u></u> |       |        |           | ge & Center |            |
|       | Clipboard       | d 5         |            | Font      |         | 6     | A      | lignment  |             | <b>F</b> 2 |
| 017   |                 | - ± )       | Χ 🗸 .      | fx        |         |       |        |           |             |            |
|       | А               | В           | С          | D         | Е       | F     | G      | н         | I.          | J          |
| 1     | 3               | 12          | 48         | 192       | 768     |       |        | 1.1.2017  |             |            |
| 2     | 12              |             |            |           |         |       |        | 1.2.2017  |             |            |
| 3     | 21              |             |            |           |         |       |        | 1.3.2017  |             |            |
| 4     | 30              |             |            |           |         |       |        | 1.4.2017  |             |            |
| 5     | 39              |             |            |           |         |       |        | 1.5.2017  |             |            |
| 6     | 48              |             |            |           |         |       |        | 1.6.2017  |             |            |
| 7     | 57              |             |            |           |         |       |        | 1.7.2017  |             |            |
| 8     | 66              |             |            |           |         |       |        | 1.8.2017  |             |            |
| 9     | 75              |             |            |           |         |       |        | 1.9.2017  |             |            |
| 10    | 84              |             |            |           |         |       |        | 1.10.2017 |             |            |
| 11    | 93              |             |            |           |         |       |        | 1.11.2017 |             |            |
| 12    | 102             |             |            |           |         |       |        | 1.12.2017 |             |            |
| 13    | 111             |             |            |           |         |       |        |           |             |            |
| 14    | 120             |             |            |           |         |       |        |           |             |            |
| 15    |                 |             |            |           |         |       |        |           |             |            |

#### Slika 56. Rezultati zadatka

Napomena: Krajnja vrijednost u stupcu A jest 120, jer je to prvi manji član od zadanog kraja niza...

#### ZADACI ZA VJEŽBU

U sljedećim zadacima prvo pokrenuti program MS Excel ili u njemu otvoriti novu radnu knjigu (Book1), a zatim:

- a) U prvom stupcu lista Sheet1, počevši od ćelije A3, upisati stručne studije: Elektronika, Elektroenergetika, Konstrukcijsko strojarstvo, Informacijska tehnologija, Računovodstvo i financije te Trgovinsko poslovanje. Širinu stupca A podesiti prema najdužem podatku.
   U odgovarajućim ćelijama drugog stupca upisati broj studenata po odjelima: 50, 40, 90, 100,
- b) Umetnuti novi radni list, pa u prvom stupcu kreirati aritmetički niz 1, 3, ..., do 21 pomoću Fill/Series. Isti niz kreirati u stupcu B uz pomoć miša.

U stupcu C kreirati geometrijski niz 2, 6, ... , do 1000.

Konačno, u stupcu E upisati sve dane mjeseca veljače 2017. godine, najprije pomoću miša, te nakon poništenja te radnje i pomoću Fill/Series.

Radnu knjigu spremiti na radnu površinu (Desktop): pod imenom Vježba1.

### Oblikovanje podataka

150 i 150.

Podaci uneseni u radni list imaju unaprijed zadano oblikovanje (Font: Calibri, veličina fonta:11, tekst je poravnat lijevo, a brojčane vrijednosti desno). Primjenom oblikovanja radni list postaje pregledniji i lakši za analizu i korištenje.

## Oblikovanje slova, brojeva i posebnih znakova

Osnovno oblikovanje podataka najjednostavnije je pomoću alata za oblikovanje na kartici *Home*, u grupi *Font*.

| ×≣   | 5        | - ¢- I             | <u>9</u> = |                |                     |       |         |        |              |      |      |        |                    |           |
|------|----------|--------------------|------------|----------------|---------------------|-------|---------|--------|--------------|------|------|--------|--------------------|-----------|
| FIL  | LE H     | IOME IN            | ISERT      | PAGE LAYOUT    | FORMU               | LAS D | ATA REV | IEW V  | IEW          |      |      |        |                    |           |
|      | Le Cu    | t                  | Calibri    | - 1            | 1 • A A             | ==    | = %     | 📴 Wi   | rap Text     |      | Gene | ral    | *                  |           |
| Past | te 💞 For | py<br>rmat Painter | ΒI         | <u>U</u> - 🗄 - | <u>ð</u> - <u>A</u> | • = = | ≡ (€ •  | E 🗄 Me | erge & Cente | r *  | 쨜 -  | % *    | *.0 .00<br>.00 →.0 | Co<br>For |
|      | Clipboa  | ard G              | -          | Font           |                     | rs.   | Ali     | gnment |              | - Gi |      | Number | 5                  |           |
| X23  | 3        | • : )              | X 🗸        | $f_x$          |                     |       |         |        |              |      |      |        |                    |           |
|      | А        | В                  | С          | D              | E                   | F     | G       | н      | 1            |      | J    | К      | L                  |           |
| 1    |          |                    |            |                |                     |       |         |        |              |      |      |        |                    |           |
| 2    |          |                    |            |                |                     |       |         |        |              |      |      |        |                    |           |

Slika 57. Osnovno oblikovanje podataka na kartici Home u grupi Font

Sve ostale mogućnosti oblikovanja podataka dostupne su na kartici *Font* dijaloškog okvira *Format Cells*. Pozivanje dijaloškog okvira *Format Cells* dobije se odabirom ikonice u donjem desnom kutu kartice *Home* u grupi *Font* ili desnim klikom miša na označenu ćeliju/ćelije.

|                    | Ж        | Cuţ                      |    |
|--------------------|----------|--------------------------|----|
|                    | E        | Copy                     |    |
|                    | Ê        | Paste Options:           |    |
|                    |          | Ê                        |    |
|                    |          | Paste Special            |    |
| Calibri v 11 v A A |          | Insert                   |    |
| BIU - B - O - A -  |          | Delete                   |    |
|                    |          | Clear Contents           |    |
| Font               | 泪        | Quick Analysis           |    |
|                    |          | Filt <u>e</u> r          | Þ  |
| Format Cells       |          | Sort                     | ۶. |
|                    | b        | Insert Comment           |    |
| Format Cells       | :::      | Eormat Cells             |    |
|                    |          | Pick From Drop-down List |    |
|                    |          | Define Name              |    |
|                    | <b>@</b> | Hyperlink                |    |

Slika 58. Pozivanje dijaloškog okvira Format Cells.

|             | Format Cells                                                                                    | ? ×               |   |
|-------------|-------------------------------------------------------------------------------------------------|-------------------|---|
|             | Number Alignment Font Border Fi                                                                 | ill Protection    |   |
|             | <u>F</u> ont:                                                                                   | Font style: Size: |   |
| Vrsta slova | Calibri                                                                                         | Regular 11        |   |
| Stil        | Tr Calibri Light (Headings)                                                                     | Regular A 8 A     |   |
| Veličina    | Tr Agency FB                                                                                    | Bold 10           |   |
|             | 中 Algerian<br>作 Arial<br>作 Arial Black イ                                                        | Bold Italic       |   |
| Podcrtano   | dUnderline:                                                                                     | Color:            |   |
| Boia        | None 🗸                                                                                          | Normal font       |   |
| Efekti      | Effects Strikethrough Superscript Supscript This is a TrueType font. The same font will be used | AaBbCcYyZz        |   |
|             |                                                                                                 | OK Cancel         | ] |

Slika 59. Dijaloški okvir Format Cells.

**Napomena:** Izmjene unosa unutar pojedine ćelije moguće su na vrpci formula aktivne ćelije ili dvostrukim klikom miša na ćeliju.

## Oblikovanje brojeva

Brojevi, datumi i vrijeme pri unosu prikazuju se u općem obliku (General). Nakon unosa može ih se prikazati u jednom od oblika ugrađenih u Excel (Number, Currency, Accounting, Date, Time, Percentage, Fraction ...).

Najbrži način prikaza broja u određenom obliku je pomoću padajućeg izbornika iz grupe *Number*, na kartici *Home*.

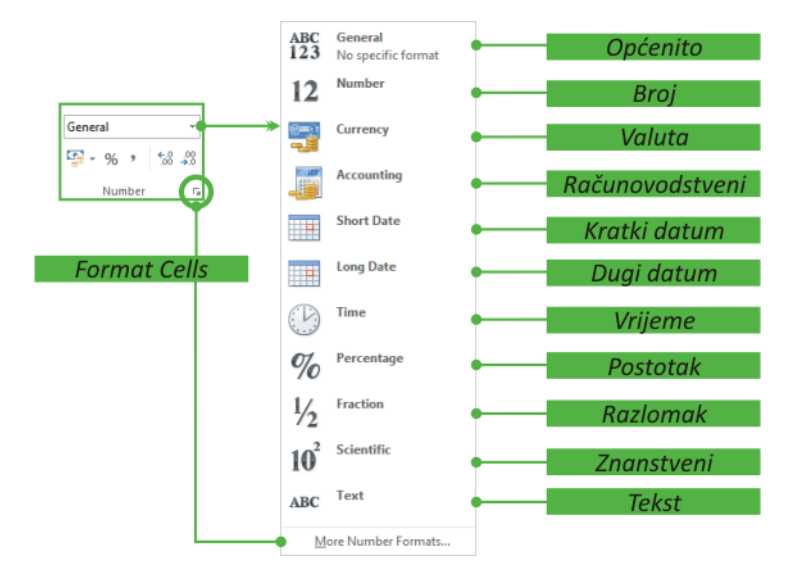

Slika 60. Oblikovanje brojeva.

Ostali ugrađeni oblici dostupni su i na dijaloškom okviru Format Cells.

Najznačajnije kategorije su: brojčana (Number) i valutna (Currency). Klikom na kategoriju Number (Brojčana) u okviru Category (Kategorija), kartica poprima izgled prema slici 61, a klikom na Currency (Valutna), prema slici 62.

| Format Cells                                                                                                    | 7 × 7                                | Format Cells ? ×                                                                                                    |                     |
|----------------------------------------------------------------------------------------------------|--------------------------------------|----------------------------------------------------------------------------------------------------|---------------------|
| Number Alignment Font Border Fill Protection                                                                                                    |                                      | Number Alignment Font Border Fill Protection                                                                          |                     |
| Category:<br>General Sample Currency                                                                                                    |                                      | Category<br>General A Sample<br>Humber<br>Current                                                                     |                     |
| Accounting Decimal places: 2                                                                                                    | Decimalna mjes                       | Accounting Decimal places: 2 +                                                                                        | Decimalna mjesta    |
| Percentage Percentage |                                      | Time Symbol: kn V<br>Percentage<br>Fraction Negative numbers:                                                         |                     |
| Scientific -1234,10<br>Text 1234,10                                                                                                    | 💳 💧 🗠 Razdjelnik tisućio             | C Scientific -1.234,10 km                                                                                             | Simbol valute       |
| Special -1234,10<br>Custom -1234,10                                                                                                    |                                      | Special -1.234,10 km<br>Custom -1.234,10 km                                                                           |                     |
|                                                                                                    | <ul> <li>Negativni brojev</li> </ul> |                                                                                                    | — Negativni brojevi |
|                                                                                                    |                                      |                                                                                                    |                     |
| ×                                                                                                    | ~                                    | · · · · · · · · · · · · · · · · · · ·                                                                                 |                     |
| Number is used for general display of numbers. Currency and Accounting offer<br>formatting for monetary value.                                                                                                    | specialized                          | Currency formats are used for general monetary values. Use Accounting formats to align<br>decimal points in a column. |                     |
|                                                                                                    |                                      |                                                                                                    |                     |
|                                                                                                    |                                      |                                                                                                    |                     |
| OK                                                                                                    | Cancel                               | OK Cancel                                                                                                    |                     |

Slika 61. Brojčana kategorija.

Slika 62. Valutna kategorija.

Broj s većim brojem decimala od odabranog, zaokružuje se pri tome na odabrani, dok se broju s manjim brojem decimala one dodaju u obliku nula. Zadnja znamenka povećava se na veći broj, ukoliko je znamenka iza nje veća ili jednaka 5.

Broj decimalnih mjesta može se povećavati, odnosno smanjivati i klikom na dugmad alatne trake *Home* u grupi *Number*:

- za dodavanje jednog decimalnom mjesta ( 5 )
- za oduzimanje jednog decimalnog mjesta ( 🖑 )

Klikom na dugme <sup>•</sup> alatne trake *Home* u grupi *Number*, broju se dopisuje valuta (računovodstvena kategorija)

#### Poravnanja podataka

Podaci tijekom unosa poravnavaju se zadano prema tipu podataka. Tekstualni podaci poravnavaju se lijevo, brojčane vrijednosti desno, a logičke vrijednosti i kodovi pogrešaka imaju centralno poravnanje. Nakon unosa podatka moguće je promijeniti njihovo poravnanje.

Vertikalna i horizontalna poravnanja, te orijentacija teksta odabiru se na kartici *Home* u grupi *Alignment* (Poravnanje), koja je prikazana na slici 63.

| 🗱 🖬 🔊        | ~ ¢ - ¢            | <b>2</b> - |                |                       |       |         |        |             |     |       |        | _ |
|--------------|--------------------|------------|----------------|-----------------------|-------|---------|--------|-------------|-----|-------|--------|---|
| FILE         | OME IN:            | SERT P.    | AGE LAYOUT     | FORMUL                | AS D/ | ATA REV | 'IEW V | IEW         |     |       |        |   |
| Cut          |                    | Calibri    | * 11           | · A A                 | = =   | ≡ ∛⁄-   | 😽 Wr   | ap Text     |     | Gener | al     |   |
| Paste V Forr | y *<br>nat Painter | BI         | U - 🖾 -        | <u>ð</u> - <u>A</u> - | = =   | ≡ (∈ •  | E 🗄 Me | rge & Cente | r • | 쨜.    | % ,    | 5 |
| Clipboar     | d 🖙                |            | Font           | 5                     |       | Ali     | gnment |             | Fa  |       | Number |   |
| T32          | • E 🤇              | X 🗸        | f <sub>x</sub> |                       |       |         |        |             |     |       |        |   |
| A            | В                  | С          | D              | E                     | F     | G       | н      | 1           |     | J     | K      |   |
| 1            |                    |            |                |                       |       |         |        |             |     |       |        |   |
| 2            |                    |            |                |                       |       |         |        |             |     |       |        |   |

Slika 63. Poravnanja podataka.

Sadržaj ćelije moguće je pored horizontalnog poravnanja poravnati po vertikali, promijeniti smjer ispisa podataka, prelomiti tekst u više redaka unutar jedne ćelije, spajati ćelije. Sve te, kao i dodatne mogućnosti, nalaze se na dijaloškom okviru *Format Cells* na kartici *Alignment*.

| Horizontalna poravnania                                                                                                    | Format Cells                                                                                                    | ? ×                                               |                     |
|----------------------------------------------------------------------------------------------------|----------------------------------------------------------------------------------------------------|---------------------------------------------------|---------------------|
| General<br>Left (Indent)<br>Center<br>Right (Indent)<br>Fill<br>Justify<br>Center Across Selection<br>Distributed (Indent) | Number     Alignment     Font     Border     Fill     Protection       Text alignment                                                    | Orientation<br>T<br>e<br>x<br>t<br>Text<br>+<br>t | – Usmjerenje teksta |
| Bottom                                                                                                    | Text control           Wrap text         Shrink to fit         Merge cells         Right-to-left         Text direction:         Context | 0 Degrees                                         |                     |
|                                                                                                    |                                                                                                    | OK Cancel                                         |                     |

Slika 64. Poravnanja podataka na dijaloškom okviru Format Cells.

# Prijelom teksta unutar ćelije

Ukoliko se upisani tekst želi smjestiti u više redaka iste ćelije, uključuje se opcija **Wrap text** (Prelomi tekst) u dijelu **Text control** (Kontrola teksta) dijaloškog okvira **Format Cells** ili na alatnoj traci **Home** u grupi **Alignment**. U ovom se slučaju tekst lomi ovisno o širini same ćelije.

Prijelom na željenom mjestu teksta dobije se postavljanjem pokazivača unosa upravo na to mjesto te kombinacija tipki Alt+Enter prebacuje ostali tekst u novi red unutar iste ćelije. Na ovaj način tekst se može lomiti proizvoljan broj puta i na točno određenim mjestima.

## ZADACI ZA VJEŽBU

- a) U ćeliju J5 lista Sheet1 nove radne knjige upisati broj 12345, pa mu dodati 2 decimale, zatim točku za oznaku tisućice (.).
- b) U ćeliju J6 upisati broj 54321, pa mu dodati oznaku valute (kn).
- c) U ćeliju J7 upisati broj 100000, dodati mu 6 decimalnih mjesta i oznaku za tisućice. Smanjiti širinu stupca J, pa promotriti što će se dogoditi (#)
- U ćeliju K3 upisati Sretna Vam Nova 2018. godina. Koristiti opciju prijeloma teksta, tako da cijeli tekst stane u ćeliju. Nakon toga tekst prelomiti u pet redaka (Sretna, Vam, Nova, 2018., godina), pa ga centrirati.
- e) U ćeliju L1 upisati Sveučilište u Splitu, pa ga centrirati preko ćelija L1:N3. Zakrenuti sada taj tekst za 30°

## Odabir i oblikovanje vrste slova

Na kartici *Font* dijaloškog okvira *Format Cells* vrši se odabir vrste slova, oblika i veličine znakova, boje, te specijalnih efekata.

| Number                                                           | Alignment                                          | Font       | Border      | Fill     | Protectio                                | n           |                                |        |        |
|------------------------------------------------------------------|----------------------------------------------------|------------|-------------|----------|------------------------------------------|-------------|--------------------------------|--------|--------|
| Eont:                                                            |                                                    |            |             |          | Font style:                              |             | Size:                          |        |        |
| Calibri                                                          |                                                    |            |             |          | Regular                                  |             | 11                             |        |        |
| 각 Calibr<br>T Calibr<br>각 Agen<br>각 Algeri<br>각 Arial<br>가 Arial | i Light (Headi<br>i (Body)<br>cy FB<br>an<br>Black | ngs)       |             | Ŷ        | Regular<br>Italic<br>Bold<br>Bold Italic | <b>^</b>    | 8<br>9<br>10<br>11<br>12<br>14 |        | ^<br>~ |
| Underline                                                        | 5                                                  |            |             |          | Color:                                   |             |                                |        |        |
| None                                                             |                                                    |            |             | $\sim$   |                                          | $\sim$      | ✓ <u>N</u> or                  | mal fo | nt     |
| Effects                                                          |                                                    |            |             |          | Preview                                  |             |                                |        |        |
| Stri <u>k</u><br>Sup <u>o</u><br>Su <u>b</u> s                   | ethrough<br>erscript<br>script                     |            |             |          |                                          | AaBbCc      | YyZz                           |        |        |
| This is a T                                                      | rueType font.                                      | The same f | iont will b | e used ( | on both your                             | printer and | your scr                       | een.   |        |

Slika 65. Kartica Font dijaloškog okvira Format Cells

Sve opcije s ove kartice, osim specijalnih efekata, mogu se odabrati i na alatno traci *Home* u grupi *Font*.

# Oblikovanje rubova ćelije/bloka ćelija/tablica

Rubovi neke tablice/bloka ćelija/ćelije, vanjske i unutarnje, definiraju se na kartici **Border** (Obrub) ili pomoću dugmeta 🔲 🔹 na alatnoj traci **Home** u grupi **Font**.

| Number Alignment    | Font         | Border                                                                                                    | Fill       | Protection   |        |          |           |       |
|---------------------|--------------|----------------------------------------------------------------------------------------------------|------------|--------------|--------|----------|-----------|-------|
| Line                | Prese        | ets                                                                                                    |            |              |        |          |           |       |
| Style:<br>None      |              |                                                                                                    |            |              |        |          |           |       |
|                     |              | None                                                                                                    | Outline    | Inside       |        |          |           |       |
|                     | Bord         | er                                                                                                    |            |              |        |          |           |       |
|                     |              |                                                                                                    |            | L            |        |          |           |       |
|                     |              |                                                                                                    | Text       |              |        |          |           |       |
| Color:<br>Automatic | ~            | the state of the state of the s |            |              |        |          |           |       |
|                     |              |                                                                                                    |            |              | 5      |          |           |       |
|                     |              |                                                                                                    |            |              |        |          |           |       |
| above.              | yle can be a | pplied by cli                                                                                                    | icking the | presets, pre | view d | lagram o | or the bu | lutor |
|                     |              |                                                                                                    |            |              |        |          |           |       |
|                     |              |                                                                                                    |            |              |        |          |           |       |
|                     |              |                                                                                                    |            |              |        |          |           |       |
|                     |              |                                                                                                    |            |              |        |          |           |       |

Slika 66. Oblikovanje obruba na dijaloškom okviru Format Cells

# Odabir boje ispune ćelije/bloka ćelija/tablice

Boja i izgled ispune neke tablice/bloka ćelija/ćelija odabiru se na kartici *Fill* (Ispuna) dijaloškog okvira *Format Cells*.

| Format Cell       | s                  |           |        |                 |            |     |        | ?   | ×  |
|-------------------|--------------------|-----------|--------|-----------------|------------|-----|--------|-----|----|
| Number            | Alignment          | Font      | Border | Fill            | Protection |     |        |     |    |
| Backgro           | und <u>C</u> olor: |           |        | P <u>a</u> tter | n Color:   |     |        |     |    |
|                   | No Colo            | r         |        |                 | Automat    | tic | $\sim$ |     |    |
|                   |                    |           |        | <u>P</u> atter  | n Style:   |     | _      |     |    |
|                   |                    |           |        |                 |            |     | $\sim$ |     |    |
|                   |                    |           |        |                 |            |     |        |     |    |
| 188               |                    |           |        |                 |            |     |        |     |    |
|                   |                    |           |        |                 |            |     |        |     |    |
|                   |                    |           |        |                 |            |     |        |     |    |
| F <u>i</u> ll Eff | ects <u>M</u> o    | re Colors |        |                 |            |     |        |     |    |
| Sample            |                    |           |        |                 |            |     |        |     |    |
|                   |                    |           |        |                 | Г          | ОК  |        | Can | el |

Slika 67. Odabir boje ispune pozadine na dijaloškom okviru Format Cells

Za promjenu boje ispune može se koristiti i dugme 2 r na alatnoj traci *Home* u grupi *Font*.

### ZADACI ZA VJEŽBU

a) Izbrisati sve podatke na radnom listu Sheet1. U bloku ćelija B2:E6 tog lista unijeti dane podatke, a zatim taj blok urediti prema tablici.

| PROSJEČNE LJETNE TEMPERATURE |                       |      |      |  |  |  |  |  |
|------------------------------|-----------------------|------|------|--|--|--|--|--|
| lipanj srpanj kolovoz        |                       |      |      |  |  |  |  |  |
| Zagreb                       | 22°C                  | 28°C | 27°C |  |  |  |  |  |
| Osijek                       | Osijek 20°C 29°C 28°C |      |      |  |  |  |  |  |
| Split                        | Split 29°C 33°C 32°C  |      |      |  |  |  |  |  |

Tablica7. Zadatak za vježbu.

b) Ćelije s nazivima pojedinih gradova i pripadajućim temperaturama obojati različitim bojama.
 Naslov tablice obojati plavom bojom. Radnu knjigu spremiti na radnu površinu (Desktop) pod imenom Vježba2.

## Sortiranje podataka

Sortiranje podataka u tablici olakšava pronalaženje i pregled podataka. Postupkom sortiranja reci u tablici slažu se prema postavljenom uvjetu.

Na primjer, sortiranje po abecednom redu, po vrijednosti nekog od podataka ili kronološki, po padajućem ili rastućem nizu.

Redoslijed sortiranja može biti **Ascending** (rastući) ili **Descending** (padajući). Za sortiranje podataka po npr. stupcu Modelu potrebno je aktivirati bilo koju od ćelija tog stupca, te na kartici **Home**, u grupi **Editing** odabrati **Sort & Filter/Sort A to Z** ili **Sort Z to A**.

| x  | <b>⊟ 5</b> • ∂  | × 🖓 =                 |              |             |               | В                                    | ook1 - Excel   |            |                                       |        |             |          |            | ? 💿                | - 0                | ×      |
|----|-----------------|-----------------------|--------------|-------------|---------------|--------------------------------------|----------------|------------|---------------------------------------|--------|-------------|----------|------------|--------------------|--------------------|--------|
| F  | ILE HOME        | INSERT PAG            | SE LAYOUT FO | RMULAS DATA | REVIEW        | VIEW                                 |                |            |                                       |        |             |          |            |                    |                    | Sign i |
| ľ  | Cut             | Calibri               | * 11 * /     | A* A* = = = | ≫- ₽v         | Vrap Text                            | General        | • <b>•</b> | 🕎 🔛                                   | ÷==    | <b>&gt;</b> | Σ Au     | utoSum   • | AZY                | H.                 |        |
| Pa | ste 🛷 Format Pa | inter B I U           | • 🗄 • 🄷 •    | A - = = =   | € 12 🗄 N      | /lerge & Center →                    | 😨 - % * 🐧      | Condition  | al Format as Cell<br>+ Table + Styles | Insert | Delete Forn | nat 🥑 CI | lear +     | Sort 8<br>Filter • | Find &<br>Select * |        |
|    | Clipboard       | G                     | Font         | rs.         | Alignment     | G.                                   | Number         | Far        | Styles                                |        | Cells       |          | Edit       | ġĮ s               | ort A to Z         | 1      |
| B1 |                 | $\times$ $\checkmark$ | fx Model     |             |               |                                      |                |            |                                       |        |             |          |            | Z↓ s               | ort Z to A         | k.     |
| 5  |                 |                       |              |             |               |                                      |                |            |                                       |        |             |          |            |                    | Custom So          | ort    |
| _  | A               | в                     | <u> </u>     | D           | E             | +                                    | G              | н          | -                                     | J      | ĸ           | L        | M          | <b>T</b> 1         | ilter              |        |
| 1  | Marka           | Model                 | Gorivo       | Obujam      | Snaga<br>[kW] | Prosječna<br>emisija CO <sub>2</sub> | Razina emisije | Broj vrata | Cijena<br>[lipanj 2017.]              |        |             |          |            | T <sub>k</sub>     | lear               |        |
| 2  | BMW             | 120d                  | D            | 1995        | 140           | 108                                  | EURO 6 W       | 3          | 213,243,75 kn                         |        |             |          |            | 12                 | Reapply            |        |

Slika 68. Sortiranje podataka

Alati Sort sortiraju stupce u tablici samo prema jednom uvjetu. Odabirom na kartici **Home**, u grupi **Editing** naredbe **Sort & Filter/Custom Sort...** moguće je podatke sortirati i po više kriterija (slika 69).

| Sort                         |                  |        |              |               |        |         | ?               | ×       |
|------------------------------|------------------|--------|--------------|---------------|--------|---------|-----------------|---------|
| * <mark>A↓ <u>A</u>dd</mark> | Level 🗙 Delete L | evel.  | E Copy Level | <u>O</u> ptio | ns     | 🗹 My da | ta has <u>l</u> | headers |
| Column                       |                  |        | Sort On      |               | Order  |         |                 |         |
| Sort by                      | Marka            | $\sim$ | Values       | $\sim$        | A to Z |         |                 | $\sim$  |
| Then by                      | Model            | ~      | Values       | ~             | A to Z |         |                 | ~       |
|                              |                  |        |              |               |        |         |                 |         |
|                              |                  |        |              |               |        |         |                 |         |
|                              |                  |        |              |               |        |         |                 |         |
|                              |                  |        |              |               |        |         |                 |         |
|                              |                  |        |              |               |        | OK      | Ca              | ocal    |
|                              |                  |        |              |               |        | UK      | Ca              | icei    |

Slika 69. Sortiranje podataka s više kriterija

## ZADACI ZA VJEŽBU

a) U listu 2 radne knjige Vježba1 upisati tablicu, pa je sortirati po prezimenima i imenima u rastućem nizu (dva kriterija - ista prezimena a različita imena), a zatim prema broju bodova u padajućem nizu.

Tablica 8. Zadatak za vježbu.

| Prezime    | Ime    | Broj bodova | Ocjena         |
|------------|--------|-------------|----------------|
| Fizić      | Fisko  | 99          | odličan (5)    |
| Bartulović | Bartul | 59          | dovoljan (2)   |
| Matić      | Mate   | 67          | dobar (3)      |
| Bartulović | Ante   | 81          | vrlo dobar (4) |

# Funkcije i formule

Mogućnost obavljanja operacija nad podacima (najčešće računskih), najvažnije je svojstvo MS Excela. Rezultat primijenjene operacije prikazuje se u ćeliji, dok se formula koja je opisuje unosi u liniju unosa na traci formula i ostaje u pozadini same ćelije.

Za kreiranje formula može se koristiti čitav niz funkcija koje podržava MS Excel (njih više od 300).

# Funkcije

Funkcije su unaprijed definirane formule koje izvode izračune pomoću određenih vrijednosti koje se nazivaju argumenti. Funkcije koje podržava MS Excel, podijeljene su u nekoliko kategorija:

- matematičke i trigonometrijske
- financijske
- statističke
- logičke
- tekstualne
- datumske i druge.

Svaka funkcija računa s jednom ili više vrijednosti (argumenti funkcije), a kao rezultat vraća jednu vrijednost. Argumenti funkcija su razne konstante (numeričke, logičke, tekstualne, datumske), koordinate ćelije/bloka ćelija (apsolutne, relativne, mješovite), funkcije ..., a razdvojeni su znakom ; npr. A1;C1.

Koordinate bloka delija definirane su kao raspon od koordinate ćelije u gornjem lijevom kutu, do koordinate ćelije u donjem desnom kutu bloka, koje dijeli znak : , npr. A1:B16.

Ako je argument neka funkcija, tada se ona naziva ugniježđena funkcija.

Ako se pak u ćeliji čiji je sadržaj broj, pojavi znak #, znači da je stupac nedovoljno širok da bi cijeli broj bio vidljiv. Stoga se mora proširiti stupac ili smanjiti veličinu broja.

U daljnjem tekstu navest će se najčešće korištene funkcije po pojedinim kategorijama.

### Matematičke funkcije

Korištenje odabranih funkcija bit će objašnjeno na jednostavnom primjeru radnog lista, prikazanog na slici 70:

|   | А | В      | С   | D | E | F   | G |
|---|---|--------|-----|---|---|-----|---|
| 1 | 1 | -4     | 16  |   |   | 100 |   |
| 2 | 2 | 5,6754 | 0,5 |   |   | 30  |   |
| 3 |   |        |     |   |   |     |   |

#### Slika 70. Primjer radnog lista

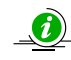

**Napomena:** Za ispravno shvaćanje dalje danih matematičkih funkcija preporuča se navedene primjere provjeriti u ćeliji E3 istog radnog lista.

| SUM(Argument1;Argument2;) – zbroj argumenata: |             |  |  |  |  |
|-----------------------------------------------|-------------|--|--|--|--|
| =SUM(A1;C2)                                   | =1,5        |  |  |  |  |
|                                               | A1+C2=1+0,5 |  |  |  |  |

=21,1754

A1+A2+B1+B2+C1+C2=1+2+(-4)+5,6754+16+0,5

=SUM(A1:B2;F1) =104,6754

=SUM(A1:C1)

|                                   | A1+A2+B1+B2+F1=1+2+(-4)+5,6754+100                                         |
|-----------------------------------|----------------------------------------------------------------------------|
| PRODUCT(Argumet1;Argume           | ent2;) – umnožak argumenata:                                               |
| =PRODUCT(A1;C1)                   | =16                                                                        |
|                                   | A1*C1=1*16                                                                 |
| =PRODUCT(A1:C1)                   | =-64                                                                       |
|                                   | A1*B1*C1=1*(-4)*16                                                         |
| <u>SQRT(Argument) – kvadratni</u> | korijen argumenta                                                          |
| =SQRT(A1*C1)                      | =4                                                                         |
|                                   | $\sqrt{A1^*C1} = \sqrt{1^*16} = \sqrt{16}$                                 |
| POWER(Argument1;Argume            | <b>nt2)</b> – potencira argument1 na potenciju, tj. argument2              |
| =POWER(C1;A2)                     | =256                                                                       |
|                                   | C1 <sup>A2</sup> =16 <sup>2</sup>                                          |
| =POWER(C1;2)                      | =256                                                                       |
|                                   | C1 <sup>2</sup> =16 <sup>2</sup>                                           |
| ABS(Argument) – apsolutna v       | <u>rrijednost argumenta</u>                                                |
| =ABS(B1)                          | =4                                                                         |
|                                   | B1 = -4                                                                    |
| INT(Argument) – zaokruživan       | ije argumenta na manji cijeli broj                                         |
| =INT(B2)                          | =5                                                                         |
| EXP(Argument) – potencira p       | rirodni broj <b>e</b> na argument                                          |
| =EXP(A1)                          | =2,718282                                                                  |
|                                   | $e^{A1}=e^{1}=e$                                                           |
| =EXP(A2)                          | =7,389056                                                                  |
|                                   | <i>e</i> <sup>A2</sup> = <i>e</i> <sup>2</sup>                             |
| LOG(Argument1;Argument2)          | <u>– logaritam argumenta1 po bazi (argument2)</u>                          |
| =LOG(A2;C2)                       | =-1                                                                        |
|                                   | $log_{C2}A2 = log_{0,5}2$                                                  |
| =LOG(F1)                          | =2                                                                         |
|                                   | logF1=log <sub>10</sub> F1=log <sub>10</sub> 100; podrazumijeva se baza 10 |
| LOG10(Argument) – dekadsk         | <u>i logaritam argumenta</u>                                               |
| =LOG10(F1)                        | =2                                                                         |

=LOG10(F1)

logF1=log100

| LN(Argument) – prirodni logaritam        | argumenta                                                             |
|------------------------------------------|-----------------------------------------------------------------------|
| =LN(A2)                                  | =0,693147                                                             |
|                                          | InA2=In2                                                              |
| =LN(2,718282)                            | =1                                                                    |
|                                          | =ln2,718282=ln <i>e</i>                                               |
| <u><b>PI()</b></u> – broj π (3,14159)    |                                                                       |
| ROUND(Argument1;Argument2) - (argument2) | - zaokruživanje argumenta1 na zadani broj decimala                    |
| =ROUND(B2;2)                             | =5,68                                                                 |
| =ROUND(B2;0)                             | =6                                                                    |
| FACT(Argument) – faktorijel argum        | <u>enta</u>                                                           |
| =FACT(A2)                                | =2                                                                    |
|                                          | A2!=2!=1*2                                                            |
| =FACT(C1/A2)                             | =40320                                                                |
|                                          | (C1/A2)!=(16/2)!=8!=1*2*3*4*5*6*7*8                                   |
| SIGN(Argument) – vraća 1 ako je ar       | gument>0, -1 ako je argument<0 ili 0 ako je argument=0                |
| =SIGN(B1)                                | =-1                                                                   |
| =SIGN(B2)                                | =1                                                                    |
| DEGREES(Argument) – argument (u          | i radijanima) pretvara u stupnjeve                                    |
| =DEGREES(PI()*C2)                        | =90                                                                   |
|                                          | $\pi^*C2 \text{ rad}=\pi^*0,5 \text{ rad}=\pi/2 \text{ rad}=90^\circ$ |
| RADIANS(Argument) – argument (u          | u stupnjevima) pretvara u radijane                                    |
| =RADIANS(F2)                             | =0,523599                                                             |
|                                          | 30°=π/6 rad=3,141592/6                                                |
| SIN(Argument) – sinus od argumen         | ta (u radijanima)                                                     |
| =SIN(RADIANS(F2))                        | =0,5                                                                  |
|                                          | sin30°                                                                |
| COS(Argument) – kosinus od argum         | nenta (u radijanima)                                                  |
| =COS(PI()*C2)                            | =0                                                                    |
|                                          | cos(π*0,5)=cos90°                                                     |
| TAN(Argument) – tangens od argur         | nenta (u radijanima)                                                  |
| =TAN(RADIANS(F2))                        | =0,57735                                                              |

tg30°

# Logičke funkcije

Logičke funkcije koriste se pri donošenju odluka temeljem zadanih uvjeta, najčešće uz uporabu sljedećih logičkih operatora:

| = | - jednako  | >= | - veće od ili jednako  |
|---|------------|----|------------------------|
| > | - veće od  | <= | - manje od ili jednako |
| < | - manje od | <> | - nejednako            |

Korištenje odabranih funkcija bit de prikazano na jednostavnom primjeru radnog lista:

|   | Α       | В    | С      | D      |
|---|---------|------|--------|--------|
| 1 | Prezime | Ime  | Bodovi | Uspjeh |
| 2 | lvić    | Ivo  | 85     |        |
| 3 | Matić   | Mate | 45     |        |
| 4 | Franić  | Ivo  | 72     |        |
| 5 | Antić   | Ana  | 72     |        |

Slika 71. Primjer radnog lista

**Napomena:** Za ispravno shvaćanje dalje danih logičkih funkcija preporuča se navedene primjere provjeriti u odgovarajućim ćelijama radnog lista.

IF(LogičkiUvjet;RezultatIstine;RezultatNeistine) – vraća RezultatIstine ako je LogičkiUvjet ispunjen, odnosno RezultatNeistine ako nije

| =IF(C3>C4;C3;C4)          | =72                                                          |
|---------------------------|--------------------------------------------------------------|
|                           | ispisuje broj iz ćelije C3, ako je on veći od broja u ćeliji |
|                           | C4; u suprotnom ispisuje broj iz ćelije C4                   |
| =IF(C2>60;"Prošao";"Pao") | =Prošao                                                      |
|                           | Ispisuje "Prošao" ako je broj u ćeliji C2 veći od 60, u      |
|                           | suprotnom ispisuje "Pao"                                     |

AND(LogičkiUvjet1;LogičkiUvjet2;...) – vraća logičku konstantu TRUE (istina), ako su svi uvjeti ispunjeni, odnosno FALSE (neistina), ako barem jedan nije ispunjen

| =AND(C2>=50;C4>=50)     | =TRUE                                             |
|-------------------------|---------------------------------------------------|
|                         | istina, jer su oba uvjeta zadovoljena             |
| =AND(C2>49;C3>49;C4>49) | =FALSE                                            |
|                         | neistina, jer jedan uvjet nije zadovoljen (C3=45) |

**OR(LogičkiUvjet1;LogičkiUvjet2;...)** – vraća logičku konstantu TRUE (istina), ako je barem jedan uvjet ispunjen, odnosno FALSE (neistina), ako nijedan nije ispunjen

istina, jer je barem jedan uvjet zadovoljen (C3=45)

Statističke funkcije
Na primjeru prethodno danog radnog lista (slika 69) bit će prikazano korištenje jednostavnih
statističkih funkcija:

<u>AVERAGE(Argument1;Argument2;...)</u> – aritmetička sredina argumenta
=AVERAGE(C2:C5) =68,5
(C2+C3+C4+C5)/4=(85+45+72+72)/4

=45

=TRUE

predstavlja prosječan broj bodova

|  | MIN(Argument1;Argument2; | ) – najn | nanji broj | u nizu |
|--|--------------------------|----------|------------|--------|
|--|--------------------------|----------|------------|--------|

=OR(C2<50;C3<50;C4<50)

=MIN((C2:C5)

(C3) – najmanji broj bodova na ispitu

MAX(Argument1;Argument2;...) – najveći broj u nizu

| =MIN((C2:C5)                | =85                                                 |
|-----------------------------|-----------------------------------------------------|
|                             | (C2) – najveći broj bodova na ispitu                |
| COUNT(Argument1;Argument2;) | – broj ćelija koje sadrže brojeve                   |
| =COUNT(A2:C5)               | =4                                                  |
|                             | 4 ćelije u navedenom rasponu sadrže brojeve, ostale |
|                             | sadrže tekst                                        |
| COUNTA(Argument1;Argument2; | ) – broj ćelija koje sadrže podatke bilo koje vrste |

=COUNTA(A2:C6) =12

12 ćelija u navedenom rasponu sadrži podatke, preostale

3 ćelije su prazne

COUNTIF(Raspon;Uvjet) – broj ćelija koje sadrže podatke koji odgovaraju zadanom uvjetu

=COUNTIF(B2:B5;"Mate") =1

samo 1 student s imenom Mate u navedenom rasponu

### Funkcije za rad s tekstom

Korištenje odabranih funkcija bit će prikazano na prethodnom primjeru radnog lista (slika 69).

**CONCATENATE(Tekst1;Tekst2;...)** – spajanje više tekstualnih podataka

=CONCATENATE(A2;B2) =lvićlvo

=CONCATENATE(A2;" ";B2) =Ivić Ivo

LEFT(Tekst;Br\_znakova) – izdvajanje određenog broja znakova od početka teksta

|     | =LEFT(A2;3)                             | =lvi                                                        |
|-----|-----------------------------------------|-------------------------------------------------------------|
|     | =LEFT(A2)                               | =I                                                          |
|     |                                         | ukoliko se ne navede argument Br_znakova,                   |
|     |                                         | pretpostavljena vrijednost je 1                             |
| RIG | HT(Tekst;Br_znakova) – izdvaja          | nje određenog broja znakova od kraja teksta                 |
|     | =RIGHT(A2;3)                            | =vić                                                        |
|     | =RIGHT(A2)                              | =ć                                                          |
|     |                                         | ukoliko se ne navede argument Br_znakova,                   |
|     |                                         | pretpostavljena vrijednost je 1                             |
| MI  | D(Tekst;Početni znak;Br_znako           | <b>va)</b> – vraća određeni broj znakova teksta, Argument B |
| zna | kova, počevši od Argumenta Po           | <u>četni znak</u>                                           |
|     | =MID(A2;2;2)                            | =vi                                                         |
| LO۱ | <b>NER(Tekst)</b> – pretvaranje svih sl | ova u mala                                                  |
|     | =LOWER(A2)                              | =ivić                                                       |
| UPI | PER(Tekst) – pretvaranje svih slo       | ova u velika                                                |
|     | =UPPER(A2)                              | =IVIĆ                                                       |
| PRO | <b>DPER(Tekst)</b> – početna slova rije | či pretvara u velika slova, ostatak slova u mala            |
|     | =PROPER(A2)                             | =lvić                                                       |

# Financijske funkcije

Korištenje ovih funkcija zahtijeva odgovarajuće poznavanje problematike financijskog poslovanja. Ipak će se ovdje prikazati dvije funkcije koje opisuju svakodnevne probleme: PMT (iznos anuiteta za otplatu kredita) i FV (buduća vrijednost ulaganja).

**PMT(Rate;Nper;Pv;Fv;Type)** – izračunava iznos periodičnih plaćanja (anuiteta) za otplatu kredita temeljem zadane kamatne stope (**Rate**), broja rata (**Nper**), glavnice kredita (**Pv**), eventualne buduće vrijednosti (**Fv**), te načina uplaćivanja pojedinih anuiteta (**Type**).

**FV(Rate;Nper;Pmt;Pv;Type)** – izračunava buduću vrijednost ulaganja uz danu kamatnu stopu (**Rate**), za broj jednakih uplata (**Nper**), početnu vrijednost ulaganja (**Pv**) i način uplate (**Type**).

Napomena: Pri korištenju financijskih funkcija, iznosi koje korisnik prima su pozitivni, a koje uplaćuje negativni, čak i tada, kada se uplate vrše sa svrhom ulaganja.

Kamatna stopa upisuje se u postocima i dijeli s 12 (npr. 10%/12) ukoliko je otplata mjesečna, s 4 ukoliko je tromjesečna,..., tj. veličina **Rate** se mora odnositi na onu vremensku jedinicu u kojoj je izražena veličina **Nper**.

Buduća vrijednost **Fv**, u funkciji **PMT**, jest iznos koji korisnik kredita želi postići nakon zadnje uplate, ako nije navedena, podrazumijeva se 0. Način uplaćivanja rata definira se brojem 0 za uplate

na kraju razdoblja (npr. krajem mjeseca), a brojem 1 za uplate na početku razdoblja. Ako ova vrijednost nije navedena, podrazumijeva se 0, tj. kao da su uplate na kraju razdoblja.

### ZADACI ZA VJEŽBU

- a) Izračunati mjesečnu ratu kredita u iznosu 50.000,00 kn, uzetog na period od 5 godina uz godišnju kamatnu stopu od 9%. Rate se uplaćuju krajem svakog mjeseca.
- b) Odrediti buduću vrijednost ulaganja od 3.200,00 kn godišnje, na period od 20 godina uz godišnju kamatnu stopu od 8%. Uplate se vrše početkom godine, a početna vrijednost ulaganja bila je jednaka nuli.

#### RJEŠENJE

- a) U ćeliji A1 upisati: =PMT(9%/12;60;50000;0;0), nakon pritiska na tipku Enter u ćeliji A1 će se pojaviti rješenje: -1.037,92 kn.
- b) U ćeliji A2 upisati: =FV(8%;20;-3200;0;1), nakon pritiska na tipku Enter u ćeliji A2 će se pojaviti rješenje: 158.153,35 kn.

**Napomena:** U prvom zadatku, identičan rezultat dao bi i izraz =PMT(9%/12;60;50000), jer se vrijednosti 0 za **Fv** i 0 za **Type** podrazumijevaju.

## Formule

Formula je jednakost koja iz jedne ili više postojećih vrijednosti računa novu vrijednost. Pisanje formula započinje unosom znaka =, +, - ili @ u liniji unosa.

Pri kreiranju formula koriste se standardni matematički operatori:

- + za zbrajanje
- za oduzimanje
- \* za množenje
- / za dijeljenje
- 2 za potenciranje znak ^ dobije se kombinacijom tipki AltGr + 3 (iznad slova)

Excelov redoslijed izračuna unutar formule jednak je standardnim matematičkim pravilima: prvo se vrši potenciranje, zatim množenje i dijeljenje, a nakon toga zbrajanje i oduzimanje.

Postoji li više izračuna jednake važnosti, računaju se s lijeva na desno.

Ukoliko se želi promijeniti navedeni redoslijed – koriste se zagrade.

Na sljedećim primjerima prikazano je kako se mijenja rezultat ovisno o upotrjebljenim zagradama:

| 25+13/2-4*3^2=-4,5  | 25+(13/2-4)*3^2=47,5  |
|---------------------|-----------------------|
| (25+13)/2-4*3^2=-17 | ((25+13)/2-4)*3^2=135 |

# Relativne, apsolutne i mješovite adrese ćelija

Kako je ranije navedeno, adresa identificira pojedinu ćeliju, odnosno njen položaj na radnom listu i sastavljena je iz oznake stupca i retka kojima pripada. U listovima se često, za vrijeme rada, dodaju ćelije, stupci i/ili reci što može poremetiti željeni proračun. Stoga su u MS Excelu dostupna tri načina adresiranja unutar radnog lista: relativno, apsolutno i mješovito.

**Relativna adresa**, npr. C4, definira relativni položaj ćelije C4 u odnosu na onu ćeliju u kojoj je podatak iz C4 korišten i prilagođava se promjenama napravljenim unutar radnog lista. Ovaj se način adresiranja najviše koristi u radu.

Ako je u ćeliji D6 upisano: =C4, tada Excel to čita na sljedeći način: *vrijednost u ovoj ćeliji jednaka je vrijednosti koja se nalazi u ćeliji jedan stupac lijevo i dva retka iznad nje*. Kopiranjem sadržaja ćelije D6 u ćeliju E6, jednakost u ćeliji E6, bi glasila: =D4, odnosno, podatak u E6 ne bi bio identičan podatku u ćeliji C4.

**Apsolutna adresa**, npr. \$C\$4, označava točnu lokaciju ćelije i ne prilagođava se eventualnim promjenama na radnom listu.

Ako je u ćeliji D6 upisano: =\$C\$4, tada Excel to čita na sljedeći način: *vrijednost u ovoj ćeliji jednaka je vrijednosti koja se nalazi u presjecištu stupca C i retka 4*. Kopiranjem sadržaja ćelije D6 u ćeliju E6, jednakost u ćeliji E6, bi glasila: =\$C\$4, tj. i podatak u ćeliji E6 bio bi identičan onom u C4.

Mješovite adrese su one kod kojih ili oznaka stupca ili oznaka retka ima apsolutni karakter:

- \$C4 oznaka stupca je apsolutna, a retka relativna.
- C\$4 oznaka retka je apsolutna, a stupca relativna.

#### ZADACI ZA VJEŽBU

- a) Preračunati zadane cijene automobila izražene u kunama u eure, koristeći apsolutnu adresu ćelije s tečajem (u ćeliju B1 prethodno upisati tečaj eura).
- b) Preračunati zadane cijene automobila izražene u kunama u dolare, koristeći apsolutnu adresu ćelije s tečajem (u ćeliju B2 prethodno upisati tečaj dolara).

|    | A            | В             | С      | D      |
|----|--------------|---------------|--------|--------|
| 1  | Tečaj €      |               |        |        |
| 2  | Tečaj \$     |               |        |        |
| 3  |              |               |        |        |
|    | Madal        | Cijena        | Cijena | Cijena |
| 4  | Model        | [kn]          | [€]    | [\$]   |
| 5  | Toyota Auris | 118.600,00 kn |        |        |
| б  | KIA Sportage | 140.000,00 kn |        |        |
| 7  | Opel KARL    | 71.500,00 kn  |        |        |
| 8  | Hyundai i30  | 99.990,00 kn  |        |        |
| 9  | Peugeot 3008 | 178.600,00 kn |        |        |
| 10 | BMW 114d     | 189.400,00 kn |        |        |
| 11 | Volvo S60    | 211.000,00 kn |        |        |

Slika 72. Primjer radnog lista

### RJEŠENJE

- a) U ćelijama B1 i B2 upisati tečaj za euro i dolar.
- b) U ćeliji C5 upisati: =B5/\$B\$1
- c) nakon pritiska na tipku Enter u ćeliji C5 će se pojaviti rješenje, te formulu primijeniti i na ostale ćelije (C5:C11) povlačenjem miša.
- d) U ćeliji D5 upisati: =B5/\$B\$2,
- e) nakon pritiska na tipku Enter u ćeliji D5 će se pojaviti rješenje, te formulu primijeniti i na ostale ćelije (D5:D11) povlačenjem miša.

### Korištenje funkcija u pisanju formula

Iako pisanje formula može započeti i unosom znakova +, – ili @, najčešće je to znak jednakosti. Znak jednakosti i dijaloški okvir **Insert Function** (Umetanje funkcije), za odabir funkcija aktiviraju se:

- klikom na dugme  $f_{k}$  na traci formula,
- odabirom Insert Function (Umetanje Funkcije...) na kartici Formulas u grupi Function Library.

| Pretraživanje funkcija                                                                                                    | Insert Function                                                                                                    | ?   | ×   |
|----------------------------------------------------------------------------------------------------|----------------------------------------------------------------------------------------------------|-----|-----|
| Kategorije funkcija<br>Most Recently Used<br>All<br>Flinandal<br>Date & Ting<br>Statistical<br>Lookup & Reference<br>Database<br>Text<br>Logical<br>Information<br>Engineering<br>Popis funkcija<br>Argumenti i opis<br>funkcije | Search for a function:<br>Type a brief description of what you want to do and then<br>click Go<br>Or select a category: Most Recently Used ✓<br>Select a function:<br>SUM<br>AVERAGE<br>IF<br>HYPERLINK<br>COUNT<br>MAX<br>SIN<br>SUM(number 1;number2;)<br>Adds all the numbers in a range of cells. | G   | ~   |
|                                                                                                    | Help on this function OK                                                                                                    | Can | cel |

Slika 73. Dijaloški okvir Insert Function

Potvrda odabira funkcije vrši se pritiskom na dugme **OK** (U redu) dijaloškog okvira **Insert Function** (Umetanje funkcije), kada se pojavljuje novi dijaloški okvir, koji nosi naziv odabrane funkcije. U njega se upisuju vrijednosti argumenata funkcije.

Unosom znaka jednakosti s tipkovnice u ćeliju, pojavljuje se dugme za odabir funkcije, na mjestu gdje je inače smještena adresa aktivne ćelije, prikazano na slici 74.

| Klikom se otvara         | ● SUM 👻        | : | $\times$ | $\checkmark$ | <i>fx</i> = |
|--------------------------|----------------|---|----------|--------------|-------------|
| padajući izbornik s      | SUM<br>AVERAGE | в |          | С            | D           |
| kojeg se bira željena    | IF             |   |          |              |             |
| funkcija                 | HYPERLINK      |   |          |              |             |
|                          | COUNT          | _ |          |              |             |
|                          | MAX            |   |          |              |             |
|                          | SIN            | - |          |              |             |
|                          | SUMIF          |   |          |              |             |
| Otverne dijelečki eluvir | PMT            |   |          |              |             |
| Otvara aljaloški okvir   | STDEV          |   |          |              |             |
| Inser Function           | More Functio   |   |          |              |             |
|                          | 12             |   |          |              |             |

Slika 74. Umetanje funkcije

Povezivanje argumenata unutar formule vrši se znakovima +, -, \*, / i ^.

Pisanje jednostavnih formula, kojima su argumenti samo konstante ili adrese ćelija, može se vršiti bez pozivanja funkcija, na primjer:

| =A1+C1 ili +A1+C1 | umjesto | =SUM(A1;C1)            |
|-------------------|---------|------------------------|
| =10+(A1-5)^3      | umjesto | =SUM(10;POWER(A1-5;3)) |
| =A1^B1            | umjesto | =POWER(A1;B1)          |
| =A1^(1/2)         | umjesto | =SQRT(A1)              |

Potvrda kreirane formule vrši se pritiskom na tipke Enter ili Tab, ili klikom na dugme ✓ na traci formula.

#### ZADACI ZA VJEŽBU

$$\sin x + (5 - x)^{3/2} = SIN(x) + (5 - x)^{3/2} = SIN(x) + (5 - x)^{3/2} = SIN(x) + (5 - x)^{3/2} = SIN(x) + (5 - x)^{3/2} = SIN(x) + (5 - x)^{3/2} + SIN(x) = 2 - (x - 1)^{2} + \sqrt{12 + x} = 2 - (x - 1)^{2} + SQRT(1LOG(x)) = 2 - (x - 1)^{2} + SQRT(1LOG(x)) = 2 - (x - 1)^{2} + SQRT(1LOG(x)) = 2 - (x - 1)^{2} + SQRT(1LOG(x)) = 2 - (x - 1)^{2} + SQRT(1LOG(x)) = 2 - (x - 1)^{2} + SQRT(1LOG(x)) = 2 - (x - 1)^{2} + SQRT(1LOG(x)) = 2 - (x - 1)^{2} + SQRT(1LOG(x)) = 2 - (x - 1)^{2} + SQRT(1LOG(x)) = 2 - (x - 1)^{2} + SQRT(1LOG(x)) = 2 - (x - 1)^{2} + SQRT(1LOG(x)) = 2 - (x - 1)^{2} + SQRT(12 + x) = 2 - (x - 1)^{2} + SQRT(12 + x) = 2 - (x - 1)^{2} + SQRT(12 + x) = 2 - (x - 1)^{2} + SQRT(12 + x) = 2 - (x - 1)^{2} + SQRT(12 + x) = 2 - (x - 1)^{2} + SQRT(12 + x) = 2 - (x - 1)^{2} + SQRT(12 + x) = 2 - (x - 1)^{2} + SQRT(12 + x) = 2 - (x - 1)^{2} + SQRT(x + 2) + (x - 1)^{2} + SQRT(x + 2) + (x - 1)^{2} = 2 - (x - 1)^{2} + SQRT(x + 2) + (x - 1)^{2} + SQRT(x + 2) + (x - 1)^{2} + SQRT(x + 2) + (x - 1)^{2} = 2 - (x - 1)^{2} + SQRT(x + 2) + (x - 1)^{2} + SQRT(x + 2) + (x - 1)^{2} + SQRT(x + 1)^{2} + SQRT(x + 1)^{2} + SQRT(x + 1$$

## Naredba traženja rješenja (Goal Seek)

Ova naredba je jedna od najjednostavnijih u Excelovoj analizi što–ako. Traži vrijednost u jednoj ćeliji (npr. B2), za koju će druga ćelija (npr. D4) poprimiti zadanu vrijednost. Podrazumijeva se da je u drugoj ćeliji (D4) formula u kojoj je jedan od argumenata vrijednost prve ćelije (B2). Preporuča se u prvu ćeliju postaviti početnu vrijednost, različitu od nule.

Funkcija **Goal Seek** (Traženje rješenja) rješava u stvari probleme funkcije jedne varijable, a pokreće se odabirom naredbe **What-if Analysis/Goal Seek** na kartici **Data**, iz grupe **Data Tools**.

| K 🖯 5                   | · @ · @               | 9 ÷     |                     |                  |                          |             |           |         |                    |                          | Book                 | 1 - Excel          |             |                       |                |          |                   |             |                |
|-------------------------|-----------------------|---------|---------------------|------------------|--------------------------|-------------|-----------|---------|--------------------|--------------------------|----------------------|--------------------|-------------|-----------------------|----------------|----------|-------------------|-------------|----------------|
| FILE                    | DME INS               | ERT PAG | E LAYOUT            | FORM             | IULAS D.                 | ATA R       | EVIEW V   | IEW     |                    |                          |                      |                    |             |                       |                |          |                   |             |                |
| From From<br>Access Web | From From<br>Text Sou | Other E | cisting<br>nections | Refresh<br>All - | Connection<br>Properties | is ĝ↓<br>≩↓ | Sort Filt | To Reap | ply Te<br>nced Col | xt to Flash<br>umns Fill | Remove<br>Duplicate: | Data<br>Validation | Consolidate | What-If<br>Analysis • | Relationships  | Group Ur | group Subtota     | * Show Deta | ii<br>i        |
|                         | Get External          | Data    |                     | Cor              | nnections                |             | Sort 8    | Filter  |                    |                          |                      | Data 1             | lools       | Scer                  | nario Manager. |          | Outline           |             | r <sub>a</sub> |
| A1                      | • : >                 | < 1     | fx                  |                  |                          |             |           |         |                    |                          |                      |                    |             | <u>G</u> oa           | I Seek         |          |                   |             |                |
| A                       | в                     | с       | D                   | E                | F                        | G           | н         | 1       | J                  | К                        | L                    | м                  | N           | Data                  | Table          | Goal S   | eek               |             |                |
| 1                       |                       |         |                     |                  |                          |             |           |         |                    |                          |                      |                    |             |                       |                | Find t   | ne right input fo | r the value |                |
| 2                       |                       |         |                     |                  |                          |             |           |         |                    |                          |                      |                    |             |                       |                | you w    | ant.              |             | 4              |

#### Slika 75. Naredba Goal Seek

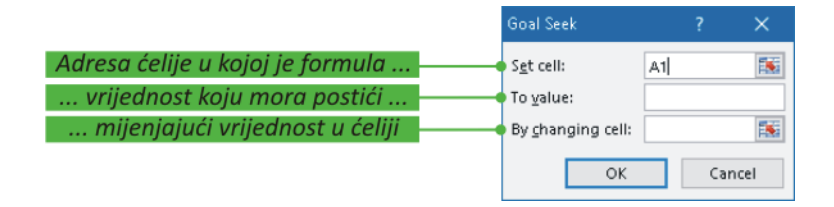

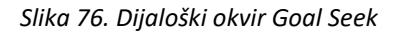

# ZADACI ZA VJEŽBU

Odrediti za koju će vrijednost argumenta x funkcija  $y = 3 - x - x^3$  poprimiti vrijednost 0 (traženje nultočke funkcije).

## RJEŠENJE

- a) U ćeliju B1 upisati: =3-A1-A1^3.
- b) U ćeliju A1 upisati početnu vrijednost (npr. 1), zatim kliknuti na B1, pa odabrati naredbu Whatif Analysis/Goal Seek na kartici Data, iz grupe Data Tools, te u dijaloškom okviru upisati kao na slici 77 lijevo i pritisnuti dugme OK.

| Goal Seek          | ī  | ?     | × |
|--------------------|----|-------|---|
| S <u>e</u> t cell: | B1 |       | 1 |
| To value:          | 0  |       |   |
| By changing cell:  | A1 |       | 1 |
| ОК                 |    | Cance | I |

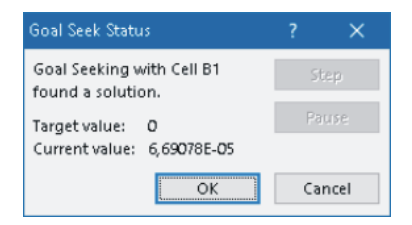

Slika 77. Dijaloški okvir Goal Seek i Goal Seek Status

- c) Nakon toga pojavljuje se okvir Goal Seek Status (Stanje traženja rješenja), u kojem je naznačeno da li je rješenje pronađeno, ili ne, te ciljna vrijednost (0) i stvarno postignuta vrijednost (0,0000669) u ćeliji B1 (slika 77 desno).
- d) U ćeliji A1 prikazano je dobiveno rješenje: 1,213399 nultočka funkcije..

#### ZADACI ZA VJEŽBU

U ćelijama A1 do B4 lista Sheet1 radne knjige upisati brojeve kako je prikazano na slici 78:

|   | А  | В  | С |
|---|----|----|---|
| 1 | 2  | 2  |   |
| 2 | 7  | 4  |   |
| 3 | 3  | 12 |   |
| 4 | 11 | -1 |   |
| 5 |    |    |   |

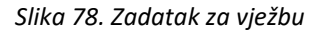

Izračunati:

- a) u ćeliji A6 sumu svih brojeva A1 do B4
- b) u ćeliji B6 umnožak tih brojeva
- c) u ćeliji A7 njihovu aritmetičku sredinu
- d) u ćeliji B7 najmanji od danih brojeva
- e) u ćeliji A8 broj ponavljanja broja 2 u rasponu ćelija A1 do B4
- f) u ćeliji B8 upisati 0 ako je bilo koji od danih brojeva jednak 11, u suprotnom upisati 1
- g) u C1 korištenjem IF funkcije napisati riječima u kojoj je ćeliji (A1 ili B1) veći broj, ili da su jednaki, pa to ponoviti u ćelijama C2, C3 i C4.

# RJEŠENJE

- a) u ćeliju A6 upisati: =SUM(A1:B4)
- b) u ćeliju B6 upisati: =PRODUCT(A1:B4)
- c) u ćeliju A7 upisati: =AVERAGE(A1:B4)
- d) u ćeliju B7 upisati: =MIN(A1:B4)
- e) u ćeliju A8 upisati: =COUNTIF(A1:B4;2)
- f) u ćeliji B8 potrebno je postaviti logički uvjet: ako je ili A1 ili A2 ili A3 ili A4 ili B1 ili B2 ili B3 ili B4 jednak 11, upisati 0, u suprotnom upisati 1, tj. u tu je ćeliju potrebno upisati formulu:
   =IF(OR(A1=11;A2=11;A3=11;A4=11;B1=11;B2=11;B3=11;B4=11);0;1)
- g) u ćeliji C1 potrebno je postaviti logički uvjet: ako je broj u ćeliji A1 veći od broja u ćeliji B1, upisati "broj u A1 je veći", u suprotnom, postaviti novi logički uvjet: ako je B1 veći od A1 upisati "broj u B1 je veći", u suprotnom, brojevi su jednaki pa treba upisati "A1=B1", tj. potrebno je upisati formulu:

=IF(A1>B1; "broj u A1 je veći";IF(A1<B1; "broj u B1 je veći";"A1=B1"))

kopirati sadržaj ćelije C1 u C2, C3 i C4, prilagoditi brojeve ćelija u tekstu koji će se upisivati u te ćelije

|   | A  | В      | С           | D      |
|---|----|--------|-------------|--------|
| 1 | 2  | 2      | A1=B1       |        |
| 2 | 7  | 4      | broj u A2 j | e veći |
| 3 | 3  | 12     | broj u B3 j | e veći |
| 4 | 11 | -1     | broj u A4 j | e veći |
| 5 |    |        |             |        |
| б | 40 | -44352 |             |        |
| 7 | 5  | -1     |             |        |
| 8 | 2  | 0      |             |        |

Slika 79. Rješenje zadatka

Kreirati tablicu trigonometrijskih funkcija za kutove od 30° do 60°, svakih 5°, tako da ima oblik na slici 80:

|   | A     | В        | С        | D        | E        | F |
|---|-------|----------|----------|----------|----------|---|
| 1 | kut ° | sin      | cos      | tg       | ctg      |   |
| 2 | 30    | 0,5      | 0,866025 | 0,57735  | 1,732051 |   |
| 3 | 35    | 0,573576 | 0,819152 | 0,700208 | 1,428148 |   |
| 4 | 40    | 0,642788 | 0,766044 | 0,8391   | 1,191754 |   |
| 5 | 45    | 0,707107 | 0,707107 | 1        | 1        |   |
| б | 50    | 0,766044 | 0,642788 | 1,191754 | 0,8391   |   |
| 7 | 55    | 0,819152 | 0,573576 | 1,428148 | 0,700208 |   |
| 8 | 60    | 0,866025 | 0,5      | 1,732051 | 0,57735  |   |
| 9 |       |          |          |          |          |   |

Slika 80. Zadatak za vježbu

# RJEŠENJE

- a) pokrenuti MS Excel i otvoriti novi dokument
- b) u ćeliji A1 lista Sheet1 upisati kut °, u B1 sin, zatim redom cos, tg, ctg
- u ćeliji A2 upisati 30, u A3 upisati 35, pa označiti obje ćelije, i razvlačiti donji desni kut bloka dok se u žutom kvadratiću ne pojavi broj 60:

|   | A     | В   | С   | D  | E   |
|---|-------|-----|-----|----|-----|
| 1 | kut ° | sin | cos | tg | ctg |
| 2 | 30    |     |     |    |     |
| 3 | 35    |     |     |    |     |
| 4 |       | ⁄车  |     |    |     |
| 5 |       |     |     |    |     |
| б |       |     |     |    |     |
| 7 |       |     |     |    |     |
| 8 |       | 60  |     |    |     |
| 9 |       |     |     |    |     |

Slika 81. Rješenje zadatka

- d) u ćeliji B2 upisati, formulu za izračunavanje sinusa kuta: =SIN(RADIANS(A2)), te je kopirati u preostale ćelije stupca B na način opisan točkom c).
- e) isto ponoviti u stupcima C i D uz formule: =COS(RADIANS(A2)) u ćeliji C2, =TAN(RADIANS(A2)) u ćeliji D2, odnosno =1/D2 u ćeliji E2

U radni list upisati podatke kako slijedi na slici 82:

|   | A       | В      | С    | D      | E             | F         |
|---|---------|--------|------|--------|---------------|-----------|
| 1 | Prezime | Ime    | Spol | Naslov | Prezime i ime | Inicijali |
| 2 | ANIĆ    | ANA    | ž    |        |               |           |
| 3 | FRANIĆ  | FRANKA | ž    |        |               |           |
| 4 | JOZIĆ   | MATE   | m    |        |               |           |
|   |         |        |      |        |               |           |

Slika 82. Zadatak za vježbu

- a) u ćelijama D2 do D4 korištenjem funkcije IF ispisati "Gospođa" ukoliko se radi o ženskoj osobi, ili "Gospodin" ukoliko se radi muškoj osobi.
- b) u ćelijama E2 do E4 korištenjem funkcija CONCATENATE i PROPER ispisati prezime i ime studenta na način da je prvo slovo imena i prezimena veliko, a ostala slova mala.
- c) u ćelijama F2 do F4 korištenjem funkcije CONCATENATE i LEFT ispisati inicijale studenta (X. Y.)

## RJEŠENJE

- a) u ćeliju D2 upisati formulu: =IF(C2="ž";"Gospođa";"Gospodin")
   povlačenjem miša formulu primijeniti na ćelije D3 i D4
- b) u ćeliju E2 upisati formulu: =CONCATENATE(PROPER(A2);" ";PROPER(B2))
   povlačenjem miša formulu primijeniti na ćelije E3 i E4
- c) u ćeliju F2 upisati formulu: =CONCATENATE(LEFT(A2);". ";LEFT(B2);".")
   povlačenjem miša formulu primijeniti na ćelije F3 i F4
- d) konačno rješenje prikazano je na slici 83:

|   | А       | В      | С    | D        | E             | F         |
|---|---------|--------|------|----------|---------------|-----------|
| 1 | Prezime | Ime    | Spol | Naslov   | Prezime i ime | Inicijali |
| 2 | ANIĆ    | ANA    | ž    | Gospođa  | Anić Ana      | А. А.     |
| 3 | FRANIĆ  | FRANKA | ž    | Gospođa  | Franić Franka | F. F.     |
| 4 | JOZIĆ   | MATE   | m    | Gospodin | Jozić Mate    | J. M.     |

Slika 83. Rješenje zadatka

Napomena: Funkciju CONCATENATE jednostavnije je moguće pisati i pomoću "&", tako da formula =CONCATENATE(PROPER(A2);" ";PROPER(B2)), glasi =PROPER(A2)&" "&PROPER(B2).

Ispitu iz kolegija Informatika pristupila su 4 kandidata. Na slici 84 upisani su bodovi iz Worda, Excela i Corela. Kandidat je zadovoljio ukoliko mu niti jedan dio nije manji od 40 bodova, te ako ima ukupno najmanje 150 bodova. Popuniti, uz navedene uvjete, zadnji stupac tablice koji je sada prazan odgovarajućim komentarom: "zadovoljio" ili "nije zadovoljio". Konačno, svrstati kandidate abecednim redom.

|   | A                | В    | С     | D     | E        |
|---|------------------|------|-------|-------|----------|
| 1 | Kandidat         | Word | Excel | Corel | Rezultat |
| 2 | Matić, Matko     | 45   | 70    | 90    |          |
| 3 | Filipović, Pilip | 45   | 45    | 45    |          |
| 4 | Antunović, Antun | 35   | 65    | 55    |          |
| 5 | Fizić, Fisko     | 55   | 60    | 80    |          |
|   |                  |      |       |       |          |

Slika 84. Zadatak za vježbu

# RJEŠENJE

a) Na novom radnom listu ispuniti tablicu kao na slici 84.

Aktivirati ćeliju E2, pa kliknuti na dugme f na traci formula

b) odabrati funkciju IF, pa u dobiveni dijaloški okvir upisati podatke prema slici 85:

|                                  | Function Arguments                                                                                                    |           | $\times$ |
|----------------------------------|----------------------------------------------------------------------------------------------------|-----------|----------|
| or(min(b2:d2)<40;sum(b2:d2)<150) | IF       Logical_test       or(min(b2:d2)<40;sum(b2:d2)<1 [si] = FALSE         Value_if_true       "nije zadovoljio"       = "nije zadovoljio"         Value_if_false       "zadovoljio"       = "zadovoljio"         =       "zadovoljio"       = "zadovoljio"         Checks whether a condition is met, and returns one value if TRUE, and another value if FALSE.       Value_if_false       is the value that is returned if Logical_test is FALSE. If or is returned. | mitted, F | ALSE     |
|                                  | Formula result = zadovoljio Help on this function OK                                                                                                    | Can       | el       |

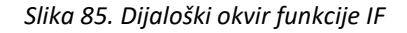

c) u sljedećem retku dijaloškog okvira upisan je rezultat ako je logički uvjet ispunjen, a u zadnjem ako nije

**Napomena:** Logički uvjet upisan u prvom retku dijaloškog okvira glasi: *ako je broj bodova iz dijela ispita s najmanjim brojem bodova manji od 40, ili je pak ukupna suma bodova manja od 150.* 

d) označiti ćeliju E2, pa odabrati Copy

- e) označiti blok ćelija E3:E5, pa odabrati Paste
- f) konačno, treba odabrati Sort & Filter/Sort A to Z na kartici Home, u grupi Editing.

|   | A                | В    | С     | D     | E               |
|---|------------------|------|-------|-------|-----------------|
| 1 | Kandidat         | Word | Excel | Corel | Rezultat        |
| 2 | Antunović, Antun | 35   | 65    | 55    | nije zadovoljio |
| 3 | Filipović, Pilip | 45   | 45    | 45    | nije zadovoljio |
| 4 | Fizić, Fisko     | 55   | 60    | 80    | zadovoljio      |
| 5 | Matić, Matko     | 45   | 70    | 90    | zadovoljio      |
|   |                  |      |       |       |                 |

Slika 86. Rješenje zadatka

### ZADACI ZA VJEŽBU

Kupcu se odobrava rabat ovisno o kupljenoj količini pojedinog proizvoda:

- 10% za količine do 75 komada;
- 15% za količine od 75 do 200 komada;
- 20% za količine iznad 200 komada.

U ćelije, u kojima je upisano XXX, treba primjenom odgovarajućih formula unijeti tražene podatke.

|   | A    | В                  | С                 | D        | E                   | F            | G             |
|---|------|--------------------|-------------------|----------|---------------------|--------------|---------------|
| 1 | Broj | Naziv<br>proizvoda | Jedinica<br>mjere | Količina | Jedinična<br>cijena | Rabar<br>[%] | Iznos<br>[kn] |
| 2 | 1    | majica kleme klein | kom               | 182      | 122,50 kn           | ххх          | ххх           |
| 3 | 2    | hlače hugo šef     | kom               | 32       | 333,33 kn           | ххх          | ххх           |
| 4 | 3    | bičve (bijele)     | kom               | 760      | 13,13 kn            | ххх          | ххх           |
| 5 |      |                    |                   |          |                     | Iznos neto:  | XXX           |
| б |      |                    |                   |          |                     | PD∨[25%]:    | ххх           |
| 7 |      |                    |                   |          | U                   | kupno (kn):  | XXX           |
|   |      |                    |                   |          |                     |              |               |

#### Slika 87. Zadatak za vježbu

a) u ćeliji F2, gdje se definira rabat, upisati uvjet "ako je količina manja od 75 unijeti 10, u suprotnom: ako je veća od 75 i manja od 200 unijeti 15, u suprotnom unijeti 20", dakle:
 =IF(D2<75;10;IF(D2<200;15;20))</li>

Napomena: U drugom (ugniježđenom) IF-u nema potrebe za upit "je li i D2>75" budući je ta dilema riješena prvim IF-om.

- d) kopirati F2 u F3 i F4
- e) u ćeliju G2, za iznos, upisati formulu "=količina\*jed. cijena\*(100-rabat)/100", dakle:
   =D2\*E2\*(100-F2)/100, a zatim sadržaj ćelije G2 kopirati u G3 i G4
- f) u ćeliju G5 upisati: =SUM(G2:G4), a u G6: =0,25\*G5 (iznos PDV-a)
- g) u ćeliju G7 upisati: =G5+G6, nakon čega se dobije traženi račun (slika 88):

|   | A    | В                  | С                 | D        | E                   | F            | G             |  |
|---|------|--------------------|-------------------|----------|---------------------|--------------|---------------|--|
| 1 | Broj | Naziv<br>proizvoda | Jedinica<br>mjere | Količina | Jedinična<br>cijena | Rabar<br>[%] | lznos<br>[kn] |  |
| 2 | 1    | majica kleme klein | kom               | 182      | 122,50 kn           | 15           | 18.950,75 kn  |  |
| 3 | 2    | hlače hugo šef     | kom               | 32       | 333,33 kn           | 10           | 9.599,90 kn   |  |
| 4 | 3    | bičve (bijele)     | kom               | 760      | 13,13 kn            | 20           | 7.983,04 kn   |  |
| 5 |      |                    |                   |          |                     | Iznos neto:  | 36.533,69 kn  |  |
| б |      |                    |                   |          |                     | PD∨[25%]:    | 9.133,42 kn   |  |
| 7 |      |                    |                   |          | U                   | kupno (kn):  | 45.667,12 kn  |  |
|   |      |                    |                   |          |                     |              |               |  |

Slika 88. Rješenje zadatka

# ZADACI ZA VJEŽBU

Otvoriti novu radnu knjigu pa u njoj riješiti sljedeće zadatke:

a) U stupcu A lista Sheet1 upisati brojeve 1, 2, 3 ... do 10.

U stupcu B odrediti kvadrate tih brojeva, a u stupcu C kubove. Razliku kuba i kvadrata pojedinog broja unijeti u stupac D, a zatim u stupcu F odrediti logaritme po bazi 3 brojeva iz stupca A.

b) Kopirati podatke iz lista Sheet1 u Sheet2, pa u njemu podatke stupca F zaokružiti na tri decimale.

U ćeliju A22 lista Sheet2 upisati srednju vrijednost bloka A1:A10, u ćeliju B22 drugi korijen iz srednje vrijednosti bloka B1:B10, pa u C22 upisati manji od ta dva podatka.

- c) Koliko mjeseci se mora otplaćivati kredit od 120.000,00 kn, uz plaćanje početkom mjeseca i godišnju kamatu od 8%, ako rata kredita ne smije biti veća od 1.500,00 kn? Zadatak riješiti u listu Sheet3.
- d) U radni list Sheet4 unesite podatke kao na slici 89:

| 1 43 125   |     | С | В   | А  |   |
|------------|-----|---|-----|----|---|
| 2 45 10    | 10  |   | 125 | 43 | 1 |
| 2 4J -10 . | 123 | 1 | -10 | 45 | 2 |
| 3 -3 55    | -1  |   | 55  | -3 | 3 |

| Slika 89. | Zadatak | za | vježbu |
|-----------|---------|----|--------|
|-----------|---------|----|--------|

Kopirajte sve brojeve (od ćelije A10), pa u kopiranom dijelu sortirajte brojeve u stupcu B od manjeg prema većem, a u C od većeg prema manjem.

U ćelijama F1, F2 odnosno F3 korištenjem odgovarajuće formule, upišite: "Ima!" ako je bilo koji broj odgovarajućeg retka jednak 55, u suprotnom upišite "Nema!".

# Uvjetno oblikovanje podataka

Uvjetnim se oblikovanjem na osobit način (font, obrub, ispuna) ističe podatak ili skup podataka koji ispunjava zadani uvjet, a služi za lakše tumačenje upisanih odnosno izračunatih podataka.

Odabirom ćelije ili bloka ćelija, pa naredbe **Conditional Formatting...** na kartici **Home** u grupi **Styles** (slika 90).

| x≣       | 5               | - e - 1             | <b>9</b> - |                |                       |         |       |       |             |     |          |        | B                  | ook1 - Excel                                       |                    |
|----------|-----------------|---------------------|------------|----------------|-----------------------|---------|-------|-------|-------------|-----|----------|--------|--------------------|----------------------------------------------------|--------------------|
| FILE     | H               | OME IN              | SERT       | PAGE LAYOUT    | FORMULA               | AS DATA | REVIE | W VIE | W           |     |          |        |                    |                                                    |                    |
|          | 🔏 Cut           |                     | Calibri    | -              | 11 · A A              | = = =   | 87 -  | 📴 Wra | p Text      |     | Genera   | al     | *                  | Norm                                               | al Bad ^           |
| Paste    | 📲 Cop<br>؇ Forr | oy ≠<br>mat Painter | B I        | <u>u</u> - 😐 - | <u>ð</u> - <u>A</u> - | = = =   | €≣ ¥≣ | 📑 Mer | ge & Center | - 1 | <b>-</b> | % ,    | €.0 .00<br>.00 →.0 | Conditional Format as Good<br>Formatting - Table - | Neutral 📮 Insert   |
|          | Clipboar        | rd is               |            | Font           | Fa                    |         | Align | ment  |             | G.  |          | Number | G.                 | Highlight Cells Rules                              | Greater Than       |
| A1       |                 | ▼ ± 2               | XV         | fx             |                       |         |       |       |             |     |          |        |                    | Top/Bottom Buler                                   |                    |
| 4        | A               | В                   | С          | D              | E                     | F       | G     | Н     | 1           | J   |          | K      | L                  |                                                    | Less Than R        |
| 2        |                 |                     |            |                |                       |         |       |       |             |     |          |        |                    | Data Bars                                          | Between            |
| 3<br>4   |                 |                     |            |                |                       |         |       |       |             |     |          |        |                    | Color Scales                                       | Equal To           |
| 5<br>6   |                 |                     |            |                |                       |         |       |       |             |     |          |        |                    | Icon Sets                                          | Iext that Contains |
| 7        |                 |                     |            |                |                       |         |       |       |             |     |          |        |                    | New Rule                                           | A Date Occurring   |
| 9        |                 |                     |            |                |                       |         |       |       |             |     |          |        |                    | 😝 🖸 lear Rules 🕨                                   |                    |
| 11       |                 |                     |            |                |                       |         |       |       |             |     |          |        |                    | Manage <u>R</u> ules                               | Duplicate Values   |
| 12<br>13 |                 |                     |            |                |                       |         |       |       |             |     |          |        |                    |                                                    | More Rules         |

Slika 90. Uvjetno oblikovanje podataka

# ZADACI ZA VJEŽBU

Uvjetno oblikovati cijene automobila prikazanih na slici 91 ovisno cjenovnom razredu i to:

- ćelije sa cijenama automobila do 200.000,00 kn obojati u zelenu boju, a
- podatke u ćelijama sa cijenama automobila preko 200.000,00 kn obojati u crvenu boju.

|    | A        | В        | C      | D      | E             | F                                    | G              | Н          | I                        |
|----|----------|----------|--------|--------|---------------|--------------------------------------|----------------|------------|--------------------------|
| 1  | Marka    | Model    | Gorivo | Obujam | Snaga<br>[kW] | Prosječna<br>emisija CO <sub>2</sub> | Razina emisije | Broj vrata | Cijena<br>[lipanj 2017.] |
| 2  | AUDI     | A6       | В      | 1798   | 140           | 138                                  | EURO 6 W       | 4          | 376.102,69 kn            |
| 3  | AUDI     | S6       | В      | 3993   | 331           | 218                                  | EURO 6 W       | 4          | 632.683,69 kn            |
| 4  | AUDI     | A8       | D      | 4134   | 283           | 196                                  | EURO 6 W       | 4          | 792.004,50 kn            |
| 5  | AUDI     | A3       | D      | 1598   | 85            | 111                                  | EURO 6 W       | 4          | 193.066,88 kn            |
| б  | SEAT     | LEON     | D      | 1598   | 85            | 109                                  | EURO 6 W       | 5          | 162.742,95 kn            |
| 7  | ŠKODA    | SUPERB   | D      | 1598   | 88            | 101                                  | EURO 6 W       | 5          | 209.122,31 kn            |
| 8  | ŠKODA    | OCTAVIA  | В      | 999    | 85            | 109                                  | EURO 6 W       | 5          | 142.146,56 kn            |
| 9  | ŠKODA    | RAPID    | В      | 1395   | 92            | 112                                  | EURO 6 W       | 5          | 123.279,75 kn            |
| 10 | VW       | UP!      | В      | 999    | 44            | 101                                  | EURO 6 W       | 2          | 73.860,75 kn             |
| 11 | vw       | PASSAT   | D      | 1598   | 88            | 103                                  | EURO 6 W       | 4          | 212.583,94 kn            |
| 12 | VW       | BEETLE   | В      | 1395   | 110           | 130                                  | EURO 6 W       | 2          | 168.414,75 kn            |
| 13 | vw       | GOLF     | В      | 1395   | 92            | 122                                  | EURO 6 W       | 4          | 158.909,63 kn            |
| 14 | VW       | CADDY    | D      | 1968   | 90            | 143                                  | EURO 6 W       | 4          | 178.704,76 kn            |
| 15 | KIA      | RIO      | В      | 1248   | 62            | 109                                  | EURO 6 W       | 4          | 102.750,00 kn            |
| 16 | BMW      | 120d     | D      | 1995   | 140           | 108                                  | EURO 6 W       | 3          | 213.243,75 kn            |
| 17 | BMW      | 318i     | В      | 1499   | 100           | 119                                  | EURO 6 W       | 4          | 242.887,50 kn            |
| 18 | BMW      | 420i     | В      | 1998   | 135           | 134                                  | EURO 6 W       | 2          | 307.912,50 kn            |
| 19 | JEEP     | CHEROKEE | D      | 2184   | 147           | 159                                  | EURO 6 W       | 4          | 389.044,00 kn            |
| 20 | FORD     | FOCUS    | D      | 1499   | 88            | 99                                   | EURO 6 W       | 5          | 149.900,00 kn            |
| 21 | FORD     | FIESTA   | В      | 1596   | 77            | 138                                  | EURO 6 W       | 3          | 118.400,00 kn            |
| 22 | HONDA    | avic     | В      | 1498   | 134           | 131                                  | EURO 6 W       | 4          | 206.952,83 kn            |
| 23 | HONDA    | HR-∨     | D      | 1597   | 88            | 104                                  | EURO 6 W       | 5          | 188.575,47 kn            |
| 24 | MERCEDES | A180     | D      | 1461   | 80            | 102                                  | EURO 6 W       | 5          | 205.402,50 kn            |
| 25 | MERCEDES | B160     | В      | 1595   | 75            | 126                                  | EURO 6 W       | 5          | 192.684,38 kn            |
|    |          |          |        |        |               | -                                    |                |            |                          |

| Slika 91. | Zadatak 2 | za vježbu |
|-----------|-----------|-----------|
|-----------|-----------|-----------|

## RJEŠENJE

- a) Označiti sve vrijednosti u stupcu s cijenama automobila (bez zaglavlja)
- b) Na kartici Home, u grupi Styles odabrati Conditional Fomating/Highlight Cells Rules/Less Then...

| V 1        | VIEW                                 |                      |              |                                                           |        |
|------------|--------------------------------------|----------------------|--------------|-----------------------------------------------------------|--------|
| <b>₽</b> ₩ | /rap Text                            | Currency             | *            | Comma 7 Normal_D_Mo                                       | €<br>€ |
| ₩.         | lerge & Center 👻                     | 🛂 • % • 🔝            | 00.00<br>→.0 | Conditional Format as<br>Formatting • Table •             | lns:   |
| nent       | G.                                   | Number               | Γ <u>a</u>   | Highlight Cells Rules > Greater Than                      |        |
|            | F                                    | G                    |              | 10p/Bottom Rules → Less Than                              | м      |
| а<br>      | Prosječna<br>emisija CO <sub>2</sub> | Razina emisije       | Bro          | Data Bars Data Bars Between                               |        |
|            | 138<br>218                           | EURO 6 W<br>EURO 6 W |              | Color <u>S</u> cales → <u>E</u> qual To                   |        |
|            | 196<br>111                           | EURO 6 W<br>EURO 6 W |              | Icon Sets                                                 |        |
|            | 109<br>101                           | EURO 6 W<br>EURO 6 W |              | New Rule                                                  |        |
|            | 109<br>112                           | EURO 6 W<br>EURO 6 W |              | Clear Rules     Manage Rules                              |        |
|            | 101<br>103                           | EURO 6 W<br>EURO 6 W |              | 2         73.860, 75 kn           4         212.583,94 kn |        |
|            | 130                                  | FURO 6 W             |              | 2 168 414 75 kn                                           |        |

Slika 92. Uvjetno oblikovanje

#### c) U dobivenom dijaloškom okviru:

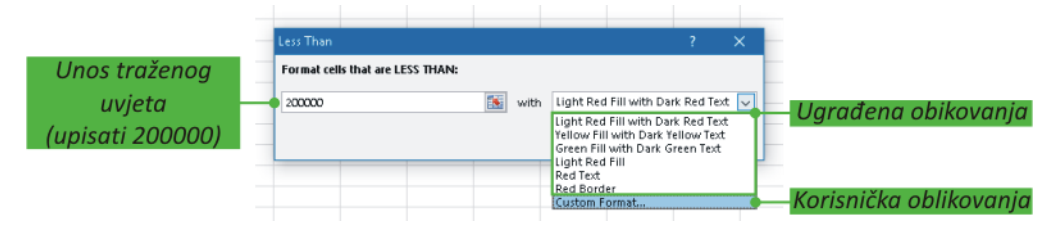

Slika 93.Odabir izgleda uvjetnog oblikovanja

Potrebno je ćelije s cijenama manjim od 200.000,00 kn obojiti u zeleno.

Klikom na **Custom Format** pokreće se dijaloški okvir **Format Cells** s četiri kartice u kojem se odabiru željene karakteristike oblikovanja:

- na kartici Number prikaz unosa u određenom obliku;
- na kartici Font oblikovanje fonta, veličine, oblika i boja znakova;
- na kartici **Border** način postavljanja, stil i boja obruba;
- na kartici Patterns boja i dizajn ispune

| Format Cells                          |                                                        | ?             | ×   |
|---------------------------------------|--------------------------------------------------------|---------------|-----|
| Number Font Border Fill               |                                                        |               |     |
| Background <u>C</u> olor:<br>No Color | P <u>a</u> ttern Color:<br>Automatic<br>Pattern Style: | <b>&gt;</b>   |     |
|                                       |                                                        |               |     |
| Fjil Effects More Colors              |                                                        |               |     |
| Sample                                |                                                        |               |     |
|                                       |                                                        |               |     |
|                                       |                                                        | Clea <u>r</u> | :   |
|                                       | ОК                                                     | Can           | cel |

Slika 94. Kartica Fill dijaloškog okvira Format Cells

- d) Ukoliko nije označen ponovno označiti vrijednosti u stupcu s cijenama automobila, te na kartici
   Home, u grupi Styles odabrati Conditional Fomating/Highlight Cells Rules/Greater Then...
- e) U dobivenom dijaloškom okviru:

|                                             | Greater Than                      |    | ?                                                                                                    | × |                      |
|---------------------------------------------|-----------------------------------|----|----------------------------------------------------------------------------------------------------|---|----------------------|
| Unos traženog<br>uvjeta<br>(upisati 200000) | Format cells that are GREATER THA | N: | Red Text<br>Light Red Fill with Dark Red Text<br>Yellow Fill with Dark Yellow Text<br>Green Fill with Dark Green Text |   | Harađena oblikovanja |
|                                             |                                   |    | Red Text<br>Red Border<br>Custom Format                                                                               |   | (odabrati)           |

Slika 95.Odabir izgleda uvjetnog oblikovanja

Potrebno je cijene veće od 200.000,00 kn obojiti u crveno, a budući da to oblikovanje je već postoji ugrađeno iz padajućeg izbornika odabrati Red Text. Zatim kliknuti na OK.

# Poništavanje uvjetnog oblikovanja

Poništavanje uvjetnog oblikovanja moguće je na kartici **Home**, u grupi **Styles** odabrati **Conditional Fomating/Clear Rules**.

| ₽w<br>E | 'rap Text<br>lerge & Center ा        | Currency       | ₹<br>0.00<br>0.€ | Conditional<br>Formatting • | Format as<br>Table = | Comm<br>Norma | a 7<br>al | Normal<br>Bad  | _D_Mo *               | Insert | E<br>D |
|---------|--------------------------------------|----------------|------------------|-----------------------------|----------------------|---------------|-----------|----------------|-----------------------|--------|--------|
| nent    | r <sub>a</sub>                       | Number         | Gi               | High                        | hlight Cells F       | {ules →       | es        |                |                       |        |        |
|         | F                                    | G              |                  | 10 Iop                      | /Bottom Ru           | iles →        | J         | К              | L                     | м      | I      |
| 3       | Prosječna<br>emisija CO <sub>2</sub> | Razina emisije | Br               | Dat                         | a Bars               | Þ             |           |                |                       |        |        |
|         | 138                                  | EURO 6 W       |                  |                             |                      |               |           |                |                       |        |        |
|         | 218                                  | EURO 6 W       |                  | Colo                        | or <u>S</u> cales    | •             |           |                |                       |        |        |
|         | 196                                  | EURO 6 W       |                  |                             |                      |               |           |                |                       |        |        |
|         | 111                                  | EURO 6 W       |                  | lcor                        | n Sets               | Þ             |           |                |                       |        |        |
|         | 109                                  | EURO 6 W       |                  |                             |                      |               | -         |                |                       |        |        |
|         | 101                                  | EURO 6 W       |                  | New R                       | ule                  |               | _         |                |                       |        |        |
|         | 109                                  | EURO 6 W       |                  | 😳 <u>C</u> lear F           | Rules                | +             |           | Clear Rules fr | om <u>S</u> elected C | ells   |        |
|         | 112                                  | EURO 6 W       |                  | 🔚 Manag                     | ge <u>R</u> ules     |               |           | Clear Rules fr | om <u>E</u> ntire She | et     |        |
|         | 101                                  | EURO 6 W       |                  | 2                           | 73.860,7             | 75 kn         | 1         | Clear Rules fr | om This Table         |        |        |
|         | 103                                  | EURO 6 W       |                  | 4                           | 212.583,9            | 14 kn         |           | Class Dulas fe | This Direct           | Tabla  |        |
|         | 130                                  | EURO 6 W       |                  | 2                           | 168.414,7            | 75 kn         |           | Glear Rules fr | um This <u>P</u> IVot | Lable  |        |

Slika 96. Poništavanje uvjetnog oblikovanja

|   | А             | В        | С          | D       | E        | F        | G        | Н       |
|---|---------------|----------|------------|---------|----------|----------|----------|---------|
| 1 | Ime i Prezime | Hrvatski | Matematika | Priroda | Engleski | Tjelesni | Glazbeni | Prosjek |
| 2 | Maja Majić    | 4        | 3          | 5       | 5        | 3        | 4        |         |
| 3 | Fisko Fizić   | 3        | 1          | 4       | 3        | 5        | 5        |         |
| 4 | lvalvić       | 5        | 5          | 5       | 4        | 5        | 4        |         |
| 5 | Roko Zaton    | 4        | 5          | 3       | 3        | 3        | 2        |         |
| б | Ana Antić     | 3        | 2          | 4       | 3        | 4        | 1        |         |

a) Učenicima su na kraju školske godine zaključene sljedeće ocjene:

Slika 97. Zadatak za vježbu

Ukoliko učenik nema niti jednu negativnu ocjenu, u ćeliji Prosjek izračunati prosječnu ocjenu, a u suprotnom upisati PAO.

Primjenom uvjetnog oblikovanja negativne ocjene prikazati crvenom bojom, ocjenu 5 plavom, a sve ostale zelenom. Ako je učenik pao, tada ćeliju u kojoj se računa Prosjek obojiti crvenom bojom. Koristiti datoteku *ocjene.xls* koja se nalazi u mapi *C*:\*Vježbe*\*Informatika*\*Excel*.

b) Učitati datoteku *upisi.xls* koja se nalazi u mapi *C*:\*Vježbe*\*Informatika*\*Excel*.

|   | A       | В    | С                 | D                 | E              | F          | G           | Н      |  |  |
|---|---------|------|-------------------|-------------------|----------------|------------|-------------|--------|--|--|
| 1 |         |      |                   |                   |                | USPJEH     |             |        |  |  |
| 2 | Prezime | Ime  | Godina<br>rođenja | Mjesto<br>rođenja | Hrvatski jezik | Matematika | Opći uspjeh | Ukupno |  |  |
| 3 | Antić   | Ante | 1984              | Split             | 15             | 16         | 14          |        |  |  |
| 4 | Antić   | Mate | 1986              | Zadar             | 10             | 12         | 8           |        |  |  |
| 5 | Babić   | Ana  | 1988              | Split             | 11             | 19         | 17          |        |  |  |
| б |         |      |                   |                   |                |            |             |        |  |  |
|   |         |      |                   |                   |                |            |             |        |  |  |

#### Slika 98. Zadatak za vježbu

Za studente koji su pristupili razredbenom postupku:

1. izračunati ukupan broj bodova po formuli:

=20\*Opći uspjeh+16\*Matematika+14\*Hrvatski jezik

2. Pravila za upis su sljedeća:

- ukupan broj bodova <560 nemaju pravo upisa, ćelije obojiti u crveno
- broj bodova između 560 i 800 mogu upisati studij uz plaćanje, slova obojiti u plavo i nakositi
- broj bodova >800 imaju pravo upisa, ćelije obojiti u zeleno a slova podebljati

#### Filtriranje podataka

MS Excel nudi nekoliko alata za filtriranje koji korisniku omogućavaju pregledavanje samo odabranih podataka, što je osobito važno kod rada s radnim listovima s velikim brojem podataka.

Jedna od mogućnosti filtriranja podataka je korištenje funkcije gotovog filtra, koja se pokreće odabirom **Sort & Filter/Filter** na kartici **Home**, u grupi **Editing**. Da bi se osigurao pravilan rad ove funkcije treba stupcu koji se želi filtrirati dodati ime (oznaku). Sve aktivne ćelije tog stupca Excel tretira kao raspon podataka na koji će se filtriranje odnositi.

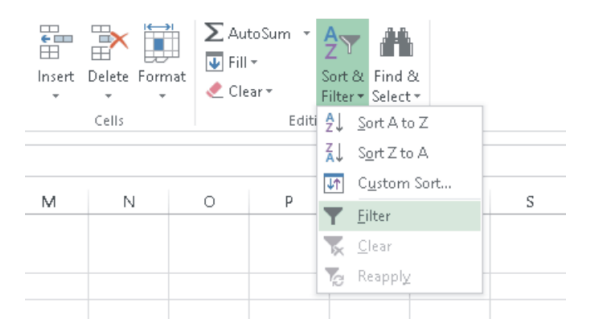

Slika 99. Pokretanje funkcije Filter

Pokretanjem funkcije Filter, sve ćelije zaglavlja tablice (retka s imenima stupaca) dobit će strelicu na desnom kraju ćelije. Klikom na tu strelicu otvara se izbornik na kojem se nalaze mogućnosti prikazane na slikama 100 i 101:

| 1  | A       | В        | С                                  | D        | E                     | F                                      |    | A      | В                          | С      | D                    | E               |
|----|---------|----------|------------------------------------|----------|-----------------------|----------------------------------------|----|--------|----------------------------|--------|----------------------|-----------------|
| 1  | Marka 🔻 | Model    | Gorivo                             | Obujam 💂 | Snaga<br>[k₩] 🚽       | Prosječna<br>emisija CO <sub>2</sub> 🗸 | 1  | Mar    | ka Model 🗸                 | Gorivo | Obujam 💂             | Snaga<br>[k₩] 🚽 |
| 2  | AUDI    | A6 🕺 🖇   | Sort Smallest to Largest           |          | 140                   | 138                                    | 2  | AUDI 🛃 | Sort A to Z                |        | 1798                 | 140             |
| 3  | AUDI    | S6 ZL S  | Sort Largest to Smallest           |          | 331                   | 218                                    | 3  | AUDI 🚛 | Sort Z to A                |        | 3993                 | 331             |
| 4  | AUDI    | A8 .     | Sort by Color                      | •        | 283                   | 196                                    | 4  | AUDI   | Sort by Color              | •      | 4134                 | 283             |
| 5  | AUDI    | A3       | ong by contr                       | r        | 85                    | 111                                    | 5  | AUDI _ |                            |        | 1598                 | 85              |
| б  | SEAT    | LEON 🕅 🦉 | <u>C</u> lear Filter From "Obujarr |          | 85                    | 109                                    | б  | SEAT 🔨 | Clear Filter From "Gorivo" |        | 1598                 | 85              |
| 7  | ŠKODA   | SUPE     | filter by Color                    | Þ        | 88                    | 101                                    | 7  | ŠKOD   | Filter by Color            | ) - F  | 1598                 | 88              |
| 8  | ŠKODA   | OCTA N   | Number <u>F</u> ilters             | ÷.       | <u>E</u> quals        |                                        | 8  | ŠKOD   | Text <u>F</u> ilters       | ÷      | <u>E</u> quals       |                 |
| 9  | ŠKODA   | RAPI     | Search                             | Ω        | Does Not Eau          | ial                                    | 9  | ŠKOD   | Search                     | ٩      | Does Not Equ         | ial             |
| 10 | VW      | UP!      |                                    | ~        |                       |                                        | 10 | VW     | G (Salash AlD              |        | De sine Mileh        |                 |
| 11 | VW      | PASS.    | Select All                         | ^        | Greater Than          |                                        | 11 | VW     | R (Select All)             |        | begins with          | ·               |
| 12 | VW      | BEETL    | 999                                |          | Greater Than          | <u>O</u> r Equal To                    | 12 | VW     |                            |        | Ends Wi <u>t</u> h   | )               |
| 13 | VW      | GOLF     | 1248                               |          | Less Than             |                                        | 13 | VW     |                            |        | Contains             |                 |
| 14 | VW      | CADE     | 1329                               |          | Less Than Or          | Equal To                               | 14 | VW     |                            |        | Does Not Co          | atain           |
| 15 | KIA     | RIO      | M 1395                             |          | Determent             |                                        | 15 | KIA    |                            |        | 20071100000          |                 |
| 16 | BMW     | 120d     | 140                                |          | beomeen               |                                        | 16 | BMW    |                            |        | Custom <u>Filter</u> | ··· )           |
| 17 | BMW     | 318i     | 1498                               |          | <u>T</u> op 10        |                                        | 17 | BMW    |                            |        | 1499                 | 100             |
| 18 | BMW     | 420i     | ··· <b>·</b> 1499                  | ~        | Above Avera           | ge                                     | 18 | BMW    |                            |        | 1998                 | 135             |
| 19 | JEEP    | CHER     |                                    |          | Bel <u>o</u> w Averag | le                                     | 19 | JEEP   |                            |        | 2184                 | 147             |
| 20 | FORD    | FOCL     | OK                                 | Cancel   | Custom Filter         |                                        | 20 | FORE   | OK                         | Cancel | 1499                 | 88              |
| 21 | FORD    | FIEST    |                                    |          | Custom ritter         |                                        | 21 | FORD   |                            | .:     | 1596                 | 77              |

Slika 100. Filtri za brojeve

Slika 101. Filtri za tekst

Isključivanje funkcije filtriranja vrši se ponovnim odabirom **Sort & Filter/Filter** na kartici **Home**, u grupi **Editing** ili **Sort & Filter/Clear** na kartici **Home**, u grupi **Editing** .

- a) Učitati datoteku *djelatnici.xls* koja se nalazi u mapi *C:\Vježbe\Informatika\Excel*, a zatim sortirati djelatnike po prezimenu i imenu. Ovako sređene podatke kopirati u još dva radna lista
  - 1. U radnom listu Sheet1, korištenjem naredbe Filter prikažite sve djelatnike s imenom Ante.
  - 2. U radnom listu Sheet2, korištenjem naredbe Filter prikažite sve djelatnike s radnim stažom manjim od 5 godina, čija su prosječna primanja veća od 3000 kuna.
  - 3. U radnom listu Sheet3, korištenjem naredbe Filter prikažite sve djelatnike s prezimenom Fizić, s radnim stažom većim od 10 godina, čija su prosječna primanja manja od 5000 kuna.
- b) Učitati datoteku *upisi.xls* koja se nalazi u mapi C:\Vježbe\Informatika\Excel.

|   | А       | В    | С                 | D                 | E              | F          | G           | Н      |
|---|---------|------|-------------------|-------------------|----------------|------------|-------------|--------|
| 1 |         |      |                   |                   |                | USPJE      | Η           |        |
| 2 | Prezime | Ime  | Godina<br>rođenja | Mjesto<br>rođenja | Hrvatski jezik | Matematika | Opći uspjeh | Ukupno |
| 3 | Antić   | Ante | 1984              | Split             | 15             | 16         | 14          |        |
| 4 | Antić   | Mate | 1986              | Zadar             | 10             | 12         | 8           |        |
| 5 | Babić   | Ana  | 1988              | Split             | 11             | 19         | 17          |        |
| б |         |      |                   |                   |                |            |             |        |

#### Slika 102. Zadatak za vježbu

Za studente koji su pristupili razredbenom postupku:

1. Izračunati ukupan broj bodova po formuli:

=20\*Opći uspjeh+16\*Matematika+14\*Hrvatski jezik

- 2. Sortirati pristupnike po ukupnom broju bodova (padajući niz). Ovako sređene podatke kopirati u još tri radna lista
- 3. U radnom listu Sheet1, korištenjem naredbe Filter prikažite sve pristupnike s ukupnim brojem bodova manjim od 560.
- 4. U radnom listu Sheet2, korištenjem naredbe Filter prikažite sve pristupnike rođene u Splitu 80-tih godina.
- 5. U radnom listu Sheet3, korištenjem naredbe Filter prikažite sve pristupnike s ukupnim brojem bodova većim od 900 i uspjehom iz matematike jednakim 20.
- 6. U radnom listu Sheet4 izračunajte koliki je broj pristupnika koji su ukupno ostvarili manje od 600 bodova.

# Grafički prikaz podataka

Mogućnost grafičkog prikaza upisanih ili izračunatih podataka moćno je oružje MS Excela. Pri tome se može odabirati između niza poslovnih i tehničkih vrsta grafova, od kojih svaki može imati nekoliko različitih oblika.

Preduvjeti za stvaranje grafa su.

- pravilno napisani i organizirani podaci u tabličnom obliku
- pravilno označeni podaci koji se žele prikazati grafički.

Postupak stvaranja grafa je vrlo jednostavan. Sastoji se od odabira podataka i odabira vrste grafikona.

| 1日 ち・マー 峰 =<br>FILE HOME INSERT PAGE LAYOU                | Bo<br>T FORMULAS DATA REVIEW VIEW | ok1 - Excel                                             | ? 📧 — 🗖 🗙<br>Sign in                    |
|-----------------------------------------------------------|-----------------------------------|---------------------------------------------------------|-----------------------------------------|
| PivotTable Recommended<br>PivotTables<br>Tables<br>Tables | Add-ins                           | YvotChart     Inc Column Win/ Slicer     Sparklines Fil | Timeline Hyperlink Text<br>Links Symbol |
| Stupčasti                                                 | Tortni/Prstenasti                 | Površinski                                              | Burzovni/Plošni/                        |
| 2-D Column                                                | 2-D Pie                           | 2-D Area                                                | Stock                                   |
|                                                           |                                   |                                                         | ┝┞┝┾┝<br>┝Ċ┿┿┿<br>┝└╵┝┍┿┿┿              |
| 3-D Column                                                | 3-D Pie                           | 3-D Area                                                | Surface                                 |
| 40 48 48                                                  |                                   |                                                         |                                         |
| มส                                                        | Doughnut                          | More Area Charts                                        | Radar                                   |
|                                                           | Ö                                 |                                                         |                                         |
| More Column Charts                                        |                                   |                                                         |                                         |
|                                                           | () <u>M</u> ore Pie Charts        |                                                         | More Charts                             |
| Linijski                                                  | Trakasti                          | Raspršeni                                               | Kombinirani                             |
| 2-D Line                                                  | 2-D Bar                           | Scatter                                                 | Combo                                   |
|                                                           |                                   |                                                         |                                         |
| $\boxtimes \boxtimes \boxtimes$                           | 3-D Bar                           | ×                                                       | 🕼 <u>C</u> reate Custom Combo Chart     |
| 3-D Line                                                  |                                   | Bubble                                                  |                                         |
| ×                                                         | More Bar Charts                   |                                                         |                                         |
| More Line Charts                                          |                                   | 🔯 More Scatter Charts                                   |                                         |

Slika 103. Vrte grafikona

#### ZADACI ZA VJEŽBU

U stupcu A novog radnog lista unesite vrijednost argumenta x od 6 do 126 s prirastom 12 (6; 18; 30 ...). U stupcu B izračunajte vrijednost funkcije f(x) ako je:

$$f(x) = x^{2,1} - 13x^{1,55} + \sqrt{\frac{x+2}{6}} - 15$$

Odabirom alata za crtanje grafova, tip grafa Area, nacrtajte graf te funkcije.

# RJEŠENJE

- a) U ćeliju A1 upisati vrijednost 6, a u ćeliju A2 18. Označiti ove dvije ćelije, uhvatiti donji desni rub, pa razvlačenjem dobiti niz sve do vrijednosti 126 i to u ćeliji A11.
- b) U stupcu B upisati formulu i to u ćeliju B1:

=A1^2,1-13\*A1^1,55+SQRT((A1+2)/6)-15

 Razvlačenjem ove ćelije dobivamo vrijednost funkcije za ostale *x*-eve što je prikazano na slici 104.

| B1 |     | ▼ ± 2    | X 🗸 | fx =A | =A1^2,1-13*A1^1,55+SQRT((A1+2)/6)-15 |   |   |   |
|----|-----|----------|-----|-------|--------------------------------------|---|---|---|
|    | А   | В        | с   | D     | E                                    | F | G | н |
| 1  | 6   | -179,748 |     |       |                                      |   |   |   |
| 2  | 18  | -727,727 |     |       |                                      |   |   |   |
| 3  | 30  | -1280,19 |     |       |                                      |   |   |   |
| 4  | 42  | -1714,45 |     |       |                                      |   |   |   |
| 5  | 54  | -1963,86 |     |       |                                      |   |   |   |
| 6  | 66  | -1983,64 |     |       |                                      |   |   |   |
| 7  | 78  | -1740,48 |     |       |                                      |   |   |   |
| 8  | 90  | -1208,14 |     |       |                                      |   |   |   |
| 9  | 102 | -365,082 |     |       |                                      |   |   |   |
| 10 | 114 | 806,8732 |     |       |                                      |   |   |   |
| 11 | 126 | 2323,404 |     |       |                                      |   |   |   |
| 12 |     |          | 64  |       |                                      |   |   |   |

Slika 104. Zadatak za vježbu

d) Kod crtanja grafa potrebno je označiti samo vrijednosti funkcije f(x) i tada na alatnoj traci Insert u grupi **Charts** odabrati tip grafa Area nakon čega se dobije graf te funkcije (slika 105).

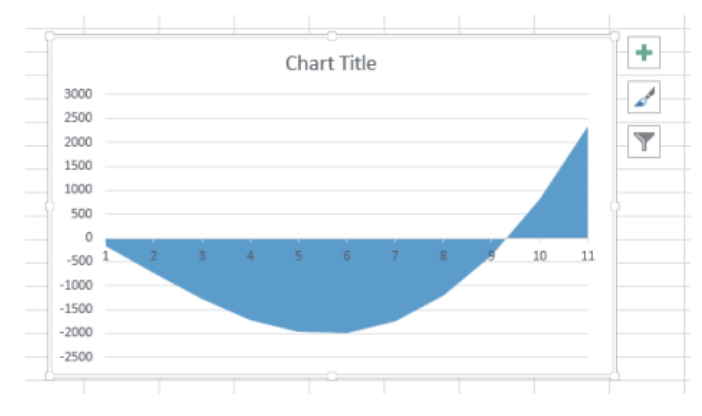

Slika 105. Zadatak za vježbu

e) Sada je potrebno povezati x-os s vrijednostima x-a. Na alatnoj traci Design (Chart Tools) u grupi
 Data, biramo Select Data nakon čega se dobije dijaloški okvir Select Data Source, u kojem unosimo vrijednosti x-a kao što je prikazano na slici 106.

| Select Data Source                       |                                   | ? ×     |                   |              |
|------------------------------------------|-----------------------------------|---------|-------------------|--------------|
| Chart data range: =Sheet9!\$B\$1:\$B\$11 |                                   | <b></b> |                   |              |
| Switch F                                 | Row/Column                        |         | Axis Labels       | ? ×          |
| Legend Entries (Series)                  | Horizontal (Category) Axis Labels | ~       | Axis label range: | Select Range |
| Hidden and Empty Cells                   | ОК                                | Cancel  |                   |              |

Slika 106. Zadatak za vježbu

f) Dobiveni graf dalje možemo podešavati na alatnim trakama Design i Format (Chart Tools) ili još jednostavnije odabirom + kad je graf prethodno označen.

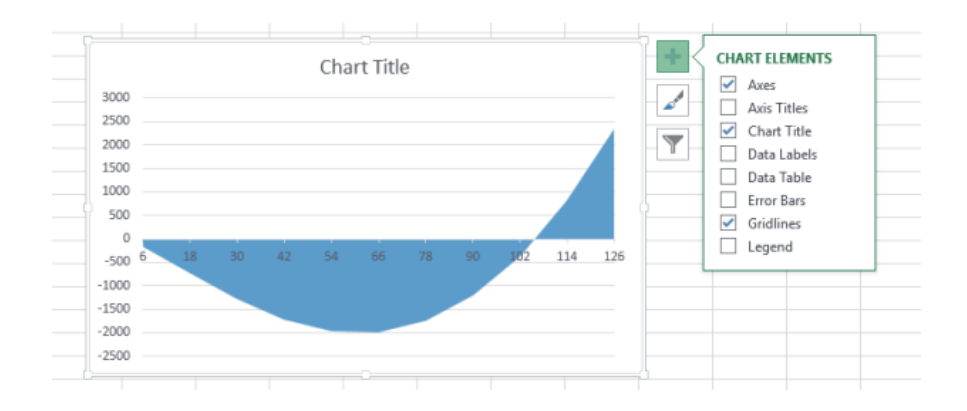

Slika 107. Zadatak za vježbu

Na lokalnim izborima postignuti su sljedeći rezultati:

- Stranka1 osvojila je 55% glasova,
- Stranka2 osvojila je 30% glasova,
- Ostale stranke (zajedno) osvojile su 15% glasova.

Prikazati ostvarene rezultate pomoću grafa tipa Pie.

# RJEŠENJE

- a) Pokrenuti MS Excel i otvoriti novi dokument,
- b) u ćeliju A1 radnog lista upisati Stranka1, u A2 Stranka2, a u A3 Ostale stranke (zajedno),
- c) u ćeliju B1 radnog lista upisati 55%, u B2 30%, a u B3 15%
- d) označiti blok ćelija A1:B3, pa na kartici Insert, u grupi Chart odabrati vrstu grafikona Pie.

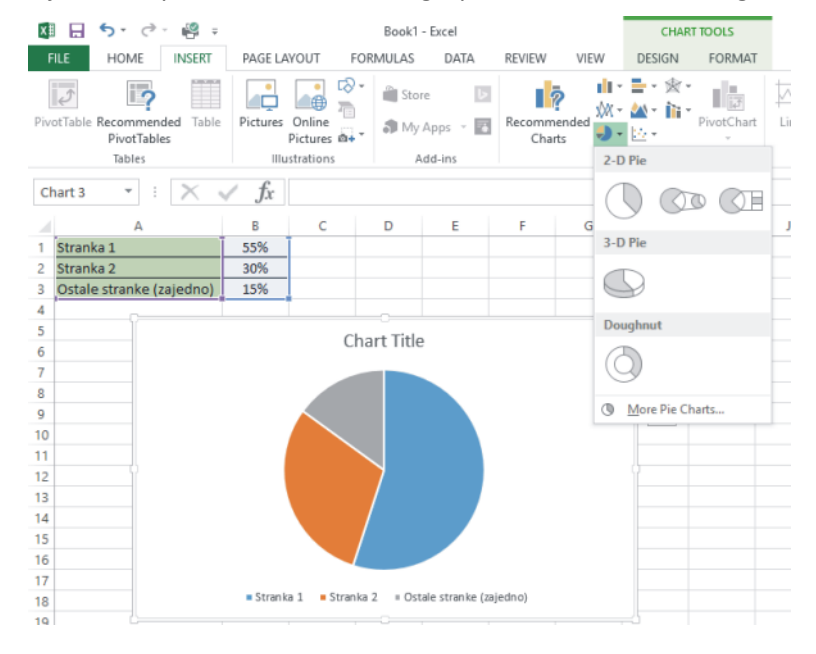

Slika 108. Zadatak za vježbu
e) Ukoliko se želi promijeniti izgled grafa kao na slici 109 potrebno je na 🛨 isključiti Chart Title i Legend a kod Data Labels uključiti Data Callout.

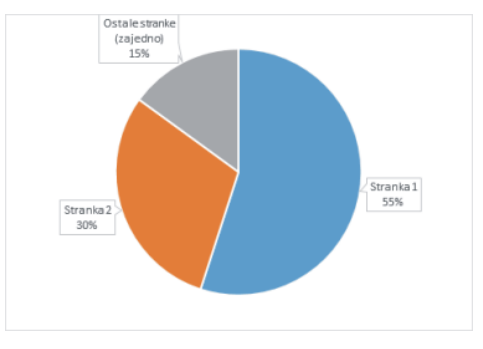

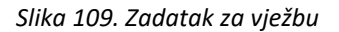

## ZADACI ZA VJEŽBU

a) Otvoriti novu radnu knjigu, pa u listu Sheet1 upisati podatke (slika 110). Kreirati zatim graf tipa Pie, koji će prikazati navedene podatke (u obliku prikazanom na slici 111).

|   | A                     | В                    |
|---|-----------------------|----------------------|
|   | UDIO NA TRŽIŠTU MOBIL | NIH TELEFONA U PRVOJ |
| 1 | POLOVICI 2007. GODINE |                      |
| 2 | Nokia                 | 39,10%               |
| 3 | Samsung               | 14,40%               |
| 4 | Motorola              | 13,80%               |
| 5 | Sony Ericsson         | 9,70%                |
| 6 | LG                    | 7,40%                |
| 7 | Ostali                | 15,60%               |
|   |                       |                      |

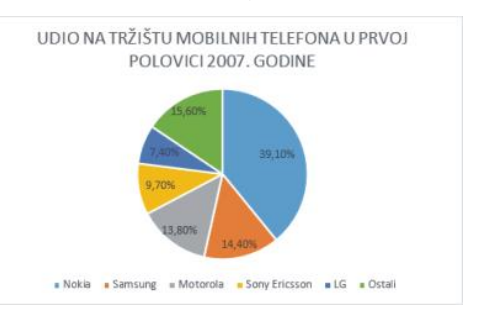

Slika 110. Zadatak za vježbu

Slika 111. Zadatak za vježbu

b) U stupcu A radnog lista 2 unesite vrijednost argumenta x od 0 do 30 s prirastom 3 (0, 3, 6, ...).
U stupcu B izračunajte vrijednost funkcije y ako je:

$$y = 5 - x + \frac{(x+1)^{2,1}}{4} - \frac{x^3}{133}$$

Odabirom alata za crtanje grafova, tip grafa Column, nacrtajte graf te funkcije prema slici 112.

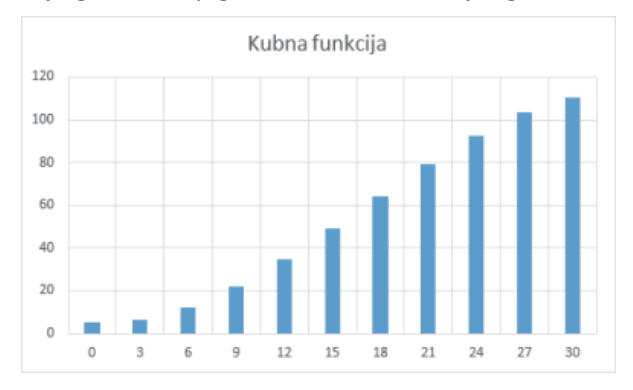

Slika 112. Zadatak za vježbu